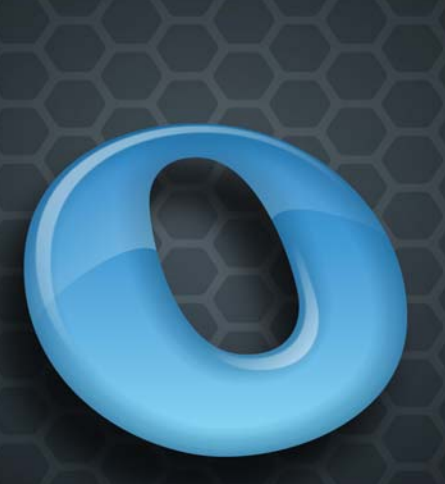

NUANCE

## **OMNIPAGE 18**

# Manuale dell'utente

### **AVVISI E DICHIARAZIONI DI LEGGE**

Copyright © 2011 Nuance Communications, Inc. Tutti i diritti riservati. Nessuna parte di questa pubblicazione può essere trasmessa, trascritta, riprodotta, memorizzata in qualsiasi sistema di recupera o tradotta in qualsiasi lingua o linguaggio informatico in qualsiasi forma o con qualsiasi mezzo, meccanico, elettronico, magnetico, ottico, chimico, manuale o di altro tipo, senza previa autorizzazione scritta di Nuance Communications, Inc., 1 Wayside Road, Burlington, Massachusetts 01803-4609.

Il software descritto in questa pubblicazione è concesso in licenza d'uso e può essere utilizzato o copiato esclusivamente entro i termini di detta licenza.

#### **AVVISO IMPORTANTE**

Nuance Communications, Inc. fornisce questa pubblicazione "come è", senza garanzia di alcun genere, esplicita o implicita, incluse le garanzie di commerciabilità o idoneità a scopi particolari, ma non limitatamente a esse. Alcuni stati o giurisdizioni non permettono l'esclusione di garanzie esplicite o implicite in determinate transazioni; pertanto questa clausola può non essere valida per l'utente. Nuance si riserva il diritto di rivedere questa pubblicazione e di apportare modifiche al suo contenuto senza alcun obbligo da parte di Nuance di avvisare alcuno di tali revisioni o modifiche.

#### MARCHI E RICONOSCIMENTI

Nuance, ScanSoft, OmniPage, PaperPort, True Page, Direct OCR, Logical Form Recognition e RealSpeak sono marchi registrati o marchi di fabbrica di Nuance Communications, Inc., negli Stati Uniti e/o in altri paesi. Tutti gli altri nomi di società o di prodotto citati nella presente pubblicazione possono essere marchi o marchi registrati dei rispettivi titolari.

#### LICENZE/COMUNICAZIONI TERZE

Vedere i riconoscimenti e/o le comunicazioni al termine di questo manuale.

#### Nuance Communications, Inc.

1 Wayside Road Burlington, MA 01803-4609 U.S.A.

#### Nuance Communications International BVBA Sede internazionale

Guldensporenpark 32 Building D BE-9820 Merelbeke Belgio

## CONTENUTO

| Presentazione            |                                      | 5  |
|--------------------------|--------------------------------------|----|
| Nuove funzioni di Om     | niPage 18                            | 7  |
| Nuove funzioni di Om     | niPage 17                            | 8  |
| Caratteristiche princip  | ali di OmniPage Professional         | 10 |
| Installazione e i        | MPOSTAZIONE                          | 11 |
| Requisiti di sistema     |                                      | 11 |
| Installazione di Omnil   | age                                  | 12 |
| Impostazione dello sca   | inner per l'uso con OmniPage         | 13 |
| Avvio del programma      | 1 0                                  | 15 |
| Registrazione del softw  | vare                                 | 16 |
| Attivazione di OmniPa    | ige                                  | 16 |
| Disinstallazione del so  | ftware                               | 17 |
| USO DI OMNIPAGE          |                                      | 18 |
| Documenti OmniPage       |                                      | 18 |
| Il desktop e le viste di | OmniPage                             | 19 |
| Operazioni principali    | per l'elaborazione                   | 25 |
| Come usare OmniPage      | e con PaperPort                      | 26 |
| ELABORAZIONE DE          | DOCUMENTI                            | 28 |
| Metodi di elaborazione   | 2                                    | 28 |
| Definizione dell'origin  | ie delle immagini delle pagine       | 31 |
| Descrizione del layout   | del documento                        | 37 |
| Elaborazione preventiv   | va delle immagini                    | 39 |
| Aree e sfondi            |                                      | 47 |
| CONTROLLO ORTOG          | RAFICO E CORREZIONI                  | 55 |
| Visualizzazione dell'e   | litor e dei livelli di formattazione | 55 |
| Controllo ortografico d  | lei risultati dell'OCR               | 56 |
| Verifica del testo       |                                      | 57 |
| La mappa caratteri       |                                      | 57 |
| Dizionari utente         |                                      | 58 |
| Lingue                   |                                      | 59 |
| Training                 |                                      | 62 |
| Modifica del testo e de  | elle immagini                        | 64 |
| Modifica immediata       |                                      | 65 |
| Marcatura e oscurame     | nto                                  | 66 |
| Lettura vocale del teste | 0                                    | 67 |
| Creazione e modifica     | dei moduli                           | 68 |

| SALVATAGGIO ED ESPORTAZIONE                  | 71  |
|----------------------------------------------|-----|
| Salvataggio ed esportazione                  | 71  |
| Salvataggio delle immagini originali         | 72  |
| Salvataggio dei risultati del riconoscimento | 72  |
| Invio di pagine per posta elettronica        | 78  |
| Invio a Kindle                               | 79  |
| Altre destinazioni di esportazione           | 80  |
| Flussi di lavoro                             | 82  |
| Assistente di flussi di lavoro               | 85  |
| Batch Manager                                | 87  |
| Creazione di nuovi processi                  | 87  |
| Cartelle controllate                         | 91  |
| Cartelle di posta controllate                | 93  |
| Elaborazione mediante codici a barre         | 93  |
| Assistente di archiviazione                  | 95  |
| INFORMAZIONI TECNICHE                        | 97  |
| Risoluzione dei problemi                     | 97  |
| Tipi di file supportati                      | 101 |
| INDICE ANALITICO                             | 102 |
|                                              |     |

# Presentazione

Benvenuti in questo programma di riconoscimento del testo OmniPage<sup>®</sup> 18 e grazie per aver scelto il nostro software! La seguente documentazione fornisce una descrizione generale del programma e permette di iniziare subito a lavorare.

#### Il manuale dell'utente

Questo manuale costituisce un'introduzione all'uso di OmniPage 18 e contiene le istruzioni relative all'installazione e all'impostazione, la descrizione dei comandi e delle finestre di lavoro, le istruzioni specifiche per operazioni particolari, le modalità di personalizzazione e di controllo dell'elaborazione e una serie di informazioni tecniche. Le descrizioni sono basate sul sistema operativo Windows 7<sup>TM</sup>.

In linea con la politica ambientale di Nuance, questo manuale è disponibile esclusivamente sotto forma di file PDF. Per generare una copia cartacea su carta in formato normale, si consiglia la stampa fronte/retro con due pagine per foglio.

Questo manuale si basa sul presupposto che l'utente conosca già l'ambiente Microsoft Windows. In caso di interrogativi sull'uso delle finestre di dialogo, dei comandi di menu, delle barre di scorrimento, della funzione di trascinamento e rilascio, dei menu di scelta rapida e così via, consultare la documentazione di Windows.

Si presuppone inoltre che l'utente conosca lo scanner in uso e il relativo software, e che lo scanner sia installato e funzioni correttamente prima di impostarlo con OmniPage 18. Se necessario, consultare la documentazione dello scanner.

#### **Guide operative**

È possibile accedere alle Guide operative dal menu ? (Guida). Si tratta di una serie di miniguide che consentono di essere facilmente operativi, con panoramiche sintetiche sulle principali funzioni del programma, come l'acquisizione dell'input, il miglioramento delle immagini, la definizione delle aree, il riconoscimento, la modifica, il controllo ortografico, le nuove funzioni e così via.

#### Guida elettronica

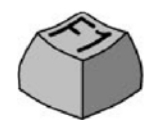

La Guida di OmniPage fornisce informazioni su funzioni, impostazioni e procedure. Include un glossario completo, con un proprio indice alfabetico e un sommario. La Guida in formato HTML è stata concepita per consentire il facile e rapido reperimento delle informazioni. La Guida è disponibile dopo aver installato OmniPage.

Inoltre una completa guida sensibile al contesto consente di ottimizzare il lavoro. È disponibile nelle finestre di dialogo. Per accedervi, premere F1 in qualsiasi finestra di dialogo oppure fare clic sul pulsante ? eventualmente presente nella stessa.

### File Leggimi

Il file Leggimi contiene le informazioni più recenti sul software. Se ne consiglia la lettura prima di usare OmniPage. Per aprire questo file HTML, scegliere Leggimi nel programma di installazione di OmniPage o in seguito nel menu ? (Guida).

### Digitalizzazione e altre informazioni

Il sito Web di Nuance<sup>®</sup>, all'indirizzo www.nuance.com, fornisce le informazioni più recenti sul programma. La Guida agli scanner (http://www.nuance.com/scannerguide) contiene informazioni aggiornate sugli scanner supportati e sulle relative problematiche ed è il risultato di test condotti da Nuance sui 25 modelli di scanner più diffusi. Al sito Web di Nuance è possibile accedere dal programma di installazione di OmniPage 18 o in seguito dal menu ?.

### Le note tecniche (Tech Notes)

Il sito web di ScanSoft all'indirizzo www.nuance.com contiene le Note tecniche (Tech Notes) sui più frequenti problemi riscontrabili usando OmniPage. Le pagine Web possono anche fornire assistenza sulle modalità di installazione e sulla risoluzione dei problemi.

## Nuove funzioni di OmniPage 18

L'aggiornamento dalla versione 17 consente di sfruttare le seguenti innovazioni. Per ulteriori informazioni fare clic sui collegamenti.

- **Pagina iniziale** Quando OmniPage si apre, mostra chiare opzioni per aprire o digitalizzare documenti, aprire documenti OmniPage Project e proporre flussi di lavoro preprogrammati per convertire i documenti da un formato all'altro con una semplice operazione.
- Assistente eDiscovery per PDF ricercabile Questa procedura è appositamente concepita per creare file PDF ricercabili da file PDF di sole immagini o file che possono già contenere alcuni elementi di testo o pagine di testo senza modificare né applicare un'elaborazione OCR al testo esistente. Tutti gli elementi basati su testo in un PDF rimangono immutati, inclusi i metadati, le annotazioni, le marcature, i timbri dei documenti ecc. La procedura può essere eseguita automaticamente o con l'interazione dell'utente per la definizione delle aree o il controllo ortografico. Vedere "Assistente eDiscovery per PDF ricercabile" a pagina 77.
- Connessione al Cloud Scaricare i file di input dai siti di archiviazione sul web per ricevere i risultati del riconoscimento qui. OmniPage comprende l'integrazione nativa con Evernote e Dropbox. Inoltre, l'applicazione Nuance Cloud Connector inclusa, consente di accedere a numerosi servizi cloud, tra cui Microsoft Live SkyDrive, GoogleDocs, Box.net, siti FTP e numerosi altri. L'ulteriore vantaggio offerto da Nuance Cloud Connector è la sua possibilità d'integrarsi direttamente con Microsoft Windows, fornendo un facile accesso mediante trascinamento direttamente ai servizi cloud. Nuance Cloud Connector può inoltre essere aggiornato a una versione più ricca di funzioni del prodotto, denominato Gladinet Cloud Desktop Pro. Questa versione potenziata comprende ulteriori funzionalità per l'uso dei servizi cloud per la sincronizzazione dei file e il backup automatici. Vedere "Input dal Cloud" a pagina 32 e "Altre destinazioni di esportazione" a pagina 80.
- Nuovi strumenti di miglioramento delle immagini (SET) Sono migliorati gli algoritmi per rimuovere macchie e punti dalle immagini della pagina per aumentare la precisione delle parole, con una scelta di metodi di rimozione dei disturbi (Normale, Mezzatinta, Sale e pepe). È possibile ritagliare automaticamente le pagine x rilevare e ridurre i margini, mentre gli strumenti di rimozione delle perforazioni e dei bordi generano bordi di pagina puliti evitando di digitalizzare ombreggiature e note a

margine. Quando si cattura il contenuto di una lavagna con una fotocamera digitale, il testo e i diagrammi possono essere migliorati per aumentare al massimo la leggibilità. Vedere "Strumenti di miglioramento delle immagini" a pagina 41.

- **Miglior controllo per la determinazione delle pagine vuote** Una nuova impostazione della sensibilità aumenta la precisione di rilevamento delle pagine vuote, che altrimenti potrebbero essere digitalizzate come pagine grigio chiaro o colorate, consentendo di regolare la soglia di bianco. In questo modo si migliora l'uso di due comandi in OmniPage: la nuova opzione di elaborazione preventiva "Ignora pagine vuote" e l'esistente opzione di salvataggio "Crea un file dopo ogni foglio bianco".
- **Riconoscimento automatico della lingua** Consente al programma di selezionare una lingua per l'OCR per ogni pagina in arrivo durante l'elaborazione non assistita. Vedere "Riconoscimento delle lingue dell'Asia orientale" a pagina 60.
- Accettazione di suggerimenti di controllo ortografico mediante scelte rapide I suggerimenti in OCR Proofreader sono numerati. Anziché fare clic su un suggerimento per selezionarlo e su Cambia per accettarlo, è possibile tenere premuto il tasto Ctrl e immettere il numero del suggerimento. Vedere "Controllo ortografico e correzioni" a pagina 55.
- **Scanner ISIS** Gli scanner che supportano i driver ISIS possono essere usati per digitalizzare direttamente in OmniPage.

## Nuove funzioni di OmniPage 17

L'aggiornamento dalla versione 16 consente di sfruttare le seguenti innovazioni. Per ulteriori informazioni fare clic sui collegamenti.

- **Riconoscimento delle lingue dell'Asia orientale** Sono disponibili funzionalità OCR per il giapponese, il coreano, il cinese semplificato e il cinese tradizionale, con il supporto dell'orientamento del testo orizzontale e verticale e dei testi incorporati in inglese. I risultati possono essere visualizzati e verificati nell'editor di testo. Vedere "Riconoscimento delle lingue dell'Asia orientale" a pagina 60.
- **Testi verticali in alfabeti non asiatici** Rilevamento automatico di testi verticali in due funzioni di rotazione all'interno delle celle della tabella e in qualsiasi punto di pagine di PDF o XPS e, in alcuni casi, su altri tipi di file di immagini. Strumenti consentono di definire manualmente aree di testo verticale. I testi vengono visualizzati verticalmente e possono essere modificati nell'editor di testo usando il livello di

formattazione True Page<sup>®</sup>. In altri livelli i testi vengono visualizzati orizzontalmente. Vedere "Definizione automatica delle aree" a pagina 47 e "Tipi e proprietà delle aree" a pagina 48.

- **Caricatore rapido** Rende disponibile, in una finestra di OmniPage, una visualizzazione del file system simile a quella di Esplora risorse, per mantenere i file visibili nel corso delle operazioni e usare le stesse funzionalità di Esplora risorse, permettendo rapide selezioni di file; una finestra di dialogo con una funzione di blocco consente di generare una serie di file prima dell'avvio del caricamento. La Vista conversione rapida consente non solo il rapido caricamento dei file, ma anche la completa elaborazione "con un clic": caricamento > riconoscimento > salvataggio. Vedere "Input mediante il Caricatore rapido" a pagina 33.
- Maggiore supporto della gestione del contenuto aziendale Sono disponibili collegamenti a Hummingbird di OpenText e iManage di Interwoven. Quando si usa SharePoint, le informazioni su server, accesso e password possono essere specificate una sola volta per sessione; ad ogni sessione successiva verranno automaticamente riproposte.
- **Supporto di Office 2007 e 2010** I pulsanti Direct OCR vengono visualizzati in una scheda OCR Nuance separata anziché insieme con tutte le altre aggiunte.
- **Più potente elaborazione in batch** Batch Manager ignora automaticamente i file che non possono essere elaborati, inclusi quelli bloccati da specifiche password, senza interrompere il flusso di lavoro principale. Nella finestra Risultati del processo vengono elencati i file non elaborati.
- **In esecuzione** È stata aumentata la velocità di avvio del programma e le prestazioni risultano nettamente superiori in computer multi-core. È stato aggiunto il supporto dei computer quad-core.
- Collegamento di flussi di lavoro a pulsanti dello scanner È possibile associare le funzioni e i flussi di lavoro di OmniPage ai pulsanti dello scanner, pertanto la completa elaborazione preventiva, il riconoscimento e l'archiviazione di documenti possono essere avviati direttamente dallo scanner. Vedere "Digitalizzazione in OmniPage e flussi di lavoro" a pagina 36.
- **Output in Kindle** L'Assistente Kindle consente di creare flussi di lavoro per inviare i risultati del riconoscimento ad un account Kindle in Amazon e riceverli visualizzati su un dispositivo Kindle registrato con tale account. Vedere "Invio a Kindle" a pagina 79.

• Altri miglioramenti – I miglioramenti all'elaborazione preventiva delle immagini consentono il miglioramento della conservazione del layout e della precisione complessiva, in particolare nei file XPS e nelle conversioni da un formato di documento ad un altro. È supportato il caricamento delle immagini nel formato HD Photo (JPEG XR). È stata migliorata l'integrazione con Microsoft Word, Excel e PowerPoint. È possibile creare file PDF linearizzati, quindi ottimizzarli per accelerarne la visualizzazione sul Web.

## Caratteristiche principali di OmniPage Professional

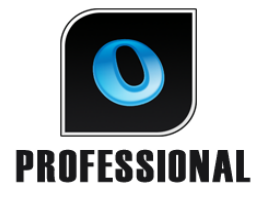

Questa icona viene usata nel manuale per indicare funzioni disponibili solo in OmniPage Professional 18.

- **Estrazione di dati da moduli compilati** Un passaggio del flusso di lavoro consente di estrarre i dati da serie di moduli e di esportarli in database sulla base di un modello di modulo PDF. I moduli possono essere rappresentati da moduli PDF attivi, moduli statici in numerosi formati di immagine o moduli cartacei digitalizzati.
- **Marcatura e oscuramento** Nell'editor di testo è possibile evidenziare il testo, sbarrarlo o oscurarlo (ovvero renderlo illeggibile). L'oscuramento è utile per i documenti legali o per quelli che contengono informazioni riservate.
- Assistente di archiviazione Si tratta di uno strumento maggiormente efficace per creare e usare flussi di lavoro basati su copertine con codici a barre, che consentono di elaborare e memorizzare automaticamente i documenti semplicemente premendo un pulsante dello scanner.

L'elenco completo delle funzioni e delle differenze tra le varie versioni di OmniPage è disponibile nella Guida.

OmniPage 18 è disponibile nelle versioni Enterprise per l'uso in rete. nonché in edizioni speciali per alcuni produttori di scanner e altri rivenditori. L'insieme di funzioni in queste edizioni può variare a seconda dei requisiti di ogni produttore.

# Installazione e impostazione

Nel presente capitolo vengono fornite le informazioni sull'installazione e sull'avvio di OmniPage.

## Requisiti di sistema

Per installare e usare OmniPage 18 è necessaria la seguente configurazione minima:

- Computer con un processore Intel<sup>®</sup> Pentium<sup>®</sup> da almeno 1 GHz o modello equivalente. Supporto di Dual-core o Quad-core consigliato.
- Microsoft Windows<sup>®</sup> XPTM a 32 bit (SP3) con processore da 400 MHz o Windows<sup>®</sup> VistaTM a 32 bit (SP2) o Windows<sup>®</sup> VistaTM a 64 bit (SP2) o Microsoft Windows<sup>®</sup> 7TM (a 32 e 64 bit) con processore da 1 GHz.
- 512 MB di RAM; per ottenere prestazioni migliori, si consiglia 1 GB.
- 250 MB di spazio libero sul disco rigido per i file dell'applicazione e le immagini di esempio, oltre a 100 MB di spazio di lavoro durante l'installazione. Inoltre:
  - 230 MB per tutti i moduli Nuance RealSpeak<sup>®</sup> (90 MB per il modulo RealSpeak<sup>®</sup> Solo in inglese americano, ulteriori 10-15 MB per i moduli di RealSpeak Solo in altre lingue)
  - 30 MB per Nuance Cloud Connector
  - 150 MB per Nuance PDF Create (Disponibile esclusivamente in OmniPage Professional)
  - 500 MB per PaperPort<sup>®</sup> (Disponibile esclusivamente in OmniPage Professional)
- Video a colori 1024 x 768 pixel con scheda video a colori a 16 bit o di livello superiore
- Unità CD-ROM per l'installazione o accesso al Web per il download.
- Una scheda audio e altoparlanti per la lettura del testo ad alta voce.
- Un dispositivo di puntamento compatibile con Windows
- Fotocamera digitale con autofocus a 2 megapixel, o di qualità superiore, per catturare il testo. Vedere la Guida.

- Scanner compatibile con il proprio driver per digitalizzare i documenti (driver per scanner WIA, TWAIN o ISIS). L'elenco degli scanner supportati è disponibile nella guida agli scanner, nel sito web di Nuance (www.nuance.com).
- L'accesso al web è necessario per attivare e registrare il prodotto, per eseguire l'aggiornamento in linea, per i vari Nuance Cloud Connector e per aggiornare il database dell'impostazione guidata dello scanner.
- Per poter visualizzare i documenti in giapponese, cinese e coreano, nel sistema operativo deve essere installato il modulo di gestione delle lingue dell'Asia orientale (Pannello di controllo / Opzioni internazionali e della lingua).

## Installazione di OmniPage

Il programma d'installazione di OmniPage 18 guida l'utente un passaggio dopo l'altro per mezzo di istruzioni visualizzate sullo schermo.

Prima di installare OmniPage, eseguire le operazioni seguenti.

- Chiudere tutte le altre applicazioni, in particolare i programmi antivirus.
- Accedere al computer con i privilegi di amministratore.
- Se è già installata una precedente versione di OmniPage o se si esegue l'aggiornamento da un software di dimostrazione o da OmniPage Special Edition, sarà dapprima necessario disinstallare il prodotto preesistente.

Per installare OmniPage, procedere come segue.

- 1. Scaricare il file del programma, quindi scegliere Esegui al termine del download, oppure inserire il CD-ROM di OmniPage nell'apposita unità. Il programma d'installazione si avvia automaticamente. In caso contrario, individuare il lettore CD-ROM in Esplora risorse e fare doppio clic sul programma Autorun.exe che si trova al livello più alto nel CD-ROM.
- 2. Scegliere la lingua da usare per l'installazione. Accettare il contratto di licenza con l'utente finale e inserire il numero di serie, che è stato ricevuto per posta elettronica o è stampato sulla confezione del CD.
- 3. Scegliere un'installazione completa o personalizzata. L'installazione completa prevede l'installazione di tutti i moduli linguistici Text-to-Speech (attualmente 9) per RealSpeak<sup>®</sup>. L'installazione personalizzata, invece, consente di escludere o aggiungere i moduli desiderati. Per escludere un modulo, fare clic sulla freccia Giù e selezionare l'opzione "Questa funzione non sarà disponibile".

4. Seguire le istruzioni visualizzate sullo schermo per installare il software. Tutti i file necessari per la digitalizzazione con lo scanner vengono copiati automaticamente durante l'installazione.

Al termine dell'installazione di OmniPage Professional viene avviata quella di Nuance PDF Create 7, salvo qualora sia stata deselezionata durante l'installazione di OmniPage. Le conversioni da un tipo di documento all'altro vengono eseguite solo se è installato PDF Create.

OmniPage Professional include una copia gratuita del prodotto per la gestione dei documenti Nuance PaperPort<sup>®</sup>. Questa applicazione deve essere installata separatamente e ha requisiti di sistema specifici.

## Impostazione dello scanner per l'uso con OmniPage

Durante l'installazione del programma vengono copiati automaticamente tutti i file necessari per l'impostazione e il supporto dello scanner, ma non viene impostato lo scanner. Prima di usare OmniPage per la digitalizzazione, è necessario accertarsi che lo scanner sia installato con i relativi driver e che funzioni correttamente. I driver per gli scanner non sono compresi in OmniPage.

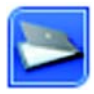

L'impostazione dello scanner avviene mediante l'impostazione guidata. Si consiglia di effettuare subito questa operazione, come descritto di seguito. In caso contrario, l'impostazione guidata dello scanner compare la prima volta che si cerca di effettuare una digitalizzazione. Procedere nel modo seguente:

- Scegliere Start > Tutti i programmi > Nuance > OmniPage 18 > Impostazione guidata dello scanner
  oppure fare clic sul pulsante Impostazione nella scheda Scanner della finestra di dialogo Opzioni
  oppure scegliere Digitalizza nell'elenco a discesa Acquisisci pagine nel Gruppo strumenti OmniPage, quindi fare clic sul pulsante Acquisisci pagine.
- L'impostazione guidata dello scanner si avvia. Se si dispone di una connessione Web, nel primo pannello viene richiesto di aggiornare il database dello scanner fornito con l'impostazione guidata. Scegliere Sì o No, quindi fare clic su Avanti.
- Scegliere 'Selezionare e verificare lo scanner o la fotocamera digitale' e poi fare clic su Avanti. Se è installato un unico scanner, verrà visualizzato insieme agli scanner impostati in precedenza con OmniPage. Se non è elencato, fare clic su Aggiungi scanner....

- Viene visualizzato un elenco di tutti i driver di scanner rilevati nelle categorie selezionate, comprese le periferiche di rete. Sceglierne una e fare clic su OK. Per installare una seconda periferica, è necessario eseguire di nuovo l'impostazione guidata dello scanner.
- L'impostazione guidata segnala se le impostazioni del modello di scanner selezionato sono già presenti nel database dello scanner: se esistono già, non è necessario verificarlo, in caso contrario, lo scanner deve essere verificato. Fare clic su Avanti.
- Se si sceglie di non effettuare la verifica dello scanner, fare clic su Fine. Se invece si desidera eseguirla, fare clic su Avanti per verificare la connessione dello scanner. Se la connessione risulta valida, viene visualizzato un menu di verifiche supplementari. Selezionare i passaggi delle verifiche da eseguire. Si consiglia la verifica di scansione preliminare.
- Per impostazione predefinita, OmniPage usa la propria interfaccia di digitalizzazione, che si trova nel pannello Scanner della finestra di dialogo Opzioni. Se invece si desidera usare l'interfaccia dello scanner, scegliere Impostazioni avanzate e selezionarla. Fare clic su Editor indicazioni... quindi scegliere Modifica indicazioni solo se si è un utente esperto nella configurazione di scanner o se consigliato dal supporto tecnico.
- Per avviare le verifiche, fare clic su Avanti. Per la verifica di scansione preliminare, inserire una pagina di prova nello scanner, che la acquisirà mediante il software del produttore dello scanner. Fare clic su Avanti. Comparirà l'interfaccia utente nativa dello scanner.
- Fare clic su Digitalizza per avviare la digitalizzazione dell'esempio.
- Se necessario, fare clic su Immagine mancante... o Orientamento errato... ed effettuare le selezioni appropriate.
- Quando l'immagine appare correttamente nella finestra, fare clic su Avanti.
- Passare alle rimanenti verifiche richieste, seguendo le istruzioni sullo schermo.
- Al completamento di tutte le verifiche, l'impostazione guidata dello scanner registrerà la riuscita delle verifiche e chiederà di fare clic su Fine.
- Lo scanner è configurato correttamente per operare con OmniPage 18!

Per cambiare le impostazioni dello scanner in seguito, o per impostare o rimuovere uno scanner, si potrà accedere di nuovo all'impostazione guidata dello scanner dal menu Start di Windows o dal pannello Scanner della finestra di dialogo Opzioni.

Per verificare e risolvere i problemi di uno scanner non funzionante, aprire l'impostazione guidata e selezionare "Verificare lo scanner o la fotocamera digitale corrente" nel secondo

pannello, quindi eseguire la procedura sopra descritta, basandosi eventualmente sui consigli forniti dal supporto tecnico.

Per specificare uno scanner predefinito diverso, aprire l'impostazione guidata e visualizzare l'elenco degli scanner impostati. Selezionare lo scanner desiderato e assicurarsi di chiudere l'impostazione guidata facendo clic su Fine.

Per aggiornare le impostazioni dello scanner corrente, aprire l'impostazione guidata, scaricare di nuovo il database nella prima schermata, quindi scegliere "Usare le impostazioni correnti con il dispositivo corrente", fare clic su Avanti e infine su Fine.

## Avvio del programma

Per avviare OmniPage 18 procedere in uno dei modi seguenti:

• Fare clic su Start nella barra delle applicazioni di Windows e scegliere Tutti i programmi > Nuance> OmniPage 18 > OmniPage [Professional] 18.

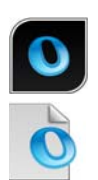

- Fare doppio clic sull'icona di OmniPage nella cartella di installazione del programma o sul desktop di Windows, se l'icona è presente.
- Fare doppio clic sull'icona di un documento OmniPage (OPD) o su un nome di file; il documento interessato viene caricato nel programma.
  Vedere la sezione "Documenti OmniPage" del successivo capitolo.
- Fare clic con il pulsante destro del mouse su una o più icone di file di immagini o su uno o più nomi di file per visualizzare un menu di scelta rapida. Selezionare Apri con... Applicazione OmniPage. Le immagini vengono caricate nel programma.

All'apertura, viene visualizzata la schermata iniziale di OmniPage, seguita da un pannello di selezione della vista. OmniPage dispone di tre tipi di vista principali. I dettagli sono illustrati nel successivo capitolo "Il desktop e le viste di OmniPage". Tale capitolo costituisce un'introduzione alle principali aree di lavoro del programma.

Esistono vari modi per eseguire il programma con un'interfaccia limitata.

- Usare Batch Manager. Fare clic su Start nella barra delle applicazioni di Windows e scegliere Tutti i programmi > Nuance > OmniPage 18 > OmniPage Batch Manager. Vedere il capitolo Flussi di lavoro.
- Fare clic su Digitalizza testo nel menu File di un'applicazione registrata con la funzione Direct OCR<sup>TM</sup>. Vedere la sezione "Come impostare Direct OCR" del capitolo "Elaborazione dei documenti".

- Fare clic con il pulsante destro del mouse su una o più icone di file di immagini o su uno o più nomi di file in Esplora risorse per visualizzare il relativo menu di scelta rapida. Selezionare OmniPage 18 quindi scegliere un formato di destinazione oppure la Conversione immediata guidata oppure un flusso di lavoro dal sottomenu corrispondente. I file verranno elaborati in base alle istruzioni contenute nel flusso di lavoro. Vedere il capitolo Flussi di lavoro.
- Fare clic sull'icona dell'Agente OmniPage sulla barra delle applicazioni. Scegliere un flusso di lavoro per avviare il programma ed eseguirlo.
- Usare OmniPage 18 con il prodotto per la gestione dei documenti PaperPort di Nuance per sfruttare ulteriori servizi OCR. Vedere la sezione "Come usare OmniPage con PaperPort" del capitolo "Uso di OmniPage".

### Registrazione del software

La registrazione in linea di Nuance si avvia alla fine dell'installazione. Verificare che l'accesso al Web sia disponibile. Viene visualizzato un semplice modulo elettronico, che può essere compilato in meno di cinque minuti. Dopo aver completato il modulo, fare clic su Invia. Se la registrazione non è stata effettuata all'atto dell'installazione, un messaggio inviterà periodicamente l'utente a registrarsi. Si può quindi visitare il sito www.nuance.com per registrarsi in linea. Fare clic su Supporto: nella pagina principale del supporto scegliere "Registrazione dei prodotti" nella colonna di destra. La dichiarazione sull'uso dei dati di registrazione è disponibile nella pagina Riservatezza (collegamento disponibile nella parte inferiore della pagina Supporto).

## Attivazione di OmniPage

Al termine dell'installazione verrà chiesto di attivare l'applicazione: Verificare che l'accesso a Internet sia disponibile. Se il numero di serie viene rilevato nel relativo percorso di memorizzazione ed è stato specificato correttamente, l'utente non deve compiere alcuna azione e non viene trasmessa alcuna informazione personale. Se non si attiva l'applicazione durante l'installazione, verrà chiesto di eseguire questa operazione ogni volta che si avvia il programma. OmniPage 18 può essere avviato solo un limitato numero di volte senza essere attivato. Si consiglia di scegliere l'attivazione automatica.

## Disinstallazione del software

Talvolta, un problema può essere risolto disinstallando e reinstallando OmniPage. Il programma di disinstallazione di OmniPage non rimuove i file contenenti i risultati del riconoscimento né i seguenti file creati dall'utente:

Modelli delle aree (\*.zon) Modelli di miglioramento delle immagini (\*.ipp) File di training (\*.otn) Dizionari utente (\*.ud) Documenti OmniPage (\*.opd) File di processo (\*.opj) File di flusso di lavoro (\*.xwf)

Per disinstallare il programma, è necessario aver effettuato l'accesso al computer con privilegi di amministratore.

Per disinstallare o reinstallare OmniPage, procedere nel modo seguente.

- Chiudere OmniPage.
- Fare clic su Start nella barra delle applicazioni di Windows, scegliere Pannello di controllo, quindi Disinstalla o modifica programma (nelle precedenti versioni di Windows: Installazione applicazioni).
- Selezionare OmniPage, quindi fare clic su Disinstalla (nelle precedenti versioni di Windows: Rimuovi)
- Fare clic su Sì nella finestra di dialogo visualizzata per confermare la rimozione.
- Scegliere Sì per riavviare il computer immediatamente, oppure No se si intende riavviarlo in seguito.
- Seguire le istruzioni fino al completamento della procedura.

Quando si disinstalla OmniPage, viene disinstallato anche il collegamento allo scanner. Se si reinstalla il programma, è necessario impostare di nuovo lo scanner per OmniPage. Verranno inoltre disinstallati tutti i moduli RealSpeak<sup>®</sup> che erano stati installati con il programma. Quando sia installato OmniPage 18 Professional, Nuance PDF Create 7 e PaperPort devono essere disinstallati separatamente.

# Uso di OmniPage

In OmniPage 18 viene impiegata la tecnologia di riconoscimento ottico dei caratteri (OCR) per convertire un testo, dalle pagine digitalizzate mediante scanner o da file di immagini, in testo modificabile e utilizzabile nelle applicazioni adoperate abitualmente.

Durante l'OCR, OmniPage è in grado non solo di eseguire il riconoscimento dei testi, ma anche di conservare i seguenti elementi e attributi di un documento.

Immagini (foto, loghi)

Elementi di moduli (caselle di controllo, pulsanti di opzione, campi di testo)

Formattazione del testo (carattere e paragrafo)

*Formattazione delle pagine* (strutture a colonne, formati tabella, intestazioni, posizionamento di immagini)

#### Documenti in OmniPage

Un documento in OmniPage consiste in una serie di immagini, una per ogni pagina del documento. Dopo aver eseguito l'OCR, il documento conterrà anche il testo riconosciuto, visualizzato nell'editor di testo, insieme a eventuali immagini, tabelle ed elementi di moduli.

## Documenti OmniPage

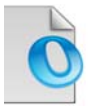

Un documento OmniPage contiene le immagini delle pagine originali (facoltativamente sottoposte ad elaborazione preventiva) con le eventuali aree definite nelle pagine. Dopo il riconoscimento, il file OPD contiene anche i risultati del riconoscimento stesso.

Un documento OmniPage può contenere un dizionario utente integrato, un file di training, un modello di definizione delle aree o un file modello di miglioramento delle immagini. La dimensione del file può aumentare sensibilmente ma l'OPD risulta più facilmente trasferibile. Per incorporare un file, aprire la relativa finestra di dialogo dal menu Strumenti, selezionare il file desiderato, quindi fare clic su Incorpora. Usare il pulsante Estrai per ottenere una copia locale di un file incorporato in un OPD ricevuto.

Quando si apre un documento OmniPage, vengono applicate le relative impostazioni sostituendo quelle esistenti nel programma.

## Il desktop e le viste di OmniPage

OmniPage comprende tre viste, adatte ai vari tipi di operazione.

- Vista classica: ha un aspetto simile a quella delle precedenti versioni di OmniPage.
- Vista flessibile: è un layout alternativo dei pannelli funzione di OmniPage, sovrapposti in una vista a schede per aumentare lo spazio disponibile per ogni pannello.
- Vista conversione rapida: è stata concepita per eseguire una conversione semplice e rapida dei documenti, senza dover apprendere troppi concetti. Le più importanti opzioni di conversione sono chiaramente visibili in un'unica schermata.

Il menu Finestra consente di spostarsi tra le viste e di salvare la vista personalizzata (vedere più avanti). All'avvio di una nuova sessione si useranno le impostazioni della vista e dello schermo che erano attive l'ultima volta che è stato chiuso il programma.

Tutte e tre le viste possono essere reimpostate ai valori predefiniti usando "Reimposta vista corrente" nel menu Finestra.

#### Pannelli del programma

OmniPage dispone di una serie di pannelli che possono essere ancorati (sovrapposti in una vista a schede o affiancati), resi mobili, ridimensionati, ridotti a icona e ripristinati separatamente: Ovvero: Miniature, Immagine pagina, Editor di testo, Gestione documenti, Caricatore rapido, Stato flusso di lavoro e Guida. Per rendere mobile un pannello, fare doppio clic sulla barra del titolo o sulla scheda relative. Per ripristinare la precedente posizione ancorata del pannello mobile, fare doppio clic sulla relativa barra del titolo. Per ancorare il pannello in una posizione diversa, trascinarvela. Un rettangolo colorato mostra la posizione di ancoraggio: rilasciare il pulsante del mouse per ancorare il pannello. Per vedere tutte le possibili posizioni di ancoraggio una dopo l'altra (affiancate e a schede), trascinare il pannello sopra la finestra principale di OmniPage, tenendo premuto il pulsante sinistro del mouse e premendo ripetutamente la barra spaziatrice. Quando la posizione desiderata è indicata dal colore, rilasciare il pulsante del mouse. Per spostare un pannello mobile senza visualizzare l'ancoraggio, tenere premuto CTRL durante il trascinamento.

#### Vista classica

Nella Vista classica, il desktop predefinito di OmniPage comprende quattro aree di lavoro principali affiancate, separate da divisori: Gestione documenti, Immagine pagina, Miniature

ed Editor di testo. Il pannello Immagine pagina dispone della barra degli strumenti Immagine, mentre il pannello Editor di testo include la barra degli strumenti Formattazione.

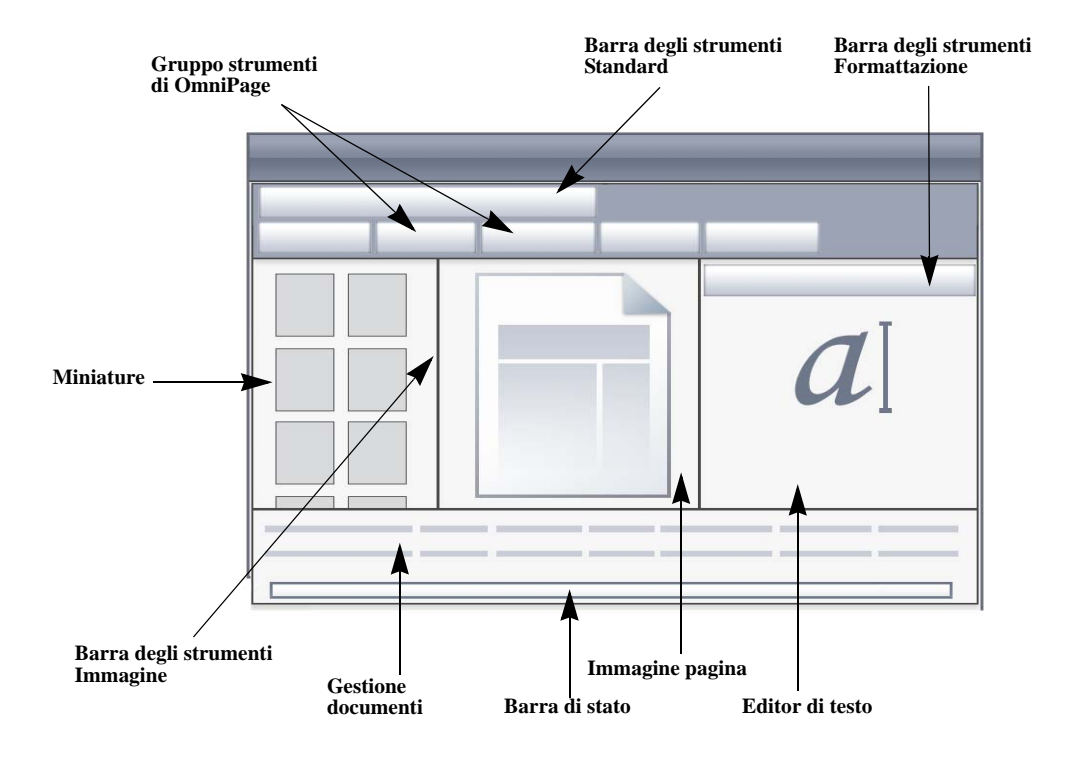

Gruppo strumenti OmniPage – Consente di eseguire l'elaborazione.

Pannello Miniature – Mostra le miniature delle pagine.

**Gestione documenti** – Fornisce una descrizione del documento sotto forma di tabella. Ogni riga rappresenta una pagina. Le colonne contengono informazioni statistiche o di stato per ciascuna pagina e, quando indicato, i totali del documento.

**Immagine pagina** – Visualizza l'immagine della pagina corrente con le relative aree. Quando è visualizzata una pagina, risulta disponibile la barra degli strumenti Immagine.

Editor di testo – Mostra i risultati del riconoscimento della pagina corrente.

I pannelli possono essere ridisposti liberamente: in senso orizzontale o verticale; usare il menu Finestra per aprire i pannelli Caricatore rapido, Stato del flusso di lavoro e Guida. I

pannelli possono essere ridotti a icona o chiusi, ma non sovrapposti a schede. Per ripristinare l'aspetto predefinito della vista classica, scegliere Reimposta vista corrente nel menu Finestra.

#### Vista flessibile

Questa vista consente di adattare in modo ottimale lo spazio di lavoro di OmniPage all'operazione da eseguire. Per impostazione predefinita tutti i pannelli sono visibili. Esistono cinque schede: Immagine pagina (inclusa Miniature), Editor di testo, Caricatore rapido, Stato flusso di lavoro e Guida. Gestione documenti viene visualizzata in un pannello orizzontale nella parte inferiore dell'area di lavoro. È possibile disancorare, spostare, ridurre a icona, raggruppare o chiudere i pannelli come già spiegato. Trascinare una scheda sull'area di lavoro per convertirla in un pannello affiancato di tipo classico. Trascinarla sulla barra del titolo per ripristinarla come pannello sovrapposto in una vista a schede, oppure usare la barra spaziatrice come già spiegato. Quando i pannelli sono raggruppati, nella scheda viene visualizzato il nome del pannello attivo. Per ripristinare l'aspetto predefinito della Vista flessibile, scegliere Reimposta vista corrente nel menu Finestra.

Il Caricatore rapido consente di usare le funzionalità di Esplora risorse e le relative modalità di visualizzazione degli elenchi di file. Può rimanere aperto durante la sessione, consentendo di selezionare e comporre rapidamente i file (vedere il Capitolo 3, pagina 33).

Possibili situazioni:

#### Massimizzazione dello spazio di lavoro (schermo singolo)

Caricare un documento. Aprire i pannelli da usare. Afferrarli uno alla volta per le loro didascalie e trascinarli ancorandoli accanto al pannello attivo, come se fossero una serie di schede. È inoltre possibile ancorare la Guida per evitare di gestire due finestre.

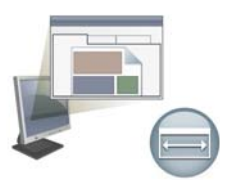

#### Uso dei risultati del riconoscimento (schermo singolo)

Caricare un documento e riconoscerlo. Chiudere tutti i pannelli, tranne Gestione documenti ed Editor di testo. Massimizzarli entrambi in senso orizzontale, ridurre in scala il pannello Gestione documenti e ancorarlo nella parte superiore o inferiore. Ora è possibile sfogliare le pagine facendo doppio clic su di esse, una alla volta, in Gestione documenti, analizzando i risultati del riconoscimento in Editor di testo. Il numero di parole dubbie e caratteri sostitutivi in Gestione documenti consentirà di individuare le pagine problematiche.

#### Gestione di documenti di grandi dimensioni (doppio schermo)

Caricare il documento da modificare. Spostarne la Vista miniatura sul secondo schermo e massimizzarla per ottenere una panoramica di grandi dimensioni del documento e liberare spazio per le operazioni da eseguire sulle miniature.

#### Verifica (doppio schermo)

Posizionare il pannello Immagine pagina in una schermata ed Editor di testo nell'altra. Sarà disponibile più spazio per la modifica e la correzione ortografica.

Il pannello Immagine pagina è sempre disponibile per verificare il riconoscimento e per eseguire immediatamente la definizione delle aree e la modifica.

Le situazioni presentate sopra sono esclusivamente esempi che forniscono un'idea delle operazioni realizzabili nella Vista flessibile.

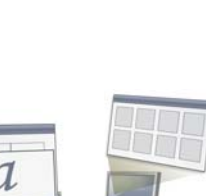

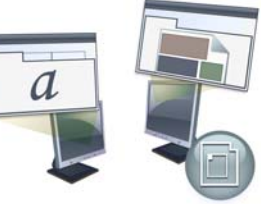

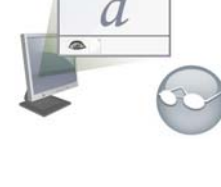

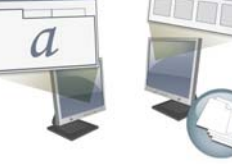

#### Vista conversione rapida

La Vista conversione rapida consente di eseguire rapidamente il riconoscimento e il salvataggio. È possibile passare alla vista conversione rapida solo se non sono aperti documenti, giacché questa vista è in grado di gestire solo un file di input e un documento di output alla volta. L'immagine mostra l'aspetto predefinito.

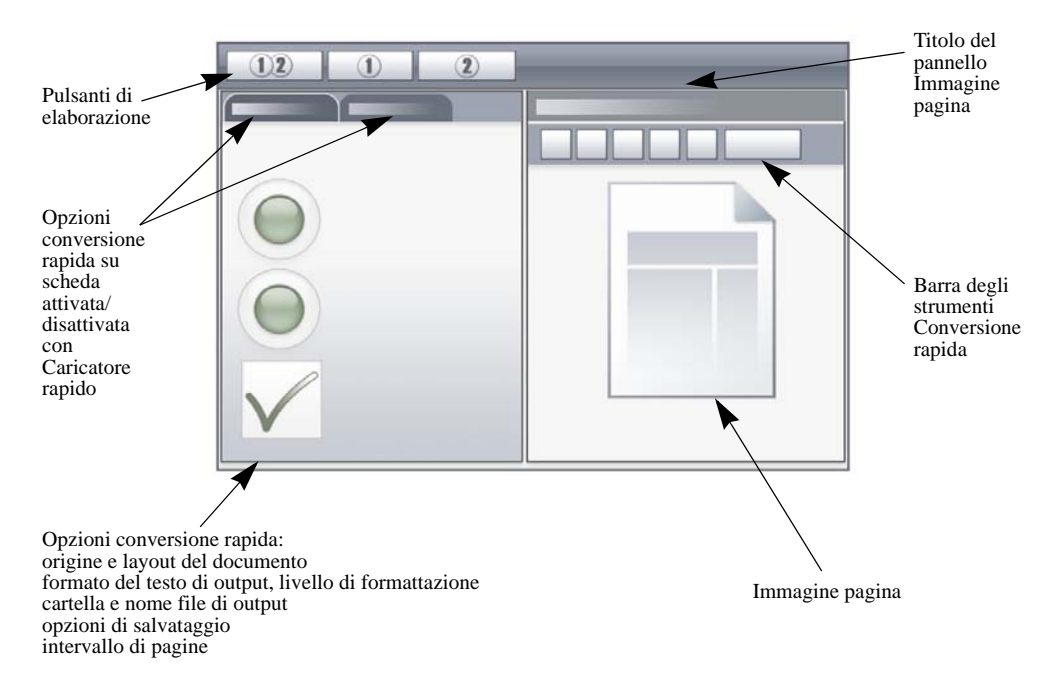

Il Caricatore rapido è per impostazione predefinita su una scheda che si attiva/disattiva con il pannello Opzioni conversione rapida. È possibile aggiungere il pannello Guida, ma in questa vista non sono disponibili ulteriori pannelli. È possibile modificare le schede per separare i pannelli e ridurli a icona, come in altre viste.

Dopo aver caricato un file, è necessario convertirlo prima di caricare il file successivo. Al termine della conversione dell'immagine, non è necessario chiuderla esplicitamente; è sufficiente caricare un nuovo file.

Il Caricatore rapido nella Vista conversione rapida comprende un'ulteriore funzione: l'elaborazione "con un clic". Nel menu Elaborazione scegliere il sottomenu Caricatore rapido, quindi Carica file oppure Importa e converti. Qualora si scelga l'ultima opzione, è possibile selezionare più file, che vengono caricati, riconosciuti e salvati usando le impostazioni correnti. A tal fine, impostare i nomi dei file di output identici ai nomi dei file di origine. I dettagli sono illustrati nel Capitolo 3, pagina 33 e nella Guida. Il pannello Immagine pagina della Vista conversione rapida include la barra degli strumenti Conversione rapida, per eseguire le principali operazioni di gestione delle immagini. Per accedere alle funzioni avanzate, come il salvataggio dei file di immagini, gli strumenti SET, la definizione immediata delle aree, il riordinamento delle aree e la definizione manuale delle aree per il testo verticale, si consiglia di usare una vista diversa.

#### Viste personalizzate

Nel caso di una vista personalizzata, disporre i pannelli e le barre degli strumenti nel modo desiderato, quindi scegliere Finestra > Viste personalizzate > Gestisci. Fare clic su Aggiungi e assegnare un nome alla vista. I layout dello schermo verranno visualizzati nel sottomenu Viste personalizzate, con un segno di spunta di fianco alla vista attiva. Nelle viste personalizzate non è disponibile la funzione di reimpostazione dei valori predefiniti.

#### Cambio vista

Per passare da una vista all'altra, usare il menu Finestra. I pannelli vengono visualizzati o nascosti e disposti com'erano l'ultima volta che è stata utilizzata la vista scelta. L'argomento della Guida sulla visualizzazione rimane immutato, indipendentemente dalla vista. Il Caricatore rapido memorizza un percorso file indipendente dalla vista, mentre lo Stato del flusso di lavoro continua a visualizzare le informazioni sull'ultimo flusso di lavoro eseguito. Al riavvio del programma, nella Guida in linea vengono visualizzati l'argomento di benvenuto, il Caricatore rapido, il percorso predefinito; la scheda Stato flusso di lavoro è vuota.

#### Le barre degli strumenti

Il programma dispone di undici barre degli strumenti principali. Per visualizzarle, nasconderle o personalizzarle, usare il menu Visualizza. I testi sulla barra di stato, visualizzata lungo il bordo inferiore della finestra del programma OmniPage, spiegano la funzione di tutti gli strumenti.

Barra degli strumenti Standard: consente di eseguire le funzioni principali.

**Barra degli strumenti Immagine:** consente di eseguire operazioni su immagini, tabelle e di definizione delle aree. Ora tre dei suoi gruppi di strumenti possono essere gestiti separatamente (minibarre degli strumenti):

- Barra degli strumenti Aree: comprende gli strumenti di definizioni delle aree.
- Barra degli strumenti Ruota: comprende gli strumenti di rotazione.

• Barra degli strumenti Tabella: consente di inserire, spostare e rimuovere i divisori di righe e colonne.

**Barra degli strumenti Formattazione:** consente di formattare il testo riconosciuto nell'editor di testo.

**Barra degli strumenti Verificatore:** consente di controllare la posizione e l'aspetto del verificatore.

**Barra degli strumenti Riordina:** consente di modificare l'ordine degli elementi nelle pagine riconosciute.

**Barra degli strumenti Marca testo:** consente di eseguire la marcatura e l'oscuramento del testo.

Barra degli strumenti Disegno modulo: consente di creare nuovi elementi di modulo.

**Barra degli strumenti Disposizione modulo:** consente di disporre e allineare gli elementi del modulo.

In ogni vista è possibile spostare e personalizzare tutte le barre degli strumenti in base alle proprie esigenze, incluso l'uso di un secondo schermo.

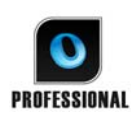

Le barre degli strumenti Modulo e Marca testo (per i dettagli vedere il Capitolo 4, pagina 66) vengono visualizzate solo in OmniPage Professional 18.

## Operazioni principali per l'elaborazione

Vi sono tre metodi per la gestione dei documenti: l'elaborazione automatica, manuale o tramite il flusso di lavoro. La fasi fondamentali per tutti i metodi di elaborazione sono simili e prevedono le seguenti operazioni.

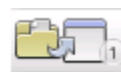

1. Importare un gruppo di immagini in OmniPage. È possibile digitalizzare un documento cartaceo con o senza un ADF (alimentatore automatico di fogli) o caricare uno o più file di immagine dal file system, dai siti di archiviazione nel Cloud, da FTP ecc.

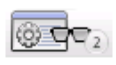

2. Eseguire l'OCR per generare il testo modificabile. Dopo aver eseguito l'OCR, è possibile verificare e correggere gli errori nel documento mediante OCR Proofreader e modificare il documento nell'editor di testo.

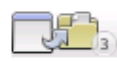

3. Esportare il documento nel percorso desiderato. È possibile salvare il documento in un nome e tipo file specificati, memorizzarlo negli Appunti, inviarlo come allegato di posta elettronica o pubblicarlo. Lo stesso documento può essere salvato ripetutamente in differenti destinazioni, differenti tipi di file, con differenti impostazioni e livelli di formattazione.

OmniPage consente di scegliere tra i seguenti metodi di elaborazione: automatico, manuale, combinato o mediante flusso di lavoro. È possibile avviare il riconoscimento da altre applicazioni, mediante Direct OCR, nonché programmare l'elaborazione affinché venga eseguita in un secondo momento.

I metodi di elaborazione sono spiegati in dettaglio nel successivo capitolo e nella Guida.

#### Impostazioni

La finestra di dialogo Opzioni svolge un ruolo centrale nella scelta delle impostazioni di OmniPage. Ad essa si può accedere dalla barra degli strumenti Standard o dal menu Strumenti. La guida sensibile al contesto fornisce le informazioni relative a ciascuna impostazione.

## Come usare OmniPage con PaperPort

PaperPort<sup>®</sup> è un'applicazione software di Nuance per la gestione dei documenti cartacei. Consente di collegare le pagine ad applicazioni adatte. Le pagine possono contenere immagini, testo o entrambi. Se PaperPort è già presente sul computer quando si installa OmniPage, le sue funzioni OCR possono essere utilizzate e aumentare la potenza di PaperPort. Il programma OCR può essere scelto facendo clic con il pulsante destro del mouse su un collegamento PaperPort con applicazioni di testo, selezionando Preferenze, quindi selezionando OmniPage 18 come applicazione OCR. Si possono specificare le impostazioni OCR, come per Direct OCR.

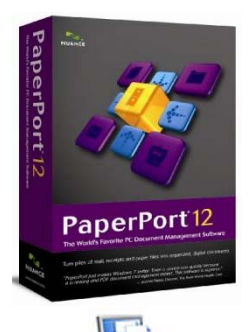

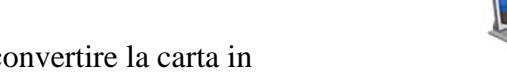

PaperPort è lo strumento più semplice per convertire la carta in documenti digitali organizzati che tutti gli utenti dell'ufficio potranno trovare e usare. PaperPort interagisce con scanner, stampanti multifunzione e fotocopiatrici digitali connesse in rete per convertire i documenti cartacei in documenti digitali, per gestirli insieme agli altri documenti elettronici in un sistema di archiviazione semplice e pratico. Le miniature grandi e nitide degli elementi di PaperPort consentono di organizzare visivamente, recuperare e usare i documenti digitalizzati, compresi i file Word, i fogli di calcolo, i file PDF e persino le foto digitali. Gli strumenti Scanner Enhancement Technology di PaperPort permettono di conferire un aspetto professionale ai documenti digitalizzati, mentre gli strumenti di annotazione consentono di aggiungere note ed evidenziazioni alle immagini digitalizzate.

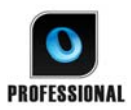

Il pacchetto OmniPage Professional comprende PaperPort. Per ulteriori informazioni su questa applicazione, consultare la relativa documentazione. PaperPort deve essere installato e disinstallato separatamente da OmniPage.

Se PaperPort è disponibile, la struttura delle sue cartelle viene visualizzata nelle finestre di dialogo Carica da file e Salva in file di OmniPage.

# Elaborazione dei documenti

Questo capitolo delle esercitazioni descrive i vari modi in cui è possibile elaborare un documento e fornisce informazioni dettagliate sulle fasi fondamentali di questa elaborazione.

## Metodi di elaborazione

OmniPage consente di scegliere tra i seguenti metodi di elaborazione:

#### Automatico

Un modo semplice e rapido per elaborare i documenti consiste nel lasciarne l'esecuzione automatica a OmniPage. Selezionare le impostazioni nella finestra di dialogo Opzioni e negli elenchi a discesa del Gruppo strumenti OmniPage, quindi fare clic su *Avvio*. Il programma provvederà ad elaborare ogni pagina dall'inizio alla fine, procedendo quando è possibile in parallelo. Le aree sulle pagine verranno definite automaticamente.

#### **Elaborazione manuale**

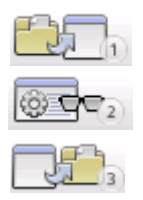

L'elaborazione manuale consente di esercitare un controllo più preciso sulla modalità di gestione delle pagine. È possibile elaborare il documento una pagina dopo l'altra, con diverse impostazioni per ognuna di esse. Il programma si arresta tra un passaggio e l'altro: acquisizione delle immagini, esecuzione del riconoscimento ed esportazione. Ciò permette, per esempio, di definire le aree manualmente o di cambiare le lingue di riconoscimento. Ogni passaggio viene avviato facendo clic sui tre pulsanti del Gruppo strumenti OmniPage.

- 1. Usare il primo pulsante per visualizzare una serie di immagini.
- 2. Definire manualmente le aree sulle pagine da elaborare solo in parte o delle quali si vogliono definire le aree in maniera precisa. Utilizzare sfondi o aree da ignorare per escludere determinate parti dall'elaborazione. Utilizzare sfondi o aree da elaborare per determinare le parti sulle quali le aree dovranno essere definite automaticamente.
- 3. Usare il secondo pulsante per riconoscere le pagine.

- Eseguire il controllo ortografico e la modifica nel modo desiderato. 4.
- 5. Usare il terzo pulsante per visualizzare i risultati.

L'impostazione predefinita per l'elaborazione manuale è la selezione automatica di tutte le pagine inserite. In questo modo è possibile riconoscere tutte le nuove pagine mediante un semplice clic del mouse. Questa impostazione predefinita può essere disattivata nella scheda Elaborazione della finestra di dialogo Opzioni.

### Elaborazione combinata

È possibile elaborare automaticamente un documento e visualizzare i risultati nell'editor di testo. Se quasi tutte le pagine risultano soddisfacenti, ma alcune non lo sono, si può passare all'elaborazione manuale per variare le impostazioni e riconoscere di nuovo le pagine che hanno dato dei problemi. In alternativa, è possibile acquisire le immagini mediante l'elaborazione manuale, definire le aree su alcune di esse o su tutte, quindi eseguire l'elaborazione automatica per tutte le pagine premendo il pulsante di avvio e scegliendo di elaborare le pagine esistenti.

#### Flusso di lavoro

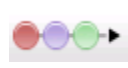

Un flusso di lavoro consiste in una serie di fasi con le relative impostazioni. In genere comprende un passaggio di riconoscimento, che però non è necessario. Non è necessario che sia conforme al modello 1-2-3 dell'elaborazione tradizionale. I flussi di lavoro sono elencati nell'elenco a discesa Flusso di lavoro, che comprende i flussi di lavoro di esempio oltre a quelli creati dall'utente. I flussi di lavoro consentono di gestire operazioni ripetute in modo più efficiente, poiché tutti i passaggi e le relative impostazioni sono predefiniti. È possibile inserire l'icona dell'Agente OmniPage nella barra delle applicazioni. Il relativo menu di scelta rapida elenca i flussi di lavoro personali. Fare clic su un flusso di lavoro per avviare OmniPage ed eseguirlo.

Creare i nuovi flussi di lavoro lasciandosi guidare dall'Assistente di flussi di lavoro, che propone una scelta di passaggi e le relative impostazioni necessarie. Fare clic su Avanti dopo ogni passaggio per aggiungerne un altro. È possibile usare l'Assistente solo per disporre di una guida per l'elaborazione automatica. Vedere "Assistente di flussi di lavoro" in Capitolo 6, pagina 85.

### Elaborazione differita nel tempo

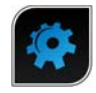

Consente di programmare l'esecuzione automatica dei processi OCR o di altri processi di elaborazione in un secondo momento, anche quando non si sarà presenti al computer. Questa operazione può essere eseguita mediante Batch Manager. Non è

importante se il computer è spento dopo l'impostazione del processo, purché sia accesso all'avvio del processo. Nel caso di digitalizzazione di pagine con lo scanner, questo dovrà essere funzionante all'ora di inizio del processo, con le pagine caricate nell'ADF.

Quando si sceglie Nuovo processo, vengono visualizzati dapprima il Processo guidato, quindi l'Assistente di flussi di lavoro con un insieme leggermente diverso di scelte e impostazioni. Nella prima scheda del Processo guidato si definisce il tipo di lavoro e il relativo nome; in seguito si deve specificare un'ora di inizio, un processo ripetuto o le istruzioni per le cartelle controllate.

Un processo comprende un flusso di lavoro a cui sono state aggiunte istruzioni di temporizzazione. Vedere la sezione "Batch Manager" nel Capitolo 6, pagina 87.

#### Elaborazione da altre applicazioni

La funzione Direct OCR<sup>TM</sup> consente di usufruire dei servizi di riconoscimento di OmniPage se si usano le seguenti applicazioni. Microsoft Office XP o versione successiva, Corel WordPerfect 12 o X3. Dapprima è necessario selezionare la casella di controllo Attiva Direct OCR del menu Strumenti > Opzioni > Generale. Due pulsanti della scheda Nuance OCR di Office 2007 o 2010, o di una barra degli strumenti di OmniPage, consentono di accedere alle funzioni OCR.

#### **Come impostare Direct OCR**

Avviare l'applicazione che si vuole collegare a OmniPage. Avviare OmniPage, aprire la finestra di dialogo Opzioni, scheda Generale, quindi selezionare *Attiva Direct OCR*.

Nell'applicazione di destinazione, usare il pulsante Nell'applicazioni digitalizzazione testo della barra degli strumenti OmniPage (in Office 2007 o 2010 passare alla scheda Nuance OCR). Selezionare le opzioni nei pannelli seguenti:

- OCR: lingue, dizionari, layout, caratteri.
- **Elaborazione:** elaborazione preventiva delle immagini, impostazioni di apertura dei file PDF, mantenimento delle funzioni.
- Formato di output: impostazione di un livello di formattazione

- **Direct OCR:** definizione automatica o manuale delle aree, eventuale esecuzione del controllo ortografico, origine delle immagini.
- Scanner: impostazione o modifica delle impostazioni dello scanner.

Queste opzioni rimarranno attive per le future operazioni con Direct OCR fino a quando non vengono nuovamente modificate; non vengono invece applicate quando OmniPage è usato in maniera indipendente.

#### Modalità d'uso di Direct OCR

- 1. Aprire l'applicazione e modificare un documento. Per acquisire i risultati del riconoscimento da pagine lette con lo scanner, posizionarle correttamente nello scanner.
- 2. Usare il pulsante S Impostazioni digitalizzazione testo della barra degli strumenti OmniPage o l'omonima voce nel menu File dell'applicazione di destinazione (o nella scheda Nuance OCR in Office 2007 e 2010) per controllare le impostazioni di riconoscimento, se necessario; il pannello Direct OCR consente di specificare l'input dallo scanner, i file di immagini del PC o della fotocamera digitale.
- 3. Usare il pulsante Digitalizza testo 🔊 della barra degli strumenti OmniPage o l'omonima voce del menu File (in Office 2007 o 2010 usare invece la scheda Nuance OCR) per acquisire le immagini dall'origine specificata.
- 4. Se si è selezionato *Definisci aree automaticamente* nella scheda Direct OCR della finestra di dialogo Opzioni oppure in Impostazioni di Acquisisci testo, il riconoscimento viene avviato immediatamente.
- 5. Se *Definisci aree automaticamente* non è stato selezionato, viene visualizzata l'immagine di ogni pagina, che consente all'utente di definire le aree manualmente. Fare clic sul pulsante Esegui OCR per continuare con il riconoscimento.
- 6. Se è stato specificato il controllo ortografico, viene eseguito dopo il riconoscimento. Il testo riconosciuto viene inserito nell'applicazione in corrispondenza del cursore, con il livello di formattazione specificato nel pannello Formato di output in Impostazioni digitalizzazione testo.

## Definizione dell'origine delle immagini delle pagine

Esistono due possibili origini delle immagini: da file di immagini o dallo scanner. Vi sono due tipi principali di scanner: piani o ad alimentazione manuale. Uno scanner può essere dotato di ADF (alimentatore automatico di fogli), che rende più semplice la digitalizzazione di documenti costituiti da più pagine. Le immagini dei documenti digitalizzati con lo scanner

possono essere immesse direttamente in OmniPage o possono essere salvate con il software dello scanner in un file di immagini che OmniPage può aprire in seguito.

La larghezza o altezza minima di un file di immagini è di 16 pixel; quella massima di 8400 pixel (71 cm ad una risoluzione compresa tra 201 e 600 dpi). I limiti in pixel sono indicati nella Guida.

È possibile decidere come aprire i file PDF in Strumenti / Opzioni / Elabora: aprire usando il livello di testo o come immagine, importare le informazioni dei tag per semplificare la conservazione del layout e specificare se usare i caratteri dei PDF o di sistema mappati. La creazione dei file PDF di sole immagini ricercabili è illustrata nella sezione Assistente eDiscovery per PDF ricercabile .

### Input da file di immagini

I file di immagini possono essere creati con lo scanner o ricevuti per posta elettronica o come file di fax. OmniPage può aprire numerosi tipi di file di immagini. Selezionare *Carica file* nell'elenco a discesa Acquisisci pagine. Specificare i file nella finestra di dialogo Carica file, che viene visualizzata quando si avvia l'elaborazione automatica. Nel caso dell'elaborazione manuale, fare clic sul pulsante Acquisisci pagina o usare il menu Elaborazione. La parte inferiore della finestra di dialogo comprende le impostazioni avanzate, che è possibile visualizzare o nascondere.

### **Input dal Cloud**

L'elenco a discesa Acquisisci pagine consente di eseguire alcune connessioni dirette ai seguenti siti di archiviazione basati sul web: Evernote e Dropbox.

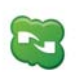

OmniPage 18 include il componente Nuance Cloud Connector che può essere facilmente configurato scegliendolo nel menu Start di Windows, gruppo OmniPage. Specificare gli ulteriori siti Cloud a cui si desidera accedere e i siti FTP che si desidera usare per l'input da file.

Quando si prendono i file dal cloud, può essere necessario fornire informazioni per l'accesso.

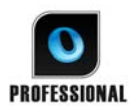

In OmniPage Professional è inoltre possibile importare file da percorsi FTP, Microsoft SharePoint 2003, 2007 e 2010, Hummingbird, iManage e sistemi di gestione del contenuto aziendale compatibili con ODMA.

#### Input dalla fotocamera digitale

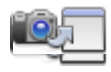

È possibile far riconoscere da OmniPage le foto di documenti realizzate con una fotocamera digitale. Dapprima, verificare che il driver del dispositivo sia installato correttamente. Quindi collegare la fotocamera e scaricare le

immagini. Scegliere Carica file da fotocamera nell'elenco a discesa Acquisisci pagina. Se si usa questa opzione, la funzione Raddrizza 3D, il miglioramento della risoluzione e il raddrizzamento delle linee di testo vengono eseguite automaticamente sulle immagini. È inoltre possibile eseguire il raddrizzamento 3D manuale; vedere la sezione Strumenti di miglioramento delle immagini più avanti in questo capitolo.

Per acquisire mediante Direct OCR o PaperPort foto digitali contenenti testo, selezionare la casella di controllo Carica come immagine di fotocamera digitale. Verranno applicati i miglioramenti automatici indicati sopra.

Per suggerimenti e consigli sulla modifica delle immagini di fotocamere digitali, vedere le Guide operative e la Guida in linea.

### Input mediante il Caricatore rapido

Rende disponibile l'interfaccia di Esplora risorse in una finestra di OmniPage. Nella Vista flessibile e nella Vista di conversione rapida appare per impostazione predefinita. Scegliere Caricatore rapido nel menu Finestra per aggiungerlo alla Vista classica o per mostrarlo o nasconderlo in altre viste. Funziona come alternativa alla finestra di dialogo Apri file; consente di consultare l'intero file system e di selezionare in modo efficiente i file da caricare in OmniPage. Scegliere Elaborazione / Caricatore rapido / Cartella per visualizzare i file come Elenchi, Miniature, Affiancate, Icone (disposte nel modo desiderato) o Dettagli, come in Esplora risorse. Il caricatore può rimanere visualizzato mentre si usa l'applicazione. Il Caricatore rapido viene gestito mediante il menu Elaborazione. Anziché selezionare i file da inviare direttamente a OmniPage, è possibile scegliere Finestra coda per visualizzare una finestra di dialogo con un blocco. Attivare il blocco per creare e ridisporre un elenco di file, anche originari di cartelle diverse. Il blocco viene applicato a tutti i file raccolti per essere inseriti nel documento attualmente aperto. Quando l'elenco è pronto, disattivare il blocco per avviare il caricamento. Se blocco non è attivo dall'inizio, i file vengono elencati solo se

vengono selezionati più rapidamente di quanto OmniPage li possa caricare. Praticamente, è possibile caricare alcuni file, inviarli per il riconoscimento e, nel corso dell'operazione, generare il resto dell'elenco di input.

Attivando la voce di menu *Mostra/Nascondi automaticamente finestra coda* la finestra viene visualizzata quando i file sono elencati ma non ancora caricati e chiusa quando l'elenco è vuoto.

Il Caricatore rapido può essere usato nella Vista classica e nella Vista flessibile per compilare file per documenti multipli. Abilitare il blocco, rendere attivo il documento 1 e raccogliere i file. Quindi rendere attivo il documento 2, raccogliere i file e così via. Al termine della procedura, disattivare il blocco. Ogni documento dispone di un proprio blocco, ma il menu Elaborazione consente di scegliere le opzioni *Blocca tutto* e *Sblocca tutto* per bloccare o sbloccare tutti i file destinati per tutti i documenti. È possibile rimuovere i file selezionati scegliendo Elimina, oppure tutti i file nell'elenco del documento corrente con Elimina tutto o Cancella nel menu Elaborazione. Cancella tutto consente di cancellare tutti i file destinati a tutti i documenti aperti. Vedere l'esercitazione nella Guida sul caricamento dei file per documenti multipli.

Il Caricatore rapido è disponibile sotto forma di pannello nella Vista conversione rapida. Il menu Elaborazione dispone di due comandi specifici della Vista conversione rapida.

- **Importa e converti**: consente di eseguire l'elaborazione premendo un solo pulsante, ovvero i file vengono caricati, soggetti a riconoscimento e salvati sotto forma di file usando le impostazioni esistenti. Solo in questo caso è consentita la selezione di più file con la Vista conversione rapida; ne risulta un documento output per ogni file di input, pertanto prima di iniziare in Nome file di output è necessario scegliere *Identico a nome file di origine*.
- **Carica file**: esegue il caricamento dei file senza riconoscimento, come in altre viste. Nella Vista conversione rapida consente di caricare solo un file alla volta, ognuno dei quali deve essere elaborato prima di selezionare un nuovo file di input. In questo caso la Finestra coda e il suo blocco non giocano alcun ruolo utile.

Il Caricatore rapido può elaborare le immagini delle fotocamere digitali. Impostare questa funzionalità nel pannello Opzioni conversione rapida prima di richiamare il Caricatore rapido. Se come input è stata definita l'impostazione *Digitalizza*, questa viene ignorata temporaneamente e le pagine vengono caricate normalmente (ovvero non da fotocamera).

Tutte le altre funzioni di Esplora risorse sono disponibili nel Caricatore rapido. Ad esempio è possibile selezionare alcuni file e usare la voce del menu di scelta rapida OmniPage 18 per inviarli a MS Excel, MS Word, WordPerfect, salvarli in PDF, RTF e formato testo ricorrendo

all'elaborazione in background. Vengono usate le impostazioni esistenti e i file generati vengono collocati per impostazione predefinita nella cartella di input. La Conversione immediata guidata consente di accedere alle impostazioni di base, come la visualizzazione dei risultati nell'applicazione di destinazione. Questa procedura guidata consente di eseguire conversioni immediate o di richiamare l'Assistente di flussi di lavoro per accedere a tutte le impostazioni, ad esempio per modificare i nomi e i percorsi dei file di destinazione. Questa voce del menu di scelta rapida mostra inoltre tutti i flussi di lavoro il cui input sia un file di immagini.

#### Input dallo scanner

È necessario disporre di uno scanner funzionante, supportato e correttamente installato con OmniPage 18. Sono disponibili diverse modalità di digitalizzazione. Nell'effettuare la scelta, tenere presenti due importanti considerazioni:

- Quale tipo di output si vuole per il documento da esportare?
- Quale modalità offre la migliore precisione dell'OCR?

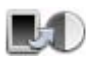

#### Digitalizza in bianco e nero

Consente di digitalizzare in bianco e nero. Le immagini in bianco e nero possono essere digitalizzate e gestite più rapidamente delle altre e occupano uno spazio inferiore sul disco.

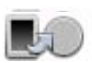

#### Digitalizza in gradazioni di grigio

Consente di digitalizzare in gradazioni di grigio. Per la migliore precisione dell'OCR, usare questa opzione per pagine con contrasto variabile o basso (poca differenza tra chiari e scuri) e con testo su sfondi colorati o ombreggiati.

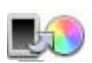

#### Digitalizza a colori

Consente di digitalizzare a colori. Questa opzione è operativa solo con scanner a colori. Scegliere questa opzione se si vogliono elementi grafici, testi o sfondi a colori nel documento di output. Ai fini della precisione dell'OCR, questa opzione non fornisce alcun vantaggio rispetto alla digitalizzazione in gradazioni di grigio, ma anzi richiede tempi, memoria e spazio su disco maggiori.

#### Luminosità e contrasto

Un'impostazione ottimale della luminosità e del contrasto gioca un ruolo importante nella precisione dell'OCR. Selezionare queste impostazioni nel pannello Scanner della finestra di dialogo Opzioni o nell'interfaccia dello scanner in uso. Dopo aver caricato un'immagine,

verificarne l'aspetto. Se i caratteri sono spessi e impastati, aumentare la luminosità. Se i caratteri sono sottili e spezzati, diminuire la luminosità. In seguito digitalizzare di nuovo la pagina. Se i risultati della digitalizzazione continuano a non essere soddisfacenti, aprire l'immagine digitalizzata nella finestra Miglioramento immagini, per modificarla mediante diversi strumenti.

#### **Digitalizzazione con ADF**

Il modo migliore per digitalizzare documenti di più pagine consiste nel ricorrere a un ADF (alimentatore automatico di fogli), caricandovi le pagine nell'ordine corretto. L'ADF consente di digitalizzare entrambe le facciate dei fogli e uno scanner fronte retro può gestire questa operazione automaticamente.

#### Digitalizzazione senza ADF

Mediante l'interfaccia per scanner di OmniPage è possibile acquisire in maniera efficiente documenti di molte pagine con uno scanner piano, anche se non dotato di ADF. Selezionare *Digitalizza pagine automaticamente* nel pannello Scanner della finestra di dialogo Opzioni e definire un tempo di sospensione in secondi. Lo scanner effettuerà quindi automaticamente passaggi di digitalizzazione, con una sospensione della durata definita dopo ogni passaggio, permettendo all'utente di posizionare la pagina successiva.

#### Digitalizzazione in OmniPage e flussi di lavoro

Selezionare Strumenti / Opzioni / Scanner per scegliere l'operazione da eseguire quando si preme un pulsante dello scanner locale. Può trattarsi di una semplice digitalizzazione con successivo caricamento delle immagini in OmniPage. È inoltre possibile selezionare, tra i flussi di lavoro creati, uno basato su scanner oppure scegliere che venga richiesta la selezione di un flusso di lavoro quando si preme detto pulsante. Usare il pulsante Pannello di controllo per associare OmniPage a un evento scanner (pressione di un pulsante dello scanner). In seguito, quando si preme un pulsante si avvia OmniPage, viene eseguito il flusso di lavoro e i risultati vengono inviati alla destinazione definita, con o senza l'interazione con l'utente.
In OmniPage Professional questa funzione può inoltre essere usata per avviare flussi di lavoro gestiti da codici a barre (vedere il Capitolo 6, pagina 88).

### Conversione da un documento all'altro

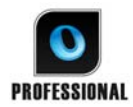

In OmniPage Professional 18 è possibile aprire non solo i file di immagini, ma anche i documenti creati con elaboratori di testi e applicazioni simili. Tra gli altri sono supportati i tipi di file .doc, .xls, .ppt, .rtf, .wpd. Fare clic sul pulsante Carica

file nel Gruppo strumenti OmniPage oppure selezionare il comando Carica file in Acquisisci pagina, nel menu File. Nella finestra di dialogo Carica file, scegliere Documenti. Al termine, è possibile scegliere tra vari tipi di file di documento in cui eseguire il salvataggio. L'esecuzione di queste conversioni richiede l'installazione di Nuance PDF Create.

## Descrizione del layout del documento

Prima di avviare il riconoscimento, viene richiesto di descrivere il layout delle pagine in arrivo, per facilitare la definizione automatica delle aree. Con l'elaborazione automatica, la definizione automatica delle aree è sempre attiva, a meno che sia specificato l'uso di un modello che non contenga aree o sfondo da elaborare. Con l'elaborazione manuale, la definizione automatica delle aree è talvolta attiva. Vedere la Guida: *Quando è attivo il processo di definizione automatica delle aree*? Di seguito sono illustrate le scelte per la descrizione dell'input.

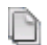

Ē

### Automatica

Scegliere questa opzione per lasciare al programma il compito di prendere tutte le decisioni per la definizione automatica delle aree, ad esempio stabilire se il testo è su colonne, se un elemento è un'immagine o un testo da riconoscere e se posizionare le tabelle.

### Colonna singola, senza tabelle

Scegliere questa opzione se le pagine contengono una sola colonna di testo e nessuna tabella. In genere sono di questo tipo le lettere commerciali o le pagine di un libro.

## Colonne multiple, senza tabelle

Scegliere questa opzione se alcune pagine contengono testo in colonne e si desidera estrarre il testo o conservarlo in colonne separate simili al layout originale.

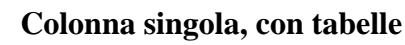

Scegliere questa opzione se la pagina contiene una sola colonna di testo e una tabella.

### Foglio di calcolo

Scegliere questa opzione se l'intera pagina consiste di una tabella che si desidera esportare in un programma di foglio di calcolo o trattare come una singola tabella.

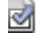

-

### Modulo

PROFESSIONAL

Scegliere questa opzione se tutta la pagina consiste di un modulo e se ne desidera riconoscere automaticamente gli elementi. Dopo il riconoscimento, è possibile modificare le proprietà degli elementi del modulo, crearne di nuovi o modificare il layout del modulo. Questa opzione è disponibile solo in OmniPage Professional 18.

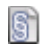

### Documento legale

Questa opzione consente di riconoscere i documenti legali. Le intestazioni legali vengono rilevate e rimosse. Scegliere se conservare o eliminare i numeri di riga.

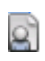

### Personalizzato

Scegliere questa opzione per esercitare il massimo controllo sulla definizione automatica delle aree. È possibile disabilitare o abilitare il rilevamento di colonne, elementi grafici e tabelle. Selezionare queste impostazioni nel pannello OCR della finestra di dialogo Opzioni.

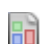

### Modello

Scegliere un modello delle aree se si vuole che il valore dello sfondo, le aree e le proprietà di questo modello vengano applicate a tutte le pagine acquisite in seguito. Le aree del modello vengono applicate anche alla pagina corrente, sostituendo tutte le aree esistenti.

Se la definizione automatica delle aree ha dato risultati non soddisfacenti, utilizzare l'elaborazione manuale per ridefinire le aree di singole pagine e per riconoscere di nuovo queste pagine.

## Elaborazione preventiva delle immagini

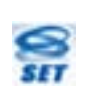

Per ottenere risultati OCR più precisi, è possibile migliorare le immagini prima di definire le aree ed eseguire il riconoscimento mediante gli strumenti di miglioramento delle immagini.

Fare clic sul pulsante Migliora immagine della barra degli strumenti Immagine per aprire la finestra Miglioramento immagini. Questa finestra comprende un pannello immagine iniziale (1) a sinistra e un pannello risultati (2) a destra. Scegliere uno strumento (vedere gli argomenti seguenti), quindi spostare i dispositivi di scorrimento o regolare i comandi (3). Quando il risultato è adeguato, fare clic su Applica (4). I comandi Annulla ultima modifica (5) o Annulla tutte le modifiche (6) consentono di uscire in casi di emergenza. Quando si fa clic su Applica, l'immagine risultante viene spostata nel riquadro sinistro diventando così la nuova immagine iniziale per l'ulteriore miglioramento. Le modifiche vengono elencate nel pannello Cronologia (7). Quando tutte le modifiche sono in ordine, fare clic su Pagina pronta (8), per caricare la pagina successiva, o su Documento pronto (9), per terminare il miglioramento.

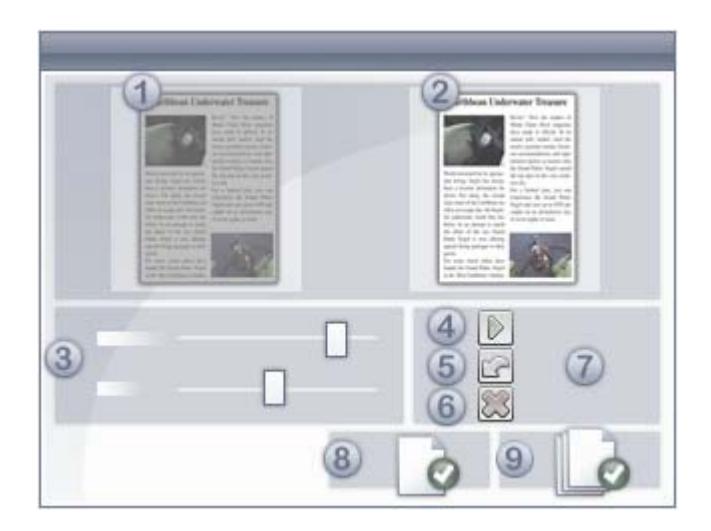

È necessario distinguere fra tre tipi di immagine:

**Immagine originale:** immagine generata dallo scanner o contenuta in un file prima di essere aperta nel programma.

**Immagine primaria:** stato dell'immagine originale dopo che è stata caricata in OmniPage, eventualmente modificata da operazioni automatiche o manuali di elaborazione preventiva. **Immagine OCR:** immagine in bianco e nero derivata dall'immagine primaria, ottimizzata per migliorare i risultati dell'OCR.

L'input per il miglioramento delle immagini è l'immagine primaria.

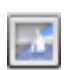

Questo strumento consente di passare dall'immagine primaria a quella OCR e viceversa.

Alcuni strumenti hanno effetti sull'immagine primaria, altri sull'immagine OCR. Controllare l'immagine che si sta modificando.

Un'impostazione ottimale della luminosità e del contrasto gioca un ruolo importante nella precisione dell'OCR. Selezionare queste impostazioni nel pannello Scanner della finestra di dialogo Opzioni o nell'interfaccia dello scanner in uso. Il diagramma illustra l'impostazione ottimale per la luminosità. Dopo aver caricato un'immagine, verificarne l'aspetto. Se i caratteri sono spessi e impastati, aumentare la luminosità. Se i caratteri sono sottili e spezzati, diminuire la luminosità. Lo strumento Luminosità OCR consente di ottimizzare l'immagine.

| extensive research. | T (1)         |
|---------------------|---------------|
| extensive research  | Inaccettabile |
| extensive research  | Accettabile   |
| extensive research  |               |
| extensive research  | Buona         |
| extensive research  | Ottima        |
| extensive research  | Decem         |
| extensive research  | Buona         |
| extensive research  | Accettabile   |
| extensive research  | Inaccettabile |
| extensive research  | maccettablic  |

### Strumenti di miglioramento delle immagini

Gli strumenti di miglioramento delle immagini consentono inoltre di modificare le immagini primarie per salvarle e usarle come file di immagini. I seguenti strumenti sono accessibili dalla barra degli strumenti da sinistra a destra; il loro uso è dettagliato nel modo seguente:

P, influisce sulla sola immagine primaria.

O, influisce solo sull'immagine OCR.

PO, può applicarsi all'immagine primaria o OCR (o entrambe)

P+O, una singola azione viene applicata all'immagine sia primaria che OCR.

P/O, influisce su entrambe le immagini.

IN, si applica solo a immagini intere.

AR, può applicarsi ad aree di immagini selezionate.

- **Puntatore (F5)** Il puntatore è uno strumento neutrale che esegue operazioni diverse in circostanze diverse (ad esempio, per selezionare un colore per il riempimento o per individuare la linea di raddrizzamento). PO.
- **Zoom (F6)** Fare clic sullo strumento, quindi premere il pulsante sinistro del mouse per ingrandire l'immagine oppure il pulsante destro per ridurla. Azionando la rotellina del mouse si ingrandisce e riduce l'immagine, anche nella vista inattiva. Nella vista attiva la stessa funzione viene espletata dai pulsanti "+" e "-". P+O. IN.

Selezione area (F7) – Fare clic qui, quindi su uno strumento che sia in grado d'intervenire su un'area della pagina (contrassegnato come AR), infine tracciare la selezione sull'immagine. Per impostazione predefinita, gli strumenti di miglioramento delle immagini agiscono su tutta la pagina. Sono disponibili tre modalità di selezione (nel menu Visualizza): Normale, Additivo e Sottrattivo. PO. AR.

**Immagine primaria/OCR** – Fare clic su questo strumento per passare nella vista attiva 1 dall'immagine primaria a quella OCR, o viceversa. Le immagini primarie possono essere di qualsiasi modalità, mentre un'immagine OCR è la corrispondente versione in bianco e nero, generata esclusivamente al fine dell'OCR. P/O. IN.

Sincronizza viste – Consente di zoomare e far scorrere la vista inattiva allo stesso valore di zoom e alla stessa posizione di scorrimento della vista attiva. Per fare in modo che la vista inattiva segua dinamicamente le variazioni della vista attiva, fare clic su Visualizza, quindi scegliere il comando Mantieni sincronia. PO. IN.

I seguenti strumenti SET consentono di modificare il contenuto dell'immagine:

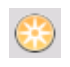

Luminosità e contrasto – Consente di regolare la luminosità e il contrasto dell'immagine primaria o di una sua parte selezionata. Per ottenere l'effetto desiderato, usare i dispositivi di scorrimento nell'area dello strumento. P. AR.

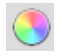

**Tonalità/saturazione/chiarezza** – Fare clic sullo strumento, quindi usare i dispositivi di scorrimento per modificare la tonalità, la saturazione e la chiarezza dell'immagine primaria. P. AR.

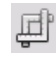

**Ritaglia** – Per usare solo una determinata parte dell'immagine, fare clic sullo strumento Seleziona area, su Ritaglia, quindi selezionare l'area da conservare. La parte restante dell'immagine verrà rimossa. P+O. IN > AR

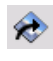

Ruota – Consente di ruotare (di 90, 180 o 270 gradi) e/o capovolgere l'intera immagine. P+O. IN.

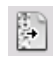

-

Elimina disturbi - Consente di rimuovere i punti sparsi dall'immagine. Questo strumento agisce sull'immagine OCR a 4 livelli di compressione. Può inoltre essere usato, anziché per rimuovere il disturbo dalla pagina, per "rafforzare" i bordi delle lettere: selezionare la casella di controllo Eliminazione disturbi inversa. O. AR.

Luminosità OCR – Consente di impostare la luminosità e il contrasto dell'immagine OCR mediante un dispositivo di scorrimento. Vedere il diagramma che mostra la luminosità ottimale alla precedente voce Elaborazione preventiva delle immagini. O. AR.

**Rimuovi colore** – Fare clic su questo strumento e selezionare Rosso, Verde, Blu o un colore scelto nell'immagine primaria mediante lo strumento Selezione area. Le sezioni dell'immagine digitalizzata che hanno questo stesso colore verranno impostate come trasparenti. Lo strumento ha effetto sull'immagine OCR. Questa funzione consente di rimuovere il colore prescelto durante la digitalizzazione o il caricamento di moduli prestampati a colori. In seguito è possibile rimuovere i riquadri, i testi fissi e altri elementi dalle immagini, lasciando visibili e pronti per l'OCR esclusivamente i dati immessi da chi compila il modulo. P/O. IN.

**Risoluzione** – Consente di ridurre la risoluzione dell'immagine primaria in percentuale. Non è possibile impostare una risoluzione superiore a quella originale. P. IN.

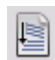

**Raddrizza** – A volte le pagine vengono digitalizzate in modo disallineato. Per raddrizzare le manualmente le righe di testo, usare lo strumento Raddrizza (nel riquadro Elaborazione della finestra di dialogo Opzioni è inoltre disponibile il raddrizzamento automatico). P+O. IN.

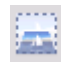

**Raddrizza 3D** – Consente di rimuovere la distorsione della prospettiva dalle immagini generate da fotocamere digitali. Questa funzione è particolarmente utile per controllare i risultati del raddrizzamento 3D automatico o quando si preferisce eseguire il raddrizzamento 3D manualmente dopo un passaggio Carica file. P+O. IN.

L'opzione Raddrizza 3D blocca l'immagine distorta su una griglia. È sufficiente raddrizzare manualmente la griglia, e le coordinate dell'immagine varieranno di conseguenza; vedere l'illustrazione seguente (prima e dopo il raddrizzamento 3D).

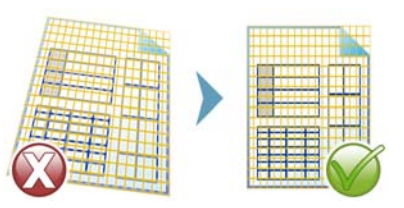

**Riempimento** – Consente di applicare un colore all'immagine o ad una sua selezione. PO. AR.

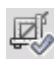

**Ritaglio automatico** – Rileva automaticamente le aree dei margini nella pagina e le riduce al minimo. Si tratta di un modo per unificare i margini in una serie di pagine con aree di testo di dimensioni diverse. P+O. IN > AR

**Cancella bordi** – Rimuove le ombre dovute alla digitalizzazione, le macchie e le note ai margini dai bordi delle pagine P+O. IN ma riguarda solo l'area dei bordi.

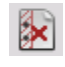

**Rimozione perforazioni** – Sostituisce le perforazioni con un colore di sfondo della pagina. P+O. IN ma riguarda solo l'area dei bordi.

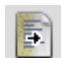

**Miglioramento foto da lavagna** – Comprende un dispositivo di scorrimento che consente di migliorare la leggibilità del testo e i diagrammi delle lavagne, quando vengono acquisite mediante una fotocamera digitale. Le immagini seguenti mostrano la possibile differenza dovuta all'uso di questo strumento insieme con lo strumento Raddrizza 3D.

Questa è una classica foto digitale di una lavagna, scattata di lato con poco contrasto:

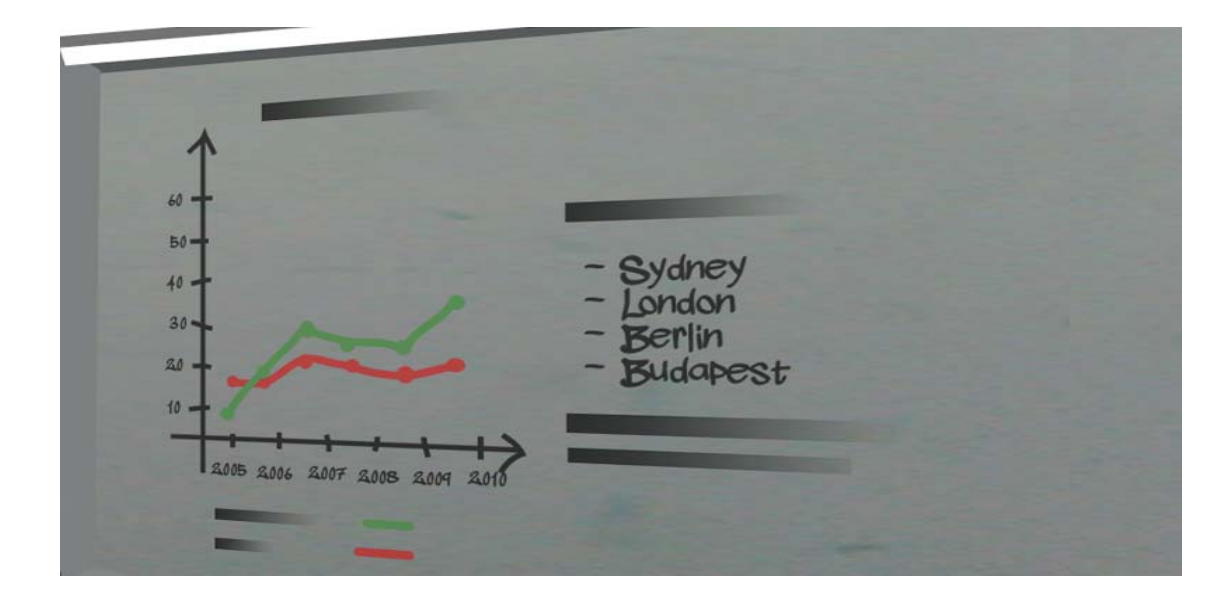

Qui è stato applicato il raddrizzamento 3D, con il risultato mostrato a destra.

| - Sydney    | - Sydney    |
|-------------|-------------|
| - Listdon   | - London    |
| - Berlin    | - Berlin    |
| - Buidapest | - Buldopest |
|             |             |

Il dispositivo di scorrimento dello strumento Miglioramento foto da lavagna viene usato per migliorare il contrasto dell'immagine. A sinistra è mostrata l'immagine iniziale, a destra il risultato.

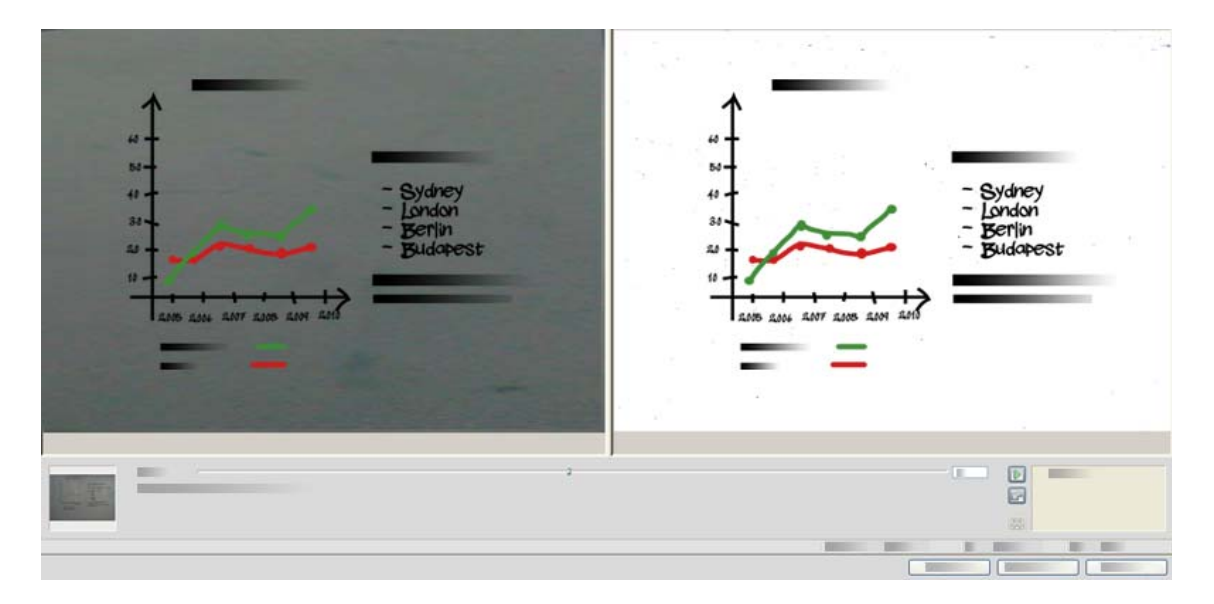

Alcuni di questi strumenti sono altresì disponibili per l'elaborazione preventiva automatica di tutte le immagini in arrivo. Vengono mostrati nel pannello Elaborazione della finestra di dialogo Opzioni.

### Uso della cronologia di miglioramento delle immagini

Per confermare o annullare le modifiche apportate alle immagini (un passaggio alla volta o tutti contemporaneamente), usare il riquadro Cronologia della finestra Miglioramento immagini. Dopo aver applicato le modifiche all'immagine iniziale, vengono visualizzate nella finestra del risultato.

Fare clic sul pulsante Applica di fianco all'elenco Cronologia per confermare le modifiche. Le modifiche non aggiunte alla Cronologia facendo clic sul pulsante Applica non verranno applicate.

- Fare clic sul pulsante Reimposta per annullare le modifiche eseguite con uno strumento, prima che vengano applicate.
- Fare clic sul pulsante Annulla tutte le modifiche per ripristinare l'immagine com'era prima dell'attuale sessione di miglioramento.

In qualsiasi momento si desideri vedere il risultato generato da un determinato passaggio, fare doppio clic su di esso nell'elenco Cronologia. La visualizzazione mostra il risultato di questa azione, rimovendo tutte le azioni eseguite in seguito. Se si applica una nuova modifica all'immagine visualizzata, questa sostituirà tutte quelle che erano state apportate nell'elenco Cronologia dopo quella appena eseguita.

### Salvataggio e applicazione dei modelli

Se è necessario migliorare numerose immagini simili, è possibile generare un elenco di passaggi di miglioramento per applicare tali miglioramenti a tutte le immagini.

Per creare e memorizzare un modello di miglioramento delle immagini, caricare dapprima un file di immagine nella finestra Miglioramento immagini, quindi eseguire i passaggi di elaborazione preventiva e aggiungerli alla cronologia facendo clic sul pulsante Applica. Al termine, scegliere Salva modello di miglioramento nel menu File della finestra Miglioramento immagini. Selezionare la destinazione preferita, quindi salvare il file modello (con l'estensione .ipp).

Per applicare su un'altra immagine l'insieme di modifiche salvate nel file di modello, è sufficiente aprire l'immagine nella finestra Miglioramento immagini, quindi scegliere Carica modello di miglioramento dal menu File.

### Miglioramento delle immagini nei flussi di lavoro

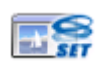

Per inserire il passaggio di miglioramento delle immagini in un flusso di lavoro, scegliere la relativa icona nell'Assistente di flussi di lavoro.

### Sono disponibili le opzioni seguenti:

**Mostra immagini per miglioramento manuale** – Durante l'esecuzione di un flusso di lavoro, ogni immagine caricata verrà visualizzata per la modifica manuale.

**Applica modello di miglioramento** – Un modello di miglioramento già salvato verrà applicato automaticamente all'immagine mentre viene elaborata dal flusso di lavoro.

**Applica modello di miglioramento e mostra** – Il flusso di lavoro applicherà il modello di miglioramento delle immagini selezionato e visualizzerà l'immagine affinché sia possibile apportarvi ulteriori modifiche.

## Aree e sfondi

Le aree definiscono le parti della pagina che devono essere elaborate o ignorate, sono rettangolari o irregolari, con lati verticali e orizzontali. Le immagini delle pagine in un documento hanno un colore di sfondo: è possibile elaborarlo o ignorarlo (la seconda opzione è più frequente). Il colore dello sfondo può essere modificato con gli appositi strumenti indicati qui di seguito. Le aree possono essere definite sugli sfondi delle pagine con gli strumenti mostrati in Tipi e proprietà delle aree (vedere più avanti).

Le parti da elaborare (in aree o sfondi da elaborare) vengono automaticamente suddivise in aree quando sono inviate al riconoscimento.

Le parti da ignorare (in aree o sfondi da ignorare) vengono escluse dall'elaborazione. Nessun testo viene riconosciuto e nessuna immagine trasferita.

### Definizione automatica delle aree

La definizione automatica delle aree permette al programma di rilevare blocchi di testo, intestazioni, immagini e altri elementi di una pagina, nonché di definire aree che li delimitino.

È possibile definire automaticamente una pagina intera o una sua parte. Le aree definite automaticamente e le aree di modelli hanno i bordi continui. Le aree definite o modificate manualmente hanno i bordi punteggiati.

## Definizione automatica delle aree sullo sfondo della pagina

Acquisire una pagina. Viene visualizzata con uno sfondo da elaborare. Definire un'area. Lo sfondo diventa uno sfondo da ignorare. Definire aree di testo, di tabella o di grafica per includere le parti che si vogliono definire manualmente. Fare clic sullo strumento per sfondi da elaborare (mostrato qui accanto) per impostare uno sfondo da elaborare. Definire le aree da ignorare sulle parti della pagina che non interessano. Dopo il riconoscimento, la pagina viene visualizzata dal programma con uno sfondo da ignorare e nuove aree attorno a tutti gli elementi trovati sullo sfondo.

### Definizione automatica di testo verticale

Se come lingua di riconoscimento s'imposta il giapponese, il coreano o il cinese, la definizione automatica delle aree rileverà dei blocchi di testo e la relativa direzione. Il testo verticale nelle lingue dell'Asia orientale verrà visualizzato orizzontalmente nell'editor di testo, ma può essere esportato come verticale - vedere Capitolo 4, pagina 59.

La definizione automatica delle aree rileva i testi verticali scritti in lingue diverse da quelle dell'Asia orientale e presenti in celle di tabelle e ovunque in pagine XPS o PDF normali. Il rilevamento di più righe è possibile in questi casi.

Nel caso dei file XPS e PDF di sole immagini e di tutti gli altri input da scanner o file di immagine, il rilevamento automatico funziona nelle seguenti condizioni:

- Deve trattarsi di un'unica riga di testo
- Deve trovarsi a destra o a sinistra di un diagramma o di un'immagine
- Deve trovarsi sul margine sinistro o destro della pagina; non deve estendersi per l'intera altezza della pagina.

Nel caso del testo verticale esterno alle tabelle si può eseguire la definizione manuale delle zone, come spiegato di seguito. In questo modo è possibile gestire correttamente più righe verticali.

I testi verticali possono essere visualizzati e modificati con un punto d'inserimento verticale nell'editor di testo usando True Page. In altri livelli di formattazione il testo viene posizionato orizzontalmente.

## Tipi e proprietà delle aree

Ogni area è associata ad un tipo. Le aree contenenti testo possono avere anche un'impostazione che descrive il contenuto: alfanumerico o numerico. Il tipo e il contenuto dell'area costituiscono insieme le proprietà dell'area stessa. Fare clic con il pulsante destro del mouse su un'area per ottenere un menu di scelta rapida che consente di modificare le proprietà dell'area stessa. Selezionare più aree, facendo clic su di esse con il tasto Maiusc premuto, per modificare le loro proprietà con una sola operazione.

La barra degli strumenti Immagine contiene uno strumento per ogni modalità di definizione delle aree.

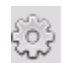

### Area da elaborare

Consente di definire un'area da elaborare, ovvero una parte della pagina in cui avrà luogo la definizione automatica delle aree. Dopo il riconoscimento, questa area sarà sostituita con una o più aree dei tipi determinati automaticamente.

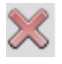

Ĉ

끵

### Area da ignorare

Consente di definire un'area da ignorare, ovvero una parte della pagina che non si desidera trasferire nell'editor di testo.

### Area di testo

Consente di definire un'area di testo. Includere in quest'area un singolo blocco di testo. Il contenuto dell'area verrà trattato come testo continuo, senza rilevare le colonne. Usarlo per testi scritti con alfabeti latino, greco e cirillico e per testi orizzontali scritti in lingue dell'Asia orientale.

### Area di testo verticale in lingue dell'Asia orientale

Consente di definire aree di testi verticali in giapponese e cinese. Le aree devono essere rettangolari.

## 

### Area di testo verticale ruotata a sinistra

Consente di definire aree di testi verticali che sono stati ruotati a sinistra (solo per lingue diverse da quelle dell'Asia orientale). Le aree devono essere rettangolari.

### ap 🗛 🙀 Area di testo verticale ruotata a destra

Consente di definire aree di testi verticali che sono state ruotate a destra (solo per lingue diverse da quelle dell'Asia orientale). Le aree devono essere rettangolari.

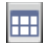

### Area di tabella

Consente di trattare il contenuto dell'area come una tabella. La griglia può essere rilevata automaticamente o posizionata manualmente. Le aree delle tabelle devono essere rettangolari. I testi verticali nelle tabelle non possono essere oggetto della definizione manuale delle aree, ma vengono rilevati automaticamente nelle tabelle con griglia.

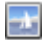

### Area grafica

Consente di includere una figura, un diagramma, un disegno, una firma o qualsiasi elemento che si desidera trasferire nell'editor di testo come immagine incorporata, non come testo riconosciuto.

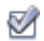

### Area di modulo

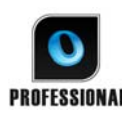

Consente di delimitare un'area del documento contenente elementi del modulo come una casella di controllo, un pulsante di opzione, un campo di testo o qualsiasi elemento si desidera trasferire nell'editor di testo sotto forma di elemento del modulo. In seguito in True Page sarà possibile modificare il layout del modulo nonché le proprietà dei relativi elementi. Le aree modulo sono disponibili solo in OmniPage Professional.

### **Operazioni sulle aree**

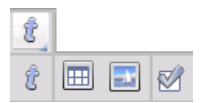

La barra degli strumenti Immagine comprende gli strumenti per la modifica delle aree. Gli strumenti raggruppati possono essere disancorati/resi mobili e ancorati di nuovo sotto forma di minibarra degli strumenti separata per maggiore comodità. È sempre selezionato uno strumento. Per smettere di usare uno strumento, fare clic su uno diverso. Alcuni strumenti di questa barra sono raggruppati: se è ancorato come singolo strumento, è visibile solo l'ultimo strumento selezionato del gruppo. per selezionare uno strumento visibile, fare clic su di esso.

Per disegnare una singola area, selezionare lo strumento di definizione dell'area del tipo desiderato, quindi fare clic e trascinare il puntatore.

Per ridimensionare un'area, selezionarla facendo clic su di essa, spostare il cursore su un lato o un angolo, afferrare con il mouse la maniglia e spostarla nella posizione desiderata. Non può sovrapporsi ad un'altra area.

Per creare un'area irregolare nel modo additivo, disegnare un'area parzialmente sovrapposta dello stesso tipo.

Per unire due aree dello stesso tipo, definire un'area di sovrapposizione dello stesso tipo (definire le aree a sinistra, l'area risultante appare sulla destra).

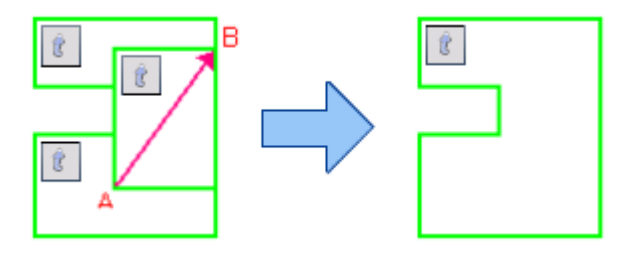

Per creare un'area irregolare nel modo sottrattivo, definire un'area sovrapposta dello stesso tipo dello sfondo.

Per suddividere un'area, tracciare un'area di separazione dello stesso tipo dello sfondo.

L'elenco completo dei diagrammi di definizione delle area è disponibile nella Guida.

Quando si definisce una nuova area che copre parzialmente un'area esistente di tipo differente, non si ha una sovrapposizione effettiva: la nuova area sostituisce la parte sovrapposta di quella esistente.

Non sono consentiti i seguenti tipi di area:

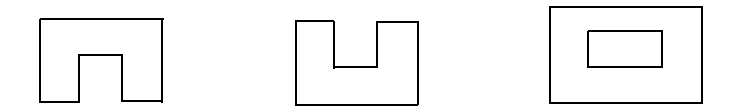

La Definizione rapida delle aree consente di eseguire rapidamente la definizione manuale delle aree. Attivare il puntatore di selezione delle aree, quindi spostarlo sull'immagine di pagina. Verranno visualizzate delle aree ombreggiate, che indicano le aree a rilevamento automatico. Fare doppio clic per convertire un'area ombreggiata in un'area.

## Griglie di tabella nell'immagine

- Dopo l'elaborazione automatica le aree di tabella appaiono nella pagina. Sono
- F contraddistinte dall'icona dell'area di tabella nell'angolo superiore sinistro. Per
- modificare un'area rettangolare in area di tabella e viceversa, utilizzare il suo menu di • scelta rapida. Si possono anche definire aree di tabella, ma queste devono sempre essere rettangolari.
- × Definire o spostare i divisori di tabella per determinare la posizione delle linee della
- X griglia quando la tabella viene posta nell'editor di testo. Si può definire o

ridimensionare un'area di tabella (a condizione che resti rettangolare), per eliminare colonne o righe non necessarie lungo i bordi esterni.

Gli strumenti per le tabelle consentono di inserire, spostare ed eliminare divisori di riga e/o colonna. Fare clic sullo strumento Posiziona/Rimuovi tutti i divisori per rilevare e posizionare automaticamente i divisori in una tabella.

La formattazione delle linee per i bordi e le griglie delle tabelle può essere specificata da un menu di scelta rapida. La scelta per le modifiche dei bordi e per le ombreggiature è più vasta nell'editor di testo dopo il riconoscimento.

### Uso dei modelli delle aree

Un modello contiene un valore per lo sfondo della pagina e un insieme di aree, comprendente le loro proprietà, memorizzato in un file. Un file di modello delle aree può essere caricato per usare le aree in esso contenute durante il riconoscimento. Caricare un file di modello nell'elenco a discesa Descrizione del layout o dal menu Strumenti. Sfogliare i percorsi di rete per caricare i modelli creati da altri utenti.

Quando si carica un modello, il suo sfondo e le sue aree vengono posizionate:

- sulla pagina corrente, in sostituzione di aree già presenti ٠
- su tutte le pagine digitalizzate successivamente
- su pagine preesistenti inviate al primo o a un nuovo riconoscimento senza alcuna area ٠ su di esse.

Quando si ricorre all'elaborazione manuale, le aree del modello nei primi due casi possono essere visualizzate e modificate prima del riconoscimento.

Quando si ricorre all'elaborazione automatica, è possibile visualizzare e modificare le aree del modello solo dopo il riconoscimento.

Quando si ricorre a un flusso di lavoro, usare il passaggio di definizione delle aree delle immagini, che di fatto integra due passaggi: il caricamento dei modelli e la definizione manuale delle aree. Per usare un modello delle aree, fare clic sul pulsante Aggiungi nel riquadro appropriato dell'Assistente di flussi di lavoro, quindi selezionare il file di modello delle aree da usare. In seguito scegliere tra: visualizzazione delle immagini per la definizione manuale delle aree, applicazione del modello delle aree e applicazione del modello e visualizzazione delle immagini.

I modelli accettano aree e sfondi da ignorare e da elaborare. Possono quindi essere utili per definire quali parti delle pagine devono essere elaborate senza definizione automatica delle aree, e quali devono essere ignorate. Le aree da elaborare o le parti di sfondo da elaborare ottenute da un modello possono essere sostituite da un insieme di aree di dimensioni inferiori durante il riconoscimento; a queste aree verranno assegnati specifici tipi di area.

### Salvataggio di un modello delle aree

Selezionare un valore di sfondo e preparare le aree su una pagina. Verificare la loro posizione e le loro proprietà. Fare clic su Modello delle aree... nel menu Strumenti. Nella finestra di dialogo, selezionare [aree sulla pagina] e fare clic su Salva, quindi assegnare un nome ed eventualmente un percorso diverso. Scegliere un percorso di rete per condividere il file di modello. Fare clic su OK. Il nuovo modello di aree rimane caricato.

### Modifica di un modello delle aree

Caricare il modello e digitalizzare un'immagine appropriata mediante l'elaborazione manuale. Compaiono le aree del modello. Modificare le aree e/o le proprietà come desiderato. Aprire la finestra di dialogo File modelli delle aree. Il modello corrente è selezionato. Fare clic su Salva, quindi su Chiudi.

### Scaricamento di un modello delle aree

Selezionare un'impostazione senza modello nell'elenco a discesa Descrizione del layout. Le aree del modello non vengono rimosse dalla pagina corrente o da quelle selezionate, ma queste aree non saranno più usate per le elaborazioni future. Si può anche aprire la finestra di dialogo File modelli delle aree, selezionare [nessuno] e fare clic sul pulsante Imposta come corrente. In questo caso, l'impostazione della descrizione del layout ridiventare Automatico.

### Sostituzione di un modello con un altro

Selezionare un modello differente nell'elenco a discesa Descrizione del layout, oppure aprire la finestra di dialogo File modelli delle aree, selezionare il modello desiderato e fare clic sul pulsante Imposta come corrente. Le aree del nuovo modello vengono applicate alla pagina corrente, sostituendo tutte le aree esistenti. Vengono anche applicate come descritto sopra.

### Rimozione di un modello delle aree

Aprire la finestra di dialogo File modelli delle aree. Selezionare un modello e fare clic sul pulsante Rimuovi. Le aree già definite da questo modello non vengono rimosse. I file di modello possono essere eliminati solo dal sistema operativo.

### Inclusione di un file di modello in un OPD

Aprire un documento, fare clic su Strumenti, quindi scegliere Modello delle aree. Selezionare il modello che si desidera includere, quindi fare clic su Incorpora. Salvare il documento nel formato OPD. Il modello risulterà unito all'OPD se viene inviato ad un'altra destinazione. Quando in seguito si aprirà il file OPD, il modello delle aree incluso verrà visualizzato nella finestra di dialogo File modelli delle aree [incorporato] e potrà essere salvato in un nuovo file di modello nella nuova destinazione mediante il pulsante Estrai.

# Controllo ortografico e correzioni

I risultati del riconoscimento vengono collocati nell'editor di testo. Possono essere costituiti da testi, tabelle, moduli e immagini incorporate. Nel presente capitolo viene spiegato in dettaglio l'editor WYSIWYG (*What You See Is What You Get*). Per taluni aspetti la gestione del testo nelle lingue dell'Asia orientale ha alcune peculiarità. Vedere "Riconoscimento delle lingue dell'Asia orientale" a pagina 60.

## Visualizzazione dell'editor e dei livelli di formattazione

L'editor di testo mostra i testi riconosciuti e può contrassegnare con una sottolineatura ondulata rossa le parole risultate incerte durante il riconoscimento, che vengono visualizzate in caratteri rossi in OCR Proofreader.

Una parola può essere incerta se non è stata trovata in alcun dizionario attivo: standard, utente o professionale. Può inoltre essere incerta in seguito all'elaborazione OCR, anche se si trova nel dizionario. Se l'incertezza deriva da alcuni caratteri della parola, questi vengono visualizzati con un'evidenziazione gialla, sia nell'editor che in OCR Proofreader.

Nella scheda Controllo ortografico della finestra di dialogo Opzioni scegliere se contrassegnare le parole non incluse nei dizionari. È possibile visualizzare o nascondere tutti gli elementi contrassegnati a seconda della selezione effettuata nel riquadro Editor di testo della finestra di dialogo Opzioni. È inoltre possibile visualizzare o nascondere i caratteri non stampabili e gli indicatori di intestazione e piè di pagina. Il pannello Editor di testo consente inoltre di definire un'unità di misura per il programma e un'impostazione per l'invio a capo da usare per tutti i livelli di formattazione dell'editor di testo, ad eccezione del testo normale.

OmniPage può visualizzare pagine con tre livelli di formattazione. Si può passare liberamente dall'uno all'altro mediante i tre pulsanti nella parte inferiore sinistra dell'editor di testo o mediante il menu Visualizza.

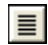

### **Testo normale**

Mostra il solo testo senza colonne, allineato a sinistra, con un solo carattere e corpo e con le medesime interruzioni di riga del documento originale.

### **E** Testo formattato

Mostra il testo senza colonne, con lo stile dei caratteri e dei paragrafi.

### 08

### **True Page**

True Page<sup>®</sup> tenta di conservare il più possibile la formattazione del documento originale. Lo stile dei caratteri e dei paragrafi viene conservato. L'ordine di lettura può essere evidenziato da frecce.

## Controllo ortografico dei risultati dell'OCR

Dopo aver riconosciuto una pagina, i risultati del relativo riconoscimento vengono visualizzati nell'editor di testo. Il controllo ortografico viene avviato automaticamente, se tale impostazione è stata selezionata nella scheda Controllo ortografico della finestra di dialogo Opzioni. Il controllo ortografico può essere avviato manualmente in qualsiasi momento, nel seguente modo:

- 1. Fare clic sullo strumento Controlla ortografia OCR nella barra degli strumenti Standard, oppure scegliere Controlla ortografia OCR... nel menu Strumenti.
- 2. Il controllo ortografico inizia dalla pagina corrente, ma salta il testo già controllato. Se viene rilevato un possibile errore, la finestra di dialogo OCR Proofreader colora la parola incerta nel contesto, aggiunge un'evidenziazione gialla a qualsiasi carattere incerto e mostra l'aspetto originale della parola nel documento. La spiegazione recita "Parola incerta" o "Parola non inclusa nel dizionario".
- 3. Se la parola riconosciuta è corretta, fare clic su Ignora o Ignora tutto per passare alla parola incerta successiva. Fare clic su Aggiungi per aggiungerla al dizionario utente corrente e passare alla parola incerta successiva.
- 4. Se la parola riconosciuta non è corretta, modificarla nel pannello Modifica o selezionare uno dei suggerimenti tratti dal dizionario. Fare clic su Cambia o Cambia tutto per effettuare la modifica e passare alla parola incerta successiva. Fare clic su Aggiungi per aggiungere la parola modificata al dizionario utente corrente e passare alla parola incerta successiva.
- 5. Anziché fare clic su un suggerimento per selezionarlo e su Cambia per accettarlo, è possibile tenere premuto il tasto Ctrl e immettere il numero del suggerimento.
- 6. Quando le parole sono state controllate ortograficamente, le relative marcature colorate vengono rimosse nell'editor di testo. Durante il controllo ortografico si può passare all'editor di testo, per effettuare le correzioni direttamente al suo interno. Fare clic sul

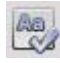

pulsante Riprendi per riavviare il controllo ortografico. Fare clic su Pagina pronta per passare alla pagina successiva; fare clic su Documento pronto o su Chiudi per arrestare il controllo ortografico prima di raggiungere la fine del documento.

7. Una pagina viene contrassegnata con l'icona di controllo ortografico eseguito 🔄 sulla propria miniatura e nella Gestione documenti se il controllo ortografico è stato eseguito fino alla fine della pagina. Scegliere Ricontrolla pagina corrente... nel menu Strumenti per eseguire di nuovo il controllo ortografico di una pagina.

## Verifica del testo

Dopo aver effettuato l'OCR, è possibile confrontare qualsiasi parte del testo riconosciuto con la corrispondente parte dell'immagine originale, allo scopo di verificare se il testo è stato riconosciuto correttamente.

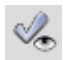

Questo strumento verificatore si trova nella barra degli strumenti Formattazione. Il verificatore può essere controllato anche dal menu Strumenti. Spostare il cursore sopra la finestra del verificatore per ottenere la sua barra degli strumenti. Tale strumento si utilizza nel modo seguente.

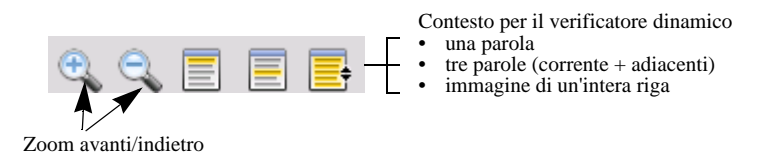

Per attivare il verificatore, fare clic sullo strumento Verificatore oppure premere F9. Per disattivarlo, fare di nuovo clic sullo strumento Verificatore, premere di nuovo F9 oppure premere Esc.

L'elenco completo delle scelte rapide da tastiera per il verificatore è disponibile nella Guida.

## La mappa caratteri

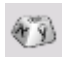

La mappa caratteri è uno strumento ancorabile che semplifica il controllo ortografico. Viene usato essenzialmente per due motivi:

• Per inserire, durante il controllo ortografico e la modifica, i caratteri che non sono (facilmente) accessibili dalla tastiera. Da questo punto di vista, è molto simile alla Mappa caratteri del sistema operativo.

• Per mostrare tutti i caratteri convalidati dalle attuali lingue di riconoscimento.

Per accedere alla mappa caratteri, fare clic sul pulsante relativo nella barra degli strumenti Formattazione, oppure scegliere Mappa caratteri dal menu Visualizza, quindi fare clic su Mostra.

Nella voce di menu Mappa caratteri è inoltre possibile scegliere di visualizzare esclusivamente i caratteri recenti o diversi set di caratteri (per impostazione predefinita ne vengono visualizzati soli due). Non sono supportati i caratteri delle lingue dell'Asia orientale.

È possibile accedere alla mappa caratteri anche nei modi seguenti:

- Fare clic su Strumenti > Opzioni, quindi scegliere la scheda OCR. Fare clic sul pulsante Caratteri aggiuntivi per selezionare i caratteri da includere nel controllo ortografico. Allo stesso modo, è possibile modificare il carattere sostitutivo mediante la mappa caratteri.
- Selezionare Training caratteri nel menu Strumenti. Fare clic sul pulsante (...) di fianco al campo Correggi.
- Nell'editor di testo selezionare Training caratteri nel menu di scelta rapida di una parola incerta o di una parola non inclusa nel dizionario.

## Dizionari utente

Nel programma sono incorporati dizionari in molte lingue, che assistono l'utente durante il riconoscimento e possono proporre parole alternative durante il controllo ortografico. La loro funzione può essere integrata dai dizionari utente. Si possono salvare quanti dizionari utente si vogliono, ma se ne può caricare solo uno alla volta. Il dizionario denominato Personalizzato è il dizionario utente predefinito per Microsoft Word.

### Avvio di un dizionario utente

Fare clic su Aggiungi nella finestra di dialogo OCR Proofreader, senza alcun dizionario utente caricato, oppure aprire la finestra di dialogo File dizionario utente dal menu Strumenti e fare clic su Nuovo.

### Caricamento o scaricamento di un dizionario utente

Effettuare queste operazioni nella scheda OCR della finestra di dialogo Opzioni o nella finestra di dialogo File dizionario utente.

### Modifica o eliminazione di un dizionario utente

Per aggiungere parole a un dizionario utente, caricare il dizionario, quindi fare clic su Aggiungi nella finestra di dialogo OCR Proofreader. Si possono aggiungere o eliminare parole facendo clic su Modifica nella finestra di dialogo File dizionario utente. È inoltre possibile importare

parole dai dizionari utente di OmniPage (\*.ud). Durante la modifica di un dizionario utente, si può importare un elenco di parole da un file di puro testo, per aggiungere rapidamente parole al dizionario. Ogni parola deve trovarsi su una riga separata, non preceduta né seguita da segni di interpunzione. Il pulsante Rimuovi consente di rimuovere il dizionario utente selezionato dall'elenco.

Per incorporare un dizionario utente in un documento OmniPage, caricare il file di input, scegliere Strumenti > Dizionario utente; selezionare il dizionario utente da usare, fare clic su Incorpora, quindi assegnargli un nome. Salvarlo nel tipo di file Documento OmniPage.

## Lingue

Il programma è in grado di leggere oltre 120 lingue con più alfabeti: latino, greco, cirillico, coreano, cinesi e giapponesi. Consultare l'elenco completo delle lingue nel pannello OCR della finestra di dialogo Opzioni. Mostra le lingue per le quali viene fornito il supporto dei dizionari. Selezionare le lingue in cui sono scritti i documenti da riconoscere. La selezione di un elevato numero di lingue può ridurre la precisione dell'OCR.

L'elenco delle lingue è inoltre disponibile nel sito web di Nuance.

L'opzione *Rileva automaticamente singola lingua* evita di selezionare le lingue. È stata concepita per l'elaborazione non assistita nei casi in cui i documenti o i moduli sono in lingue diverse. OmniPage esamina ogni pagina in arrivo e assegna una singola lingua di riconoscimento all'intera pagina. Di conseguenza questa funzione non è adatta per le pagine scritte in più lingue.

Il programma sceglie tra le lingue per le quali sono disponibili dei dizionari e che si basano su un alfabeto latino (pertanto il russo e il greco sono esclusi) oltre eventualmente alle lingue dell'Asia orientale. Scegliere fra tre gruppi di lingue:

- Lingue con alfabeto latino (sceglierle per vedere le lingue attive)
- Lingue dell'Asia orientale (giapponese, coreano, cinese tradizionale e semplificato)
- Lingue con alfabeti latino e asiatici.

Quando questa funzione è attiva, non è possibile effettuare alcuna selezione manuale della lingua e l'opzione *Verifica scelte linguistiche* (vedere qui di seguito) non è disponibile.

Oltre ai dizionari utente, sono disponibili dizionari specializzati per determinate professioni (attualmente dizionari di termini medici, legali e finanziari) per alcune lingue. Consultare l'elenco ed effettuare la scelta nel pannello OCR della finestra di dialogo Opzioni.

### Riconoscimento delle lingue dell'Asia orientale

Vengono supportati gli alfabeti di tre lingue dell'Asia orientale: giapponese, coreano e cinese. La dimensione di carattere ideale per il corpo del testo è di 12 punti che, digitalizzato a 300 dpi, genera caratteri di circa 48 x 48 pixel. Il minimo è 30 x 30, ovvero 10,5 punti a 300 dpi. Per caratteri più piccoli, usare 400 dpi. I testi in lingue dell'Asia orientale possono essere scritti orizzontalmente (senso di lettura da sinistra a destra) o verticalmente (senso di lettura dall'alto in basso, da destra a sinistra). I sistemi operativi supportati da OmniPage 18 possono gestire le lingue dell'Asia orientale, ma se il relativo supporto non è stato selezionato durante l'installazione del sistema operativo, deve essere aggiunto da Pannello di controllo / Opzioni internazionali e della lingua / Lingue / Supporto lingua supplementare / Installa i file delle lingue dell'Asia orientale. Può essere necessario inserire un CD di Windows.

Le lingue dell'Asia orientale sono elencate in senso alfabetico con le altre nel pannello Opzioni/OCR. Selezionare solo una di queste lingue alla volta ed evitare una selezione multipla con altre lingue. L'OCR delle lingue dell'Asia orientale può gestire brevi testi incorporati in inglese senza che questa lingua sia esplicitamente impostata; questa funzione non è concepita per lunghi testi in inglese. Il testo verticale è tipico delle lingue giapponese e cinese, dove il testo in inglese può essere incorporato con orientamenti diversi. Il programma è in grado di gestirli e nell'output appaiono ruotati a destra.

Oltre a visualizzare l'elenco delle lingue, l'opzione *Verifica scelte linguistiche* attiva il riconoscimento automatico della lingua che segnala le differenze tra una lingua rilevata e l'impostazione della lingua. Funziona a livello di pagina e individua quattro categorie: giapponese, cinese, coreano e lingua diversa da quelle dell'Asia orientale. Non può distinguere tra cinese tradizionale e semplificato o tra lingue non estremo orientali. L'ultima categoria significa che i caratteri negli alfabeti giapponesi, cinese o coreano non vengono rilevati. La verifica ha luogo durante l'elaborazione preventiva delle immagini, pertanto la lingua di riconoscimento necessaria deve essere impostata prima del caricamento delle immagini.

Per le pagine in lingue dell'Asia orientale si consigliano il layout automatico e la definizione automatica delle aree. In questo modo tutti i testi rilevati vengono collocati in aree di testo. Scegliendo una lingua di riconoscimento dell'Asia orientale s'imposta l'esecuzione dell'OCR delle lingue dell'Asia orientale in queste aree, il quale può automaticamente rilevare e riprodurre la direzione del testo, gestendo pagine con aree miste di testi orizzontali e verticali. Lo strumento di definizione delle aree 🕅 consente tuttavia di forzare il riconoscimento verticale delle lingue dell'Asia orientale con la definizione manuale delle aree. Definire aree rettangolari con questo strumento. Per definire manualmente il testo orizzontale in lingue dell'Asia orientale, usare l'abituale tipo di area di testo. Non usare gli altri due strumenti per i testi verticali su testi in lingue dell'Asia orientale. La definizione di un'area verticale in testi in lingue dell'Asia orientale non attiva automaticamente una lingua di questa regione, né influisce sul rilevamento automatico della lingua.

Vengono accettati testi in lingue dell'Asia orientale in immagini di fotocamere digitali. L'algoritmo automatico di raddrizzamento 3D è probabilmente inutile, certamente non serve per i testi verticali. Usare preferibilmente il comando di caricamento delle immagini standard ed eseguire il raddrizzamento 3D manuale con l'eventuale strumento SET pertinente. In genere è possibile usare gli strumenti SET su immagini contenenti testi in lingue dell'Asia orientale.

Le pagine riconosciute in lingue dell'Asia orientale vengono visualizzate nell'editor di testo, sempre con la direzione del testo orizzontale, purché il sistema supporti tali lingue. Non è necessario specificare i caratteri delle lingue dell'Asia orientale in Opzioni/OCR; verrà applicato automaticamente un carattere predefinito, in genere Arial Unicode MS. Nell'editor di testo è possibile scegliere altri caratteri compatibili con le lingue dell'Asia orientale installate nel sistema. Il supporto dell'editor consente la visualizzazione e la verifica del testo: si consiglia di usare il livello di formattazione Testo formattato. Le modifiche sostanziali e il controllo ortografico vengono eseguite meglio nell'applicazione di destinazione. Il controllo ortografico, il training e il supporto dei dizionari non sono disponibili per i testi in lingue dell'Asia orientale. Pertanto, prima di eseguire OCR di testi in lingue dell'Asia orientale, aprire il pannello Controllo ortografico in Opzioni e disattivare la marcatura delle parole del dizionario, la verifica automatica e IntelliTrain, infine controllare che non sia caricato alcun file di training. Ai testi scritti nelle lingue dell'Asia orientale è possibile applicare l'oscuramento, sia mediante selezione che ricerca. Il passaggio Estrazione dei dati dai moduli del flusso di lavoro non dovrebbe essere applicato alle pagine in lingue dell'Asia orientale. I convertitori di output tipici per i testi in lingue dell'Asia orientale sono RTF, Microsoft Word, XPS e PDF ricercabile. La direzione del testo sarà quella rilevata durante l'elaborazione preventiva. Le modifiche apportate nell'editor di testo (dove il testo è orizzontale) verranno esportate, anche nel caso di testo verticale. Sono disponibili convertitori in testo normale (Unicode TXT, Blocco note) ma la direzione del testo sarà sempre orizzontale.

## Training

Il processo di training consiste nel modificare le soluzioni OCR assegnate alle forme dei caratteri nell'immagine. Questa funzione è particolarmente utile per documenti di qualità uniformemente scarsa o quando un tipo di carattere non usuale viene usato spesso nel documento. OmniPage comprende due tipi di training: manuale e automatico (IntelliTrain). I dati ricavati da entrambi i tipi di training vengono combinati tra loro e possono essere salvati in un file di training.

Quando si chiude una pagina per la quale sono stati generati dati di training, viene chiesto all'utente come applicarli ad altre pagine esistenti del documento.

### **Training manuale**

Per il training manuale, posizionare il punto di inserimento davanti al carattere del quale si vuole effettuare il training, oppure selezionare un gruppo di caratteri (fino a una parola) e scegliere Training caratteri... dal menu Strumenti o dal menu di scelta rapida. Comparirà una vista ingrandita dei caratteri di cui si vuole effettuare il training, unitamente alla soluzione OCR corrente. Cambiare questa soluzione con quella desiderata e fare clic su OK. Il programma tiene conto della nuova soluzione ed esamina il resto della pagina. Le eventuali parole candidate al cambiamento vengono elencate nella finestra di dialogo Verifica training. Le parole errate devono essere sottoposte di nuovo al training prima di approvare l'elenco.

### IntelliTrain

IntelliTrain è una funzione automatizzata di training, che riceve l'input dalle correzioni effettuate dall'utente durante il controllo ortografico. Quando si effettua una modifica, IntelliTrain ricorda la forma dei caratteri interessati e la correzione apportata, quindi cerca nel documento altre forme di caratteri simili, specialmente nelle parole incerte, valutando se applicare la correzione proposta dall'utente.

IntelliTrain può essere attivato o disattivato nel pannello Controllo ortografico della finestra di dialogo Opzioni. IntelliTrain ricorda i dati di training che ha raccolto e li aggiunge a quelli del training manuale effettuato dall'utente. Questo training può essere salvato in un file di training da usare in futuro con documenti simili.

Per esempi di IntelliTrain, vedere la Guida.

### File di training

Quando si chiude un documento o si passa ad un altro documento senza aver eseguito il salvataggio dei dati del training, viene visualizzata una finestra di dialogo che consente di effettuare l'operazione. Per salvare un file di training in un OPD, caricarlo scegliendo Strumenti > File di training, fare clic su Incorpora, quindi salvarlo nel tipo di file Documento OmniPage.

Tutte le operazioni di salvataggio dei dati di training in file, di caricamento, di modifica e di scaricamento di file di training sono effettuate nella finestra di dialogo File di training.

I dati di training non salvati possono essere modificati nella finestra di dialogo Modifica training; in questo caso viene visualizzato un asterisco nella barra del titolo al posto del nome di un file di training. Eseguire il salvataggio nella finestra di dialogo File di training.

Un file di training può anche essere modificato; il suo nome compare nella barra del titolo. Se vengono aggiunti ad esso dati di training non salvati, un asterisco compare dopo il suo nome. Sia i dati non salvati, sia quelli modificati vengono salvati quando si chiude la finestra di dialogo.

La finestra di dialogo Modifica Training visualizza cornici contenenti la forma di un carattere e una soluzione assegnata dall'OCR a questa forma. Fare clic su una cornice per selezionarla. Si può quindi cancellarla con il tasto Canc, o cambiare la soluzione assegnata. Usare i tasti con freccia per spostarsi alla cornice successiva o a quella precedente.

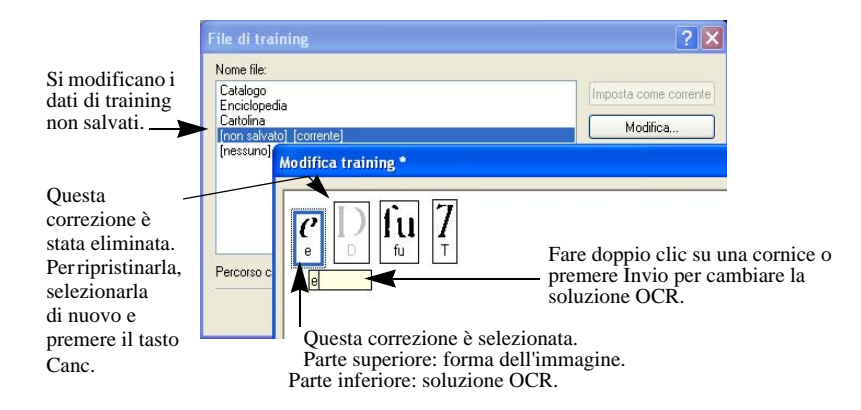

## Modifica del testo e delle immagini

L'editor di testo di OmniPage è del tipo WYSIWYG, e comprende molte funzioni di modifica, molto simili a quelle dei più noti programmi per l'elaborazione di testi.

### Modifica degli attributi dei caratteri

In tutti i livelli di formattazione, eccetto Testo normale, è possibile cambiare il tipo, il corpo e gli attributi (grassetto, corsivo e sottolineato) del carattere del testo selezionato.

### Modifica degli attributi dei paragrafi

In tutti i livelli di formattazione, eccetto Testo normale, è possibile cambiare l'allineamento dei paragrafi selezionati e applicare i punti elenco ai paragrafi.

### Stili dei paragrafi

Gli stili dei paragrafi vengono rilevati automaticamente durante il riconoscimento. Un elenco di stili viene presentato in una casella di selezione sulla sinistra della barra degli strumenti Formattazione. Usare questo elenco per assegnare uno stile ai paragrafi selezionati.

### Grafica

Il contenuto di un'area grafica selezionata può essere modificato se si dispone di un editor di immagini nel computer. Nel menu Formato fare clic su Modifica immagine con. È possibile scegliere di usare l'editor di immagini associato ai file BMP nel sistema Windows e caricare l'immagine. In alternativa, è possibile usare la voce Programma... per selezionare un altro programma. In questo modo viene sostituita la voce Editor di immagini predefinito. Modificare l'immagine, quindi chiudere l'editor per reincorporarla nuovamente nell'editor di testo. Non variare le dimensioni, la risoluzione e il tipo dell'immagine, altrimenti non sarà possibile reincorporarla. Gli strumenti di miglioramento delle immagini consentono di modificare le immagini prima di riconoscerle.

### Tabelle

Le tabelle vengono visualizzate nell'editor di testo in una griglia. Spostando il cursore nell'area di una tabella cambia aspetto, permettendo di spostare le linee della griglia. Per modificare una tabella, è inoltre possibile usare i righelli dell'editor di testo. Modificare la posizione del testo nelle celle della tabella mediante i pulsanti di allineamento della barra degli strumenti Formattazione e i comandi di tabulazione del righello.

### Collegamenti ipertestuali

È possibile rilevare e inserire gli indirizzi delle pagine Web e di posta elettronica nel testo riconosciuto sotto forma di collegamenti. Scegliere Collegamento ipertestuale... nel menu Formato per modificare un collegamento esistente o per crearne uno nuovo.

### Modifiche in True Page

Gli elementi di una pagina sono contenuti in riquadri di testo, in riquadri di tabella e in riquadri di immagine. Essi corrispondono normalmente ad aree di testo, di tabella e di grafica nell'immagine. Fare clic all'interno di un elemento per vedere il bordo del riquadro; i bordi hanno il medesimo colore delle aree corrispondenti. La sezione *True Page* della Guida fornisce i dettagli sulle operazioni qui riassunte.

Le cornici hanno bordi grigi e contengono uno o più riquadri. Vengono posizionate quando viene rilevato un bordo visibile in un'immagine. Formattare i bordi e l'ombreggiatura di cornici e tabelle mediante un menu di scelta rapida o scegliendo Tabella... nel menu Formato. L'ombreggiatura di un riquadro di testo può essere specificata tramite il relativo menu di scelta rapida.

Le aree a più colonne hanno bordi arancioni e comprendono uno o più riquadri. Vengono rilevate automaticamente e mostrano il testo che verrà trattato sotto forma di colonne concatenate quando sarà esportato con il livello di formattazione Pagina continua.

- L'ordine di lettura può essere visualizzato e modificato. Fare clic sullo strumento Mostra ordine di lettura nella barra degli strumenti Formattazione in modo che l'ordine venga illustrato da frecce. Fare di nuovo clic per rimuovere le frecce.
- Fare clic sullo strumento Cambia ordine di lettura per visualizzare una serie di pulsanti di riordino, anziché la barra degli strumenti Formattazione. Un ordine modificato viene applicato ai livelli di formattazione Testo normale e Testo formattato. e modifica la modalità di spostamento del cursore in una pagina quando questa viene esportata come True Page.

## Modifica immediata

Consente di modificare una pagina riconosciuta variandone la definizione delle aree senza dover rielaborare l'intera pagina. Quando la modifica immediata è abilitata, le variazioni apportate alle aree (eliminazione, definizione, ridimensionamento, cambiamento di tipo) modificano con effetto immediato la pagina riconosciuta. Invece, quando si modificano gli elementi nel livello di formattazione True Page dell'editor di testo, le aree nella pagina vengono modificate immediatamente.

Due strumenti collegati sulla barra degli strumenti Immagine controllano la definizione immediata delle aree; uno di questi strumenti è sempre attivo quando non è in corso alcun riconoscimento.

- Fare clic su questo pulsante per attivare la modifica immediata. Il segno rosso indica che non vi sono cambiamenti di aree memorizzati.
- Fare clic su questo pulsante per disattivare la modifica immediata. I cambiamenti di aree vengono memorizzati; lo strumento di modifica immediata presenta un segno verde per indicare che esistono cambiamenti memorizzati. Per attivare questi cambiamenti, procedere in uno dei modi seguenti.

Fare clic sullo strumento di definizione immediata con il segno verde. I cambiamenti delle aree causeranno cambiamenti nell'editor di testo.

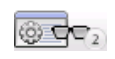

Fare clic sul pulsante Esegui OCR per riconoscere (o riconoscere di nuovo) l'intera pagina corrente, comprese le aree cambiate.

Per informazioni sulla modalità di gestione dei cambiamenti nella definizione immediata delle aree e sulle loro ripercussioni nell'editor di testo, vedere l'argomento *Elaborazione immediata* nella Guida.

## Marcatura e oscuramento

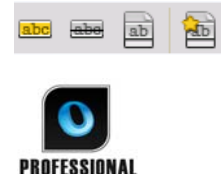

La barra degli strumenti Marca testo comprende gli strumenti per marcare (evidenziare o sbarrare) e per oscurare il testo. Per visualizzare questa barra degli strumenti, usare il menu Visualizza. È possibile rendere mobile o ancorare questo gruppo di strumenti. A ogni strumento corrisponde una voce del menu Formato e del menu di scelta rapida dell'Editor di testo.

L'oscuramento è l'occultamento di informazioni riservate, che non potranno più essere né lette né cercate. Per marcare e oscurare il testo manualmente, fare clic sullo strumento Marca per oscuramento e usare il puntatore per selezionare tutte le parti di testo da oscurare, che risulteranno evidenziate in grigio. Quando si è pronti, fare clic sullo strumento Oscura documento. Scegliere se eseguire l'oscuramento in una copia (procedura più sicura) o nel documento originale. Se si sceglie di oscurare una copia, sia la copia che l'originale rimangono aperti in OmniPage, pronti per essere salvati.

AVVISO: se si oscura il documento originale, non sarà possibile recuperare le informazioni oscurate.

Per trovare il testo da oscurare, selezionare Trova e marca testo nel menu Modifica per visualizzare la finestra di dialogo Trova, sostituisci e marca testo. Cercare il testo da marcare per l'oscuramento. Eseguire l'operazione su tutte le ripetizioni e decidere per ogni caso se effettuare immediatamente l'oscuramento o semplicemente la marcatura per l'oscuramento.

Nel secondo caso, eseguire l'oscuramento scegliendo Chiudi e oscura documento della finestra di dialogo Marca testo, oppure fare clic in un secondo tempo sul pulsante Oscura documento.

È possibile evidenziare o sbarrare il testo selezionandolo o cercandolo.

## Lettura vocale del testo

La funzione di lettura vocale Nuance RealSpeak<sup>TM</sup> è stata concepita per le persone con handicap visivi, ma può essere utilizzata da chiunque per la verifica dei testi. Il parlato è comandato dagli spostamenti, mediante mouse o tastiera, del punto di inserimento nell'editor di testo.

| Testo da ascoltare                                        | Tasti da premere                                                                                              |
|-----------------------------------------------------------|----------------------------------------------------------------------------------------------------|
| Un carattere alla volta, avanti o indietro                | Freccia destra o sinistra. Vengono pronunciati i nomi delle lettere, dei numeri e dei segni di punteggiatura. |
| Parola corrente                                           | Ctrl + 1 del tastierino numerico                                                                              |
| Una parola verso destra                                   | Ctrl + freccia destra                                                                                         |
| Una parola verso sinistra                                 | Ctrl + freccia sinistra                                                                                       |
| Una singola riga                                          | Posizionare il punto di inserimento sulla riga                                                                |
| Riga successiva                                           | Freccia Giù                                                                                                   |
| Riga precedente                                           | Freccia Su                                                                                                    |
| Frase corrente                                            | Ctrl + 2 del tastierino numerico                                                                              |
| Dal punto di inserimento alla fine della frase            | Ctrl + 6 del tastierino numerico                                                                              |
| Dall'inizio della frase al punto di inserimento           | Ctrl + 4 del tastierino numerico                                                                              |
| Pagina corrente                                           | Ctrl + 3 del tastierino numerico                                                                              |
| Dall'inizio della pagina corrente al punto di inserimento | Ctrl + Home (Inizio riga)                                                                                     |
| Dal punto di inserimento alla fine della pagina corrente  | Ctrl + Fine                                                                                                   |
| Pagina precedente, successiva o qualsiasi                 | Ctrl + PgSu, PgGiù o pulsanti di navigazione                                                                  |
| Caratteri digitati                                        | Ogni carattere digitato viene pronunciato separatamente.                                                      |

La funzione Text-to-Speech viene attivata o disattivata con il comando Modalità parlato del menu Strumenti o con il tasto F10. Un secondo comando del menu, Impostazioni parlato..., permette di selezionare una voce (per esempio, maschile o femminile per una data lingua),

una velocità di lettura e il volume. È necessario che la lingua selezionata corrisponda a quella del testo che si desidera ascoltare.

| Risultato desiderato               | Tasti da premere                              |  |
|------------------------------------|-----------------------------------------------|--|
| Sospendere/Riprendere l'operazione | Ctrl + 5 del tastierino numerico              |  |
| Aumentare la velocità              | Ctrl + segno più (+) del tastierino numerico  |  |
| Diminuire la velocità              | Ctrl + segno meno (-) del tastierino numerico |  |
| Ripristinare la velocità           | Ctrl + asterisco (*) del tastierino numerico  |  |

Sono inoltre disponibili i seguenti comandi dalla tastiera.

Se si sceglie un'installazione completa, tutti i sistemi vocali verranno installati con OmniPage. Se si esegue un'installazione personalizzata, è possibile scegliere le lingue necessarie.

## Creazione e modifica dei moduli

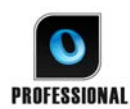

In OmniPage Professional è possibile acquisire moduli cartacei o statici (principalmente distribuiti come PDF negli uffici), riconoscerli e modificarne il **PROFESSIONAL** contenuto, il layout o entrambi, in True Page. Definire le aree di modulo sopra le aree interessate dell'immagine, prima del riconoscimento, oppure scegliere Modulo

come layout di riconoscimento, quindi usare le due barre degli strumenti Disegno modulo e Disposizione modulo per apportare le modifiche e generare un modulo compilabile, quindi salvarlo nei seguenti formati: PDF, RTF o XSN (formato Microsoft Office InfoPath 2003). E possibile salvare i moduli statici in HTML. Per creare moduli compilabili partendo da quelli statici, OmniPage Professional usa la tecnologia Logical Form Recognition<sup>TM</sup>.

OmniPage supporta la creazione e la modifica di moduli, ma gli strumenti disponibili in questo punto del programma non sono concepiti per compilare moduli.

### Barra degli strumenti Disegno modulo

Si tratta di una barra degli strumenti ancorabile, visualizzata nell'editor di testo, che consente di creare numerosi elementi del modulo mediante i seguenti strumenti.

- Selezione: consente di selezionare, spostare o ridimensionare gli elementi nel modulo. B
- **Testo:** consente di aggiungere al modulo descrizioni di testo fisso come titoli, etichette e Α intestazioni.

- Linea: viene usato principalmente nella progettazione del layout; fare clic sullo strumento e trascinare le linee per separare sezioni distinte del modulo.
  - **Rettangolo:** consente di creare rettangoli nel modulo ai fini della progettazione.
- **Immagine:** consente di selezionare le aree del modulo che devono essere considerate come immagini.
- **Riempi testo:** consente di creare campi di testo compilabili, da posizionare nei punti in cui si desidera che gli utenti immettano il testo.
- **Caselline:** consente di creare un campo di testo composto da caselline. In genere viene usato per informazioni come i codici postali.
- Casella di controllo: consente di disegnare le caselle di controllo, in genere per domande del tipo Sì/No e per contrassegnare una o più scelte.
- Testo in cerchio: la sua funzione è simile a quella dell'elemento Casella di controllo (vedere sopra). Consente di creare elementi che appaiono cerchiati quando vengono selezionati.
- **Tabella:** consente di creare tabelle nel modulo.

È inoltre possibile creare elementi di modulo facendo clic con il pulsante destro del mouse su un elemento di modulo esistente nel modulo riconosciuto, quindi scegliendo la voce di menu Inserisci oggetto del modulo.

### Barra degli strumenti Disposizione modulo

È possibile usare gli strumenti di questa barra per allineare gli elementi del modulo o, nel caso di più elementi sovrapposti, impostare quello che si trova sopra gli altri. Quest'ultima funzione è utile ad esempio per creare un'immagine di sfondo per il modulo.

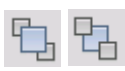

Per impostare l'ordine degli elementi sovrapposti, usare i pulsanti **"Porta in primo piano"** e **"Porta in secondo piano"**.

Per allineare i bordi sinistro/destro, superiore/inferiore o i centri degli elementi di modulo selezionati

in senso orizzontale: usare gli strumenti di allineamento orizzontale

in senso verticale: usare gli strumenti di disposizione verticale.

Ai comandi della barra degli strumenti Disposizione modulo è inoltre possibile accedere dal menu di scelta rapida di qualsiasi elemento del modulo.

## Modifica delle proprietà oggetto del modulo

Per modificare un oggetto del modulo direttamente, selezionarlo, quindi fare clic con il pulsante destro del mouse sull'elemento specificato per visualizzare il relativo menu di scelta rapida. In questo punto è possibile modificare l'aspetto e le proprietà di qualsiasi elemento del modulo. Sono disponibili i seguenti comandi.

Aspetto oggetto del modulo. Usare le schede Bordi, Sfondo e Ombreggiatura per progettare l'aspetto degli elementi del modulo in modo simile a un'applicazione di modifica del testo.

**Proprietà oggetto del modulo**. Consente di accedere alle proprietà dell'elemento come le dimensioni, la posizione e il nome. Le proprietà variano dinamicamente a seconda del tipo di elemento selezionato.

### Estrazione dei dati dal modulo

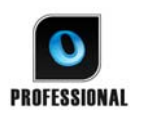

L'estrazione dei dati dal modulo (FDE) è un nuovo passaggio di flusso di lavoro. I dati vengono estratti da elementi come campi compilabili, caselle di controllo e pulsanti di scelta. L'FDE è una realizzazione semplificata della tecnologia Logical Form Recognition completa.

Per creare un flusso di lavoro che contenga i dati estratti dal modulo:

- Definire l'input di elaborazione e le relative impostazioni. Possibili tipi di input sono: immagine PDF, modulo PDF, file di immagini e moduli digitalizzati da carta.
- Scegliere Estrai dati da modulo anziché il riconoscimento, quindi specificarne le impostazioni. È inclusa la scelta di una lingua. L'opzione *Rileva automaticamente singola lingua* può essere utile per l'elaborazione non assistita di moduli quando la lingua usata per compilare ogni modulo non può essere stabilita preventivamente. Consultare l'argomento "Lingue".
- Impostare un modulo PDF attivo come modello, che può essere singolo, a più pagine, compilato o non compilato. Il programma stabilisce il percorso e il tipo dei campi del modulo sulla base di questo modello di modulo.
- Terminare il flusso di lavoro con un passaggio di salvataggio.

OmniPage estrarrà i dati dai moduli in arrivo, usando il modello specificato. Esportarli in un file di testo con valori separati da virgole (.csv) pronti per essere caricati in un foglio di calcolo.

Alla selezione di Estrazione dei dati dal modulo in un flusso di lavoro, seguiranno solo passaggi di salvataggio.

# Salvataggio ed esportazione

Dopo aver digitalizzato una o più immagini per un documento, è possibile esportare le immagini in un file. Dopo aver riconosciuto almeno una pagina, si possono esportare i risultati del riconoscimento. Dopo un ulteriore riconoscimento è possibile salvare una pagina singola, alcune pagine o l'intero documento in un file, copiandoli negli Appunti o inviandoli a un'applicazione di posta elettronica. Il salvataggio come documento OmniPage è sempre possibile. OmniPage supporta completamente le applicazioni e i formati di Office 2007 e 2010.

Il documento rimane in OmniPage dopo l'esportazione. È quindi possibile salvare, copiare o inviare il documento più volte, ad esempio con diversi livelli di formattazione, usando diversi tipi di file, nomi o posizioni. Si possono anche aggiungere o riconoscere nuovamente pagine o modificare il testo riconosciuto.

Nel caso dell'elaborazione automatica e dei processi di Batch Manager, prima di avviare l'elaborazione è necessario specificare la destinazione di salvataggio.

I flussi di lavoro possono contenere uno o più passaggi di salvataggio, anche con diverse destinazioni (ad esempio, file e e-mail), mentre i processi di Batch Manager devono contenere almeno un passaggio di salvataggio. Vedere Capitolo 6, pagina 87, "Flussi di lavoro".

## Salvataggio ed esportazione

Se si vuole rielaborare il documento con OmniPage in una successiva sessione, occorre salvarlo come documento OmniPage. Questo è un tipo di file di output speciale, che salva le immagini originali insieme ai risultati del riconoscimento, alle impostazioni e ai dati di training.

Per eseguire l'esportazione, scegliere il pulsante 3 del Gruppo strumenti OmniPage, che elenca tutte le destinazioni di esportazione disponibili. Alcune vengono visualizzate solo se il computer rileva l'accesso alla destinazione. Selezionare la destinazione desiderata, quindi fare clic sul pulsante Esporta risultati per avviare l'esportazione. È possibile eseguire l'esportazione anche dal menu Elaborazione.

## Salvataggio delle immagini originali

Le immagini originali possono essere salvate sul disco in vari formati, con o senza miglioramento delle immagini (mediante i relativi strumenti).

1. Nell'elenco a discesa Esporta risultati scegliere Salva in file. Nella finestra di dialogo che verrà visualizzata selezionare Immagine in Salva con nome.

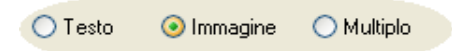

- 2. Scegliere un percorso di cartella e un tipo di file, quindi Digitare un nome di file.
- 3. Scegliere se salvare solo le immagini dell'area selezionata, le immagini della pagina corrente, le immagini di pagine selezionate o tutte le immagini del documento. Nel caso di più aree o pagine, è possibile salvare tutte le immagini in un singolo file di immagine di più pagine, purché si scelga il tipo di file TIFF, MAX, DCX, JB2, PDF o XPS. In caso contrario, ogni immagine viene posta in un file separato. OmniPage aggiunge suffissi numerici al nome di file fornito dall'utente, per generare nomi di file univoci.
- Per specificare una modalità di salvataggio (bianco e nero, in gradazioni di grigio, a colori o com'è"), la risoluzione massima e altre impostazioni, fare clic sul pulsante Opzioni....
  Per i file in formato TIFF, specificare il metodo di compressione in questo punto.
- 5. Fare clic su OK per salvare l'immagine o le immagini come specificato. Le aree e il testo riconosciuto non vengono salvati con il file.

## Salvataggio dei risultati del riconoscimento

Le pagine riconosciute possono essere salvate sul disco in vari tipi di file.

- 1. Scegliere Esporta risultati... nel menu File, oppure fare clic sul pulsante Esporta risultati nel Gruppo strumenti OmniPage e selezionare l'opzione Salva in file nell'elenco a discesa.
- 2. Viene visualizzata la finestra di dialogo Salva in file. Nel campo Salva con nome selezionare l'opzione Testo.
- 3. Selezionare una posizione di cartella e un tipo di file per il documento. Scegliere quindi un intervallo di pagine, le opzioni di file, le opzioni di denominazione e un livello di formattazione per il documento. Vedere la successiva sezione "Selezione di un livello di formattazione".
- 4. Digitare un nome di file. Per definire impostazioni specifiche per l'esportazione, fare clic su Opzioni... . Vedere la sezione "Selezione delle opzioni del convertitore" più avanti in questo capitolo.
- 5. Fare clic su OK. Il documento viene salvato sul disco come specificato. Se si seleziona *Mostra risultato*, il file esportato verrà visualizzato nella sua applicazione di destinazione, ovvero l'applicazione associata al tipo di file selezionato in Windows o nelle opzioni avanzate di salvataggio (opzioni del convertitore) per il tipo di file selezionato.

## Selezione di un livello di formattazione

Il livello di formattazione per l'esportazione viene definito nel momento in cui si esporta un file, nella finestra di dialogo di salvataggio (Salva in file, Copia negli appunti, Invia in e-mail o altre finestre di dialogo). Tre dei livelli corrispondono alle viste di formattazione con il medesimo nome nell'editor di testo. Tuttavia, il livello di formattazione da applicare per il salvataggio è indipendente da quello della vista nell'editor di testo. Quando si esporta in un file o nella posta elettronica, specificare innanzi tutto un tipo di file: sarà questo a determinare i livelli di formattazione disponibili.

I livelli di formattazione sono:

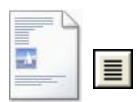

#### Testo normale

Esporta il testo normale, senza colonne, allineato a sinistra, con un solo carattere e corpo. Quando si esporta in tipi di file di testo o Unicode, le immagini e le tabelle non vengono supportate. Si può esportare il testo normale in quasi tutti i tipi di file e applicazioni di destinazione; in questi casi è possibile conservare le immagini, le tabelle e gli elenchi puntati.

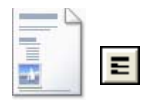

#### **Testo formattato**

Esporta il testo senza colonne, con lo stile dei caratteri e dei paragrafi, completo di grafica e di tabelle. Questo livello è disponibile per quasi tutti i tipi di file.

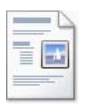

#### Pagina continua

Questo livello mantiene il layout originale delle pagine, comprese le colonne. Ciò viene fatto ogni volta che è possibile con le impostazioni delle colonne e dei rientri, non con riquadri e cornici. Il testo quindi continuerà da una colonna all'altra; questo non avviene quando si usano riquadri e cornici.

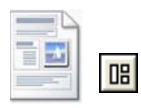

#### **True Page**

Questo livello mantiene il layout originale delle pagine, comprese le colonne. Ciò viene fatto con cornici e riquadri di testo, di immagini e di tabelle. Questo livello viene proposto solo per le applicazioni di destinazione che sono in grado di supportarlo. La formattazione True Page è l'unica scelta disponibile per l'esportazione in formato XML e in tutti i formati PDF, eccetto il tipo di file 'PDF modificato'.

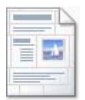

### Foglio di calcolo

Esporta i risultati del riconoscimento in forma tabulare, adatta per l'utilizzo in programmi di fogli di calcolo. Posiziona ogni pagina del documento in un foglio di lavoro distinto.

Quando si esporta in Microsoft Excel, l'opzione "Foglio di calcolo" è ideale per salvare tabelle a tutta pagina. Scegliere invece "Testo formattato" se il documento contiene tabelle di dimensioni inferiori: ogni tabella verrà inserita in un foglio di lavoro distinto, con parti senza tabelle posizionate in un foglio di lavoro indice con collegamenti ipertestuali a ogni foglio di lavoro interessato.

## Selezione delle opzioni del convertitore

Per definire in modo preciso l'esportazione, fare clic sul pulsante Opzioni... in una delle finestre di dialogo di salvataggio. Viene visualizzata una finestra di dialogo con il nome del convertitore associato al tipo di file corrente. Comprende una serie di opzioni studiate appositamente per questo formato di file. Innanzi tutto, confermare il livello di formattazione o cambiarlo, perché questa decisione influisce sulle opzioni che vengono proposte in seguito. Selezionare le opzioni come desiderato. La Guida spiega in modo dettagliato come effettuare la selezione.

Per applicare le modifiche a tutte le future esportazioni eseguite con il convertitore, selezionare l'opzione *Rendi le modifiche permanenti*. In caso contrario, le modifiche vengono applicate solo all'esportazione corrente e non vengono salvate per il futuro. Le impostazioni di esportazione possono essere modificate e salvate senza dover salvare un documento: scegliere Strumenti/Preferenze di salvataggio....

## Uso dei convertitori multipli

I convertitori multipli consentono di eseguire in un unico passaggio l'esportazione in due o più tipi di file. Selezionare Multiplo nella finestra di dialogo di salvataggio:

🔿 Testo 🛛 🔿 Immagine 💿 Multiplo

Per definire un convertitore multiplo personalizzato, nel menu Strumenti scegliere Preferenze di salvataggio. Scegliere l'intestazione Convertitori multipli. Selezionare un convertitore quindi fare clic su Crea da.... In questo modo verrà creata una copia del convertitore selezionato che è possibile modificare liberamente senza sovrascrivere l'originale.

Il nuovo convertitore viene visualizzato nell'elenco. Selezionarlo quindi fare clic su Opzioni... per specificarne le impostazioni. Viene visualizzato l'elenco di tutti i convertitori di testo, seguiti da tutti i convertitori di immagini. Contrassegnare i convertitori desiderati ed eventualmente specificare i percorsi di sottocartelle per ogni tipo di file.

È possibile salvare le pagine con diversi livelli di formattazione o opzioni di file in diversi tipi di file, come definito nei rispettivi convertitori semplici. I convertitori multipli non consentono di svolgere le operazioni di salvataggio. Le opzioni possibili sono le seguenti:

### Salvataggio di documenti OmniPage

Non è possibile salvare i flussi di lavoro di OmniPage con convertitori multipli. Usare il menu File o un flusso di lavoro con un passaggio Salva come OPD.

#### Salvataggio in due destinazioni

Ad esempio, non è possibile usare un convertitore multiplo per salvare un documento in un file e allo stesso tempo inviarlo in un'e-mail. Usare un flusso di lavoro con due passaggi di salvataggio oppure eseguire due operazioni di salvataggio separate.

#### Salvataggio di intervalli di pagine diversi

Non è possibile salvare intervalli di pagine diversi in tipi di file differenti, poiché all'atto del salvataggio può esistere solo un insieme di pagine selezionate. Per lo stesso motivo, non è possibile usare un singolo flusso di lavoro. Eseguire due operazioni di salvataggio separate o usare due flussi di lavoro.

## Salvataggio in PDF

Sono disponibili cinque opzioni per salvare i risultati del riconoscimento in file PDF (Portable Document Format). Le prime quattro sono convertitori di testo, l'ultima è elencata come convertitore di immagini.

### PDF (normale)

Le pagine sono esportate così come appaiono nella vista True Page dell'editor di testo. Il file PDF può essere visualizzato ed essere oggetto di ricerche in un viewer PDF e modificato in un editor PDF.

### **PDF modificato**

Selezionare questa opzione se sono state apportate modifiche significative ai risultati del riconoscimento. Sono disponibili tre livelli di formattazione, compreso True Page. È possibile visualizzare, cercare e modificare il file PDF.

#### **Immagine PDF ricercabile**

Il file PDF è di sola visualizzazione e non può essere modificato in un editor PDF. Vengono esportate le immagini originali; esiste però dietro ogni immagine un file di testo collegato, e quindi la ricerca nel testo è attiva. La parola trovata viene evidenziata nell'immagine.

#### PDF con sostituti d'immagine

Come per PDF (normale), ma le parole che contengono caratteri sostitutivi o incerti hanno una maschera, e vengono visualizzate come erano nel documento originale. È possibile visualizzare, cercare e modificare il file PDF.

#### **Immagine PDF**

Vengono esportate le immagini originali. Il file PDF è solo visualizzabile e non può essere modificato in un editor PDF; la funzione di ricerca nel testo non è attiva.

Oltre ai tipi precedenti, è possibile usare altri parametri per definire l'output PDF facendo clic su Opzioni:

### PDF 1.6 o 1.7

Esegue il salvataggio nelle versioni PDF 1.6 o 1.7, che dispongono di funzionalità di protezione avanzata, annotazione e incorporazione di allegati.

### PDF/A

La creazione di un file compatibile con PDF/A consente di verificare che il PDF abbia esattamente lo stesso aspetto, indipendentemente dall'ambiente informatico, e che rimanga leggibile anche dopo molti anni di milgioramenti tecnologici.

### PDF con tag

Permette di creare un file PDF con tag per conservarne la struttura. Verranno così garantiti un ordine di lettura logico, una corretta struttura della tabella ecc.

### PDF MRC

Questa tecnologia ad alta compressione consente di generare file di buona qualità *e* di dimensioni inferiori. È disponibile per le immagini PDF a colori e a scala di grigi, nonché per le immagini PDF ricercabili.

### **PDF** linearizzato

Consente di creare file PDF ottimizzati per consentirne il caricamento e la visualizzazione rapidi quando vengono incorporati nelle pagine Web.

### Protezione mediante password

In OmniPage Professional è possibile impostare un tipo e un livello di crittografia, quindi definire una Password di apertura e/o una Password di autorizzazione per i file PDF.

Una gamma più ridotta di scelte è disponibile per il salvataggio in formato XPS.

## **Conversione da PDF**

Per estrarre il contenuto testuale da un file PDF, caricarlo in OmniPage, riconoscerlo e salvarne i risultati in un formato testuale.

Sono disponibili numerosi output, mediante un menu di scelta rapida relativo ai file PDF: Word, Excel, RTF, WordPerfect o testo. Per ulteriori opzioni, usare la Conversione immediata guidata.

# Assistente eDiscovery per PDF ricercabile

A questo Assistente si accede dal menu Strumenti o da un menu di scelta rapida di un file PDF in Esplora risorse. Questo Assistente è appositamente concepito per creare file PDF ricercabili da file PDF di sole immagini o file che possono già contenere alcuni elementi di testo o pagine di testo senza modificare né applicare un'elaborazione OCR al testo esistente. In altre parole limita la sua elaborazione alle parti di sola immagine del PDF di input. Tutti gli elementi basati su testo in un PDF rimangono immutati, inclusi i metadati, le annotazioni, le marcature, i timbri dei documenti ecc. La procedura può essere eseguita automaticamente o con l'interazione dell'utente per la definizione delle aree o il controllo ortografico. L'Assistente carica dal file system i file selezionati e li restituisce nello stesso percorso; scegliere se sovrascrivere i file originali o conservarli come copie di backup. La definizione delle aree e il controllo ortografico vengono effettuati in finestre a comparsa, senza correlazione con alcun documento contestualmente aperto in OmniPage.

## Creazione di file PDF da altre applicazioni

Nuance PDF Create, incluso in OmniPage Professional, consente di creare file PDF normali da documenti in una qualsiasi applicazione che disponga funzionalità di stampa installata sul computer. Fare clic su File / Stampa, quindi selezionare la stampante **ScanSoft PDF Create!** Modificare le proprietà secondo le necessità, fare clic su OK, quindi specificare un nome e un percorso per il file. Se è selezionata l'opzione Mostra PDF risultante, il visualizzatore PDF predefinito mostrerà il risultato.

# Invio di pagine per posta elettronica

Le immagini di pagina o le pagine riconosciute possono essere inviate come uno o più file allegati a un messaggio di posta elettronica se nel computer è installata un'applicazione compatibile MAPI, come Microsoft Outlook. Per inviare le pagine di un documento per posta elettronica:

- Con l'elaborazione automatica, selezionare l'impostazione Invia come posta nell'elenco a discesa Esporta risultati nel Gruppo strumenti OmniPage. Dopo che l'ultima pagina disponibile del documento è stata riconosciuta o controllata ortograficamente, viene visualizzata la finestra di dialogo Opzioni esportazione. Dopo aver specificato le opzioni di esportazione, viene visualizzato un messaggio di posta elettronica vuoto con il/i file allegato/i: aggiungere i destinatari e il testo del messaggio.
- Con l'elaborazione manuale, selezionare l'impostazione Invia in e-mail nell'elenco a discesa Esporta risultati, quindi fare clic sul pulsante corrispondente. Viene visualizzata immediatamente la finestra di dialogo Opzioni di esportazione, seguita dal messaggio di posta elettronica con gli allegati.
- I flussi di lavoro e i processi accettano un passaggio di esportazione Invia in e-mail, ma richiedono che i destinatari e il testo del messaggio venga specificato nelle impostazioni del flusso di lavoro, pertanto il flusso di lavoro potrà essere eseguito senza l'interazione con l'utente.

# Invio a Kindle

Un lettore Kindle è un prodotto di editoria elettronica di Amazon. Il nuovo Assistente Kindle del menu Strumenti consente di creare un semplice flusso di lavoro per inviare i risultati del riconoscimento ad un account Kindle in Amazon e ottimizzarli per la visualizzazione sul dispositivo Kindle registrato con tale account.

Per preparare un flusso di lavoro per Kindle:

- 1. Avere a portata di mano il lettore Kindle e l'indirizzo e-mail associato.
- 2. Scegliere Assistente Kindle nel menu Strumenti.
- 3. Immettere il nome da assegnare al nuovo flusso di lavoro.
- 4. Scegliere un'origine documento: Digitalizza, Carica file o Carica file da fotocamera. Quando il flusso di lavoro si avvia viene chiesto di specificare i file di input.
- 5. Immettere l'indirizzo di posta elettronica collegato al proprio lettore Kindle.
- 6. Assegnare un nome al file di output. Tutti i risultati del riconoscimento inseriscono un singolo file.
- 7. Scegliere *Salva* per salvare il flusso di lavoro per usarlo in seguito, oppure *Salva ed esegui* per eseguire immediatamente il flusso di lavoro e trasferirne i risultati al proprio dispositivo Kindle.

Questo semplice flusso di lavoro è articolato in tre passaggi: acquisizione delle immagini, esecuzione dell'OCR e invio a Kindle. Il riconoscimento viene effettuato in inglese. Tutte le altre impostazioni assumono i valori predefiniti o quelli ottimizzati per Kindle.

Quando si esegue l'Assistente Kindle per la prima volta, viene creato un convertitore di output personalizzato, denominato "Documento Kindle". Converte la grafica a colori in scala di grigi, le immagini in 72 dpi e imposta l'opzione Testo formattato per rimuovere tutte le colonne. Questo convertitore è quindi disponibile per una successiva elaborazione, con o senza flussi di lavoro.

È possibile modificare il flusso di lavoro Kindle usando l'Assistente di flussi di lavoro, per aggiungere ulteriori passaggi e modificare le impostazioni. Ad esempio è possibile specificare un intervallo di pagine o aggiungere ulteriori passaggi di salvataggio, affinché il file non venga usato solo per Kindle, ma anche salvato in file con impostazioni diverse (ad esempio con Pagina continua e conservazione del colore). Non effettuare modifiche inadatte per Kindle, come la creazione di più file di output, l'impostazione di lingue non supportate ecc.

È inoltre possibile compilare flussi di lavoro per Kindle con l'ausilio dell'Assistente di flussi di lavoro: impostare un passaggio Invia in e-mail, scegliere il convertitore di output Kindle e le relative impostazioni, quindi immettere l'indirizzo di posta elettronica Kindle. È possibile

eseguire la stessa operazione senza usare un flusso di lavoro scegliendo Invia in e-mail nell'elenco a discesa Esporta risultati.

Si noti che attualmente (maggio 2011) questo servizio Kindle è disponibile solo da Amazon negli Stati uniti d'America. Pertanto l'Assistente Kindle viene visualizzato solo se come lingua d'interfaccia del programma è impostato l'inglese.

# Altre destinazioni di esportazione

Nuance RealSpeak consente di trasformare il testo riconosciuto in un file audio, in modo da poterlo ascoltare in un momento successivo. A tale scopo, occorre usare un convertitore multiplo, per salvare il documento in un file e creare il file audio in un'unica operazione di salvataggio. È necessario specificare la lingua di lettura tra le opzioni del convertitore per il tipo di file audio.

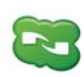

OmniPage 18 include il componente Nuance Cloud Connector che può essere facilmente configurato scegliendolo nel menu Start di Windows, gruppo OmniPage. Specificare gli ulteriori siti Cloud a cui si desidera accedere e i siti FTP che si desidera usare per il salvataggio in file. Quando è stato stabilito almeno un collegamento, il Connettore risulta disponibile nell'elenco a discesa Esporta risultati.

Questo elenco comprende altresì connessioni dirette a due siti di archiviazione basati sul web a cui non è possibile accedere tramite il connettore: Evernote e Dropbox. Alcuni servizi cloud possono avere delle limiti, ad esempio, solo gli utenti di Google Apps Premier possono caricare file di immagini.

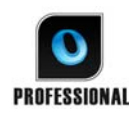

OmniPage Professional consente di esportare i file in altre destinazioni. È possibile salvare i file in Microsoft SharePoint 2003, 2007 o 2010, in Hummingbird (Open Text) o iManage (Interwoven). Le scelte di esportazione vengono effettuate nella finestra di dialogo Opzioni di esportazione. Quando si fa clic su OK, si passa alla schermata di accesso, in cui si dovrà specificare il percorso richiesto.

Quando si usa SharePoint, le informazioni su server, accesso e password possono essere specificate una sola volta per sessione; ad ogni sessione successiva verranno automaticamente riproposte.

Se rilevato nel computer, verrà proposto un sistema di gestione dei documenti compatibile con ODMA. Se si dispone dell'accesso a più sistemi di gestione documenti, verranno applicate le impostazioni predefinite del sistema. Il server ODMA deve essere configurato preventivamente in modo da accettare i tipi di file da esportare da OmniPage Professional, definiti dalle relative estensioni.

Per ulteriori informazioni su queste destinazioni, vedere la Guida.

# Flussi di lavoro

I flussi di lavoro contengono una serie di fasi di elaborazione, con le relative impostazioni, e possono essere salvati per usi ripetuti nel caso di operazioni che richiedano la stessa elaborazione. In genere i flussi di lavoro iniziano con un'operazione di digitalizzazione o caricamento, ma possono anche iniziare dal documento aperto in OmniPage. Inoltre non è necessario che siano conformi al tradizionale modello di elaborazione 1-2-3. In genere comprendono un passaggio di riconoscimento, che tuttavia non è obbligatorio. Ad esempio, le immagini delle pagine possono essere salvate come file di immagine in un tipo di file diverso o come documento OmniPage. Indipendentemente dall'uso dell'OCR, è possibile salvare un numero illimitato di fasi, anche con destinazioni diverse, ciascuna con le relative impostazioni di esportazione.

I flussi di lavoro sono progettati per un'efficiente elaborazione di documenti interi e non consentono di riconoscere né di salvare una singola pagina o più pagine selezionate di un documento.

Alcuni flussi di lavoro vengono eseguiti senza interazione con l'utente. Richiedono invece l'interazione con l'utente i flussi di lavoro che comprendono un passaggio di miglioramento delle immagini, di definizione manuale delle aree, di controllo ortografico o modifica, oppure quando, durante l'esecuzione, viene chiesto di specificare il nome o il percorso di un file di input o output o i flussi di lavoro di digitalizzazione che richiedono l'inserimento di ulteriori pagine.

I processi di Batch Manager sono strettamente correlati ai flussi di lavoro. Per creare i processi, usare Processo guidato, che a sua volta si avvale dell'Assistente di flussi di lavoro. I processi eseguono flussi di lavoro in base ai parametri (nella maggior parte dei casi istruzioni sulla tempistica) e in genere senza l'interazione con l'utente.

Fare clic sul pulsante Assistente di flussi di lavoro , nella barra degli strumenti Standard, per vederne i passaggi e le impostazioni.

#### Capitolo 6 Flussi di lavoro

### Esecuzione dei flussi di lavoro

Per eseguire un flusso di lavoro di esempio o creato dall'utente, svolgere le operazioni seguenti:

- 1. Se l'input del flusso di lavoro proviene dallo scanner, mettere il documento nell'alimentatore automatico di fogli (ADF), oppure porre la prima pagina del documento sulla superficie dello scanner.
- 2. Selezionare il flusso di lavoro desiderato dall'elenco a discesa Flusso di lavoro.
- Fare clic sul pulsante Avvia. Il Gruppo strumenti di OmniPage mostra le fasi nel flusso di lavoro e indica lo stato di avanzamento. Il pannello Stato flusso di lavoro mostra lo stato di avanzamento più in dettaglio. Per interrompere il flusso di lavoro prima del suo completamento, fare clic sul pulsante Arresta.
- 4. Se si specifica una selezione di input durante l'esecuzione, viene visualizzata la finestra di dialogo Carica file, nella quale è necessario indicare i file desiderati.
- 5. Se si è scelto di eseguire un passaggio che richiede l'interazione con l'utente (miglioramento delle immagini, definizione manuale delle aree, controllo ortografico), vengono visualizzate le pagine da esaminare.
- 6. Durante il miglioramento, la definizione delle aree o il controllo ortografico di una pagina, fare clic sul pulsante Pagina pronta nel Gruppo strumenti o nella finestra di dialogo adeguata per passare alla pagina successiva.
- Dopo aver terminato il miglioramento, la definizione delle aree o il controllo ortografico dell'ultima pagina o per annullare la definizione delle aree o il controllo ortografico, fare clic sul pulsante Documento pronto del Gruppo strumenti. Per le pagine senza aree, la definizione delle aree verrà eseguita automaticamente.
- Il menu Dopo completamento in Processo / Flussi di lavoro consente di terminare un flusso di lavoro in tre modi: chiudendo il documento, chiudendo OmniPage o spegnendo il computer. Queste impostazioni vengono generalmente applicate se si esegue il flusso di lavoro senza interazione con l'utente; in tal caso, ricordarsi di includere un passaggio di salvataggio.

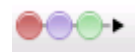

>

È inoltre possibile eseguire i flussi di lavoro mediante l'icona dell'Agente OmniPage della barra delle applicazioni di Windows. Fare clic con il pulsante destro del mouse per visualizzare il menu di scelta rapida con l'elenco dei flussi di lavoro, selezionare un flusso per eseguirlo. Se necessario, verrà avviato OmniPage. Se è in esecuzione con un documento caricato, la finestra di dialogo Avvia flusso di lavoro mostra dove è possibile scegliere l'elemento da elaborare nel documento corrente: solo le pagine definite nel flusso di lavoro, tutte le pagine, le pagine selezionate o la pagina corrente.

Se l'icona dell'Agente OmniPage non è visibile, attivarla nella scheda Generale della finestra di dialogo Opzioni, oppure scegliere Start > Tutti i programmi > Nuance OmniPage 18 > Agente OmniPage.

Alcuni flussi di lavoro possono essere avviati dal desktop o da Esplora risorse di Windows o dal Caricatore rapido. Fare clic con il pulsante destro del mouse sull'icona o sul nome di un file di immagine per visualizzare il menu di scelta rapida. È possibile selezionare più file contemporaneamente. Selezionare OmniPage 18 e un nome di flusso di lavoro dal sottomenu, il quale consente inoltre di accedere rapidamente a sei formati di destinazione con impostazioni predefinite: Word, Excel, PDF, RTF, TXT e WordPerfect. Per personalizzare i flussi di lavoro che si desidera vedere in questa sede, fare clic sulla voce di menu Aggiungi e rimuovi flussi di lavoro. Vengono elencati solo i flussi di lavoro che prevedono la richiesta dei file di input durante l'esecuzione.

Se si fa clic sul pulsante Arresta durante l'esecuzione di un flusso di lavoro, si sospende temporaneamente il flusso. Per riprendere l'elaborazione, scegliere Avvia. Se si sospende un flusso di lavoro, ad esempio per eseguire un'elaborazione manuale, e si salva il file come documento OmniPage, quando in seguito si riapre il documento, il flusso di lavoro interrotto verrà ripreso.

# Assistente di flussi di lavoro

L'Assistente di flussi di lavoro consente di creare e modificare i flussi di lavoro, nonché di creare e modificare i flussi di lavoro eseguiti da processi (vedere la sezione successiva). L'Assistente propone uno o più passaggi, ognuno dei quali con un elenco a discesa. Questo pannello sinistro della finestra di dialogo Assistente di flussi di lavoro consente di generare il flusso di lavoro personalizzato.

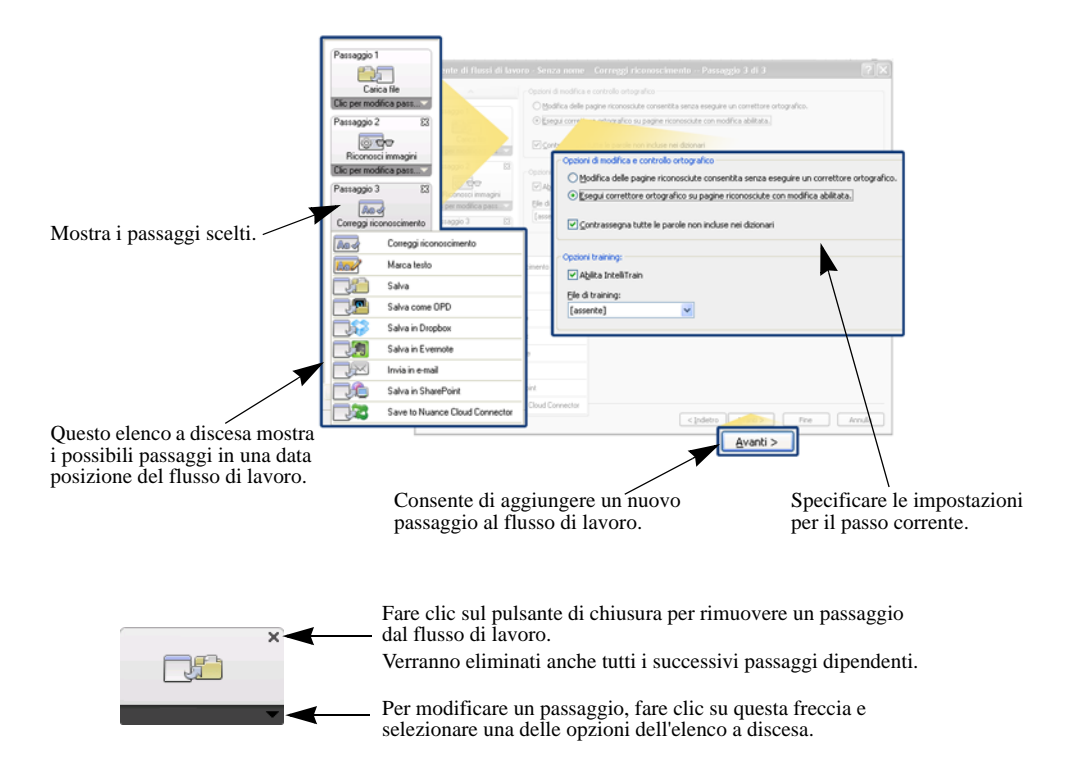

In qualsiasi punto del processo, il menu a tendina dell'Assistente propone tutti i passaggi logicamente possibili.

In OmniPage Professional, sono disponibili ulteriori passaggi: Estrai dati da modulo e Marca testo.

### Creazione dei flussi di lavoro

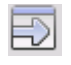

Selezionare Nuovo flusso di lavoro... nell'elenco a discesa Flusso di lavoro o dal menu Elaborazione. In alternativa, se non è stato selezionato alcun flusso di lavoro, fare clic sul pulsante Assistente di flussi di lavoro nella barra degli strumenti Standard.

La scheda iniziale dell'Assistente propone due punti iniziali:

Scegliere **Nuovo flusso** per avviare il diagramma del flusso di lavoro a destra, senza passaggi. Accettare o modificare il nome predefinito del flusso di lavoro, quindi fare clic su Avanti per scegliere il primo passaggio. Scegliere un passaggio di caricamento di un'immagine che possa accettare l'input da file, scanner o fotocamera digitale. Specificare le impostazioni a destra. Passare alla generazione del flusso di lavoro, che può comprendere diversi passaggi. Al termine, fare clic su Fine.

Fare clic su **Flussi di lavoro esistenti** per visualizzare l'elenco dei flussi di lavoro esistenti, ovvero i flussi di esempio più altri flussi eventualmente creati dall'utente. Selezionare un flusso come origine. I passaggi corrispondenti verranno visualizzati nel diagramma del flusso di lavoro, a destra. Immettere il nome da assegnare al nuovo flusso di lavoro. Fare clic su Avanti per continuare; modificarne i passaggi e le impostazioni come illustrato nelle seguente sezione. Le impostazioni modificate verranno applicate esclusivamente al nuovo flusso e non al flusso di lavoro usato come origine. Eventuali modifiche apportate alle impostazioni vengono applicate al nuovo flusso di lavoro senza influenzare le impostazioni del programma. Infine selezionare Fine per completare il nuovo flusso di lavoro.

### Modifica dei flussi di lavoro

Nell'elenco a discesa Flusso di lavoro selezionare il flusso di lavoro da modificare, quindi fare clic sul pulsante Assistente di flussi di lavoro nella barra degli strumenti Standard. In alternativa scegliere Flussi di lavoro... nel menu Strumenti, selezionare il flusso di lavoro desiderato e fare clic su Modifica... Verrà visualizzato il pannello iniziale dell'Assistente di flussi di lavoro con il flusso di lavoro caricato. Nel diagramma corrispondente selezionare l'icona relativa al passaggio che si intende modificare. Fare clic sulla freccia verso il basso sotto l'icona per sostituire questo passaggio con un altro. Continuare a modificare i passaggi e/o le impostazioni nel modo desiderato. Ricordarsi che eliminare o modificare un passaggio può causare una successiva rimozione dei passaggi dipendenti. Fare clic su Avanti per sostituire i passaggi rimossi o per aggiungerne di nuovi. Scegliere Fine per confermare le modifiche al flusso di lavoro.

Dopo aver creato o modificato un flusso di lavoro, è necessario eseguirne uno oppure selezionare la voce 1-2-3 nell'elenco a discesa Flusso di lavoro per tornare all'elaborazione normale.

### Flusso di lavoro per Kindle

L'Assistente Kindle del menu Strumenti consente di creare un semplice flusso di lavoro che accetterà input, eseguirà OCR e invierà i risultati in un formato adeguato ad un account Kindle in Amazon; verrà quindi visualizzato sul dispositivo Kindle registrato per tale account. Vedere "Invio a Kindle" a pagina 79.

# **Batch Manager**

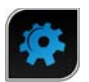

Batch Manager è un programma distinto ma allo stesso tempo integrato, che consente di creare processi da elaborare immediatamente o in un secondo momento. Mediante un'attenta selezione dei passaggi, è possibile impostare dei processi eseguibili senza l'interazione con l'utente. Un processo esegue un flusso di lavoro a seconda delle impostazioni del processo. I processi vengono creati nel Processo guidato.

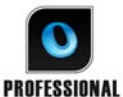

In OmniPage Professional sono disponibili le seguenti ulteriori funzioni di Batch Manager:

- Impostazione della temporizzazione della ricorrenza dei processi
- Controllo dell'arrivo di file di immagini in determinate cartelle
- Controllo dell'arrivo di allegati (Outlook e Lotus Notes) in determinate cartelle di posta elettronica
- Notifica e-mail del completamento del processo a specifici destinatari
- Gestione dei flussi di lavoro mediante codici a barre.

# Creazione di nuovi processi

Aprire Batch Manager dal menu Elaborazione o dal sistema, selezionando Start > Tutti i programmi > Nuance OmniPage 18 > OmniPage Batch Manager, oppure dall'Agente OmniPage dalla barra delle applicazioni.

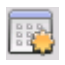

Fondamentalmente la creazione di un processo si traduce nella temporizzazione di un flusso di lavoro. A tal fine, avviare Batch Manager (come spiegato sopra) quindi fare clic sull'icona Crea processo oppure scegliere Crea processo dal menu File.

Viene avviato il Processo guidato. Dapprima è necessario definire il tipo di lavoro. È possibile creare cinque tipi, che sono istanze di due categorie di base: tipo normale e di controllo.

I processi di tipo normale e di controllo possono avere un modello di ricorrenza. I secondi sono appositamente concepiti per controllare in una specifica cartella o cartella di posta le immagini in arrivo da elaborare in OmniPage. Uno specifico tipo di questa categoria è Processi gestiti da copertine con codici a barre, dove le copertine con codici a barre vengono usate per individuare il flusso di lavoro da eseguire.

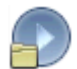

Processo normale: impostare l'ora di inizio e specificare o creare il flusso di lavoro da eseguire. Se si seleziona "Non avviare ora", usare il pulsante Attiva nel Batch Manager per avviarlo.

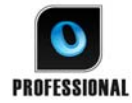

Tipi di processo disponibili solo in OmniPage Professional:

Processo gestito da copertine con codici a barre: si tratta di uno speciale tipo di processo di controllo delle cartelle (vedere più avanti). Controlla l'arrivo di pagine con codice a barre in una cartella, quindi elabora le immagini in arrivo con il flusso di lavoro associato al codice a barre. I dettagli sono illustrati nella successiva sezione "Elaborazione mediante codici a barre" di questo capitolo.

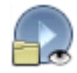

Processo di controllo delle cartelle: selezionare questo tipo di processo e le cartelle in cui controllare i file di immagine in arrivo.

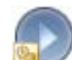

Processo di controllo della cartella della posta di Outlook: questo processo controlla in una cartella della posta in arrivo di Outlook il sopraggiungere di allegati sotto forma di immagine di un tipo specifico.

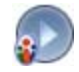

Processo di controllo della cartella della posta di Lotus Notes: stessa funzionalità descritta sopra, ma con il controllo della posta in arrivo di Lotus Notes.

Assegnare il nome al processo, quindi fare clic su Avanti.

Nel riquadro successivo vengono visualizzate le Opzioni di avvio e arresto. Specificare l'ora di inizio, di arresto e se i file di input devono essere eliminati o salvati al termine del processo.

Se un processo richiede l'interazione con l'utente, scegliere se escluderla selezionando l'opzione *Esegui processo senza richieste di conferma*. In questo modo si potrà eseguire i processi in due modi, evitando di creare due processi. Se si prevede di essere al computer durante l'esecuzione del processo, deselezionare l'opzione. Per eseguire invece il processo senza essere presenti, selezionare l'opzione. Verrà quindi eseguito solo il miglioramento automatico delle immagini, la definizione automatica delle aree sostituirà la definizione manuale delle aree, mentre il controllo ortografico viene ignorato. In questo caso è necessario garantire che le impostazioni e i percorsi per il file di input e di salvataggio siano predefiniti.

In OmniPage Professional è possibile impostare un modello di ricorrenza e richiedere la notifica tramite posta elettronica al completamento del processo.

Dal successivo pannello in poi, è possibile creare il processo (tranne per i processi gestiti da copertine con codice a barre) come i normali flussi di lavoro. Impostare il punto di inizio (Nuovo avvio o Flussi di lavoro esistenti), quindi continuare come spiegato nell'argomento Flussi di lavoro.

Alla finestra di dialogo Opzioni di Batch Manager si accede dal menu Strumenti. La relativa scheda Generale comprende l'opzione *Abilita l'Agente OmniPage nell'area di notifica all'avvio del sistema*, che è attiva per impostazione predefinita. Per consentire l'elaborazione dei processi all'ora programmata, è necessario che questa opzione rimanga selezionata. Questa risulta particolarmente utile per evitare di eseguire tutti i processi senza doverli disattivare individualmente. Inoltre consente di gestire l'esecuzione dei processi gestiti da copertine con codice a barre.

Nel pannello Generale è possibile definire il numero massimo di pagine consentite in un documento di output, anche se risulta selezionata l'opzione *Crea un file unico per tutte le pagine*. Al raggiungimento di questo limite viene generato un nuovo file, distinto da un suffisso numerico.

Fare clic su Finisci per confermare la creazione del processo.

### Modifica dei processi

-

I processi con uno stato inattivo possono essere modificati. Selezionare il processo nel riquadro sinistro di Batch Manager, quindi scegliere Modifica nel menu Modifica o fare clic sul pulsante Modifica processo. Modificare dapprima le istruzioni di temporizza-

zione nel modo desiderato. Verrà visualizzato l'Assistente di flussi di lavoro con i passaggi e le impostazioni del flusso di lavoro caricati. Apportare le modifiche desiderate come spiegato per i flussi di lavoro. Vedere la precedente sezione "Modifica dei flussi di lavoro".

### Gestione ed esecuzione dei processi

Le operazioni di gestione ed esecuzione dei processi vengono effettuate in Batch Manager, Comprende due pannelli. In quello di sinistra vengono elencati i processi, la successiva esecuzione, lo stato e la cronologia. Lo stato è:

| In attesa:          | Il processo è programmato ma l'ora di inizio è futura.                                                                                                    |
|---------------------|----------------------------------------------------------------------------------------------------|
| In esecuzione:      | L'elaborazione è in corso.                                                                                                    |
| Controllo in corso: | Il controllo è in corso ma non vengono effettuate elaborazioni.                                                                                                    |
| Inattivo:           | Viene creato mediante l'istruzione di temporizzazione: <i>Non avviare ora</i> o con qualsiasi processo disattivato.                                                                                             |
| Scaduto:            | Il processo è programmato ma l'ora di inizio è trascorsa.                                                                                                    |
| Raccolta in corso:  | Il controllo è in corso ma il processo attende l'arrivo di tutti i file in ingresso.                                                                                                    |
| Sospeso:            | Il processo è stato sospeso dall'utente e non è stato ancora ripreso.                                                                                                    |
| Chiusura in corso:  | Il processo di controllo sta salvando i risultati.                                                                                                    |
| Avvio in corso:     | Stato immediatamente precedente a In esecuzione. Mostra quando un processo è stato appena avviato o quando stanno per essere eseguiti più processi di quelli che Batch Manager può eseguire contemporaneamente. |

Se si seleziona un processo, nel riquadro destro verrà visualizzata un'analisi dettagliata dei passaggi di tutte le pagine del processo. Verrà fornita l'indicazione dell'origine dell'input, dello stato della pagina e della destinazione dell'output. Per ulteriori informazioni sulla pagina, fare clic su un'icona che rappresenta un segno più. Per nascondere i dettagli, fare clic sull'icona con il segno meno. Per i processi con stato di errore o di avvertimento vengono visualizzate le pagine non elaborate e il tipo di problema.

La voce **Attiva processo** del menu File consente di attivare immediatamente qualsiasi processo inattivo.

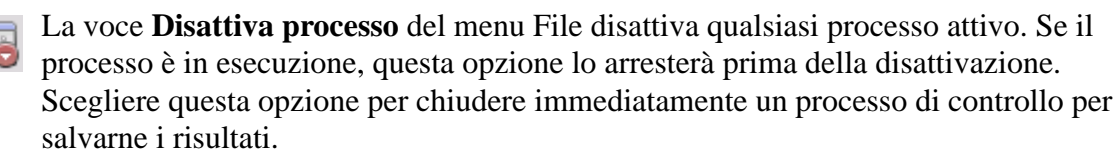

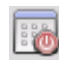

La voce **Arresta processo** del menu File arresta un processo con stato Avviato, In esecuzione o Sospeso.

m

La voce di menu **Sospendi processo** è disponibile per processi con stato In Esecuzione e Avviato. Per modificare le istruzioni di temporizzazione di un tale processo, interromperlo. La voce di menu **Riprendi processo** consente di riprendere il processo dallo stato in cui si trovava prima della sospensione.

La voce di menu **Elimina processo** del menu Modifica consente di eliminare il processo correntemente selezionato. È possibile eliminare solo i processi inattivi.

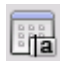

L'opzione Rinomina processo consente di modificare il nome di qualsiasi processo.

Usare il menu Modifica per copiare negli Appunti il report dello stato del processo.

La voce Salva OPD come... del menu File consente di salvare in un file OPD qualsiasi risultato intermedio di un processo sospeso.

Per rimuovere i file di dati, fare clic su Modifica, quindi scegliere **Cancella occorrenza**. Vengono rimossi i file che memorizzano i dati del reparto dall'occorrenza attuale del processo corrente. L'opzione Cancella tutte le occorrenze rimuove tutti i dati per tutte le occorrenze del processo selezionato. Queste due opzioni sono utili per liberare spazio libero sul disco, ma non è più possibile visualizzare le occorrenze cancellate, pertanto si consiglia di usare queste opzioni con prudenza.

## Visualizzatore dei flussi di lavoro

Il visualizzatore del flusso di lavoro, come appare nel pannello Stato del flusso di lavoro, è integrato in Batch Manager a destra dell'elenco dei processi. Consente di disporre di informazioni complete e dettagliate sull'elaborazione di ogni occorrenza del processo. Il visualizzatore mostra il processo un passaggio dopo l'altro, seguendo il flusso di lavoro, Mostra ad ogni passaggio le informazioni sulle pagine di input e output, consentendo di visualizzare rapidamente qualsiasi pagina. I risultati del processo sono contrassegnati da icone. Gli elenchi a discesa forniscono informazioni sui passaggi dell'elaborazione.

# Cartelle controllate

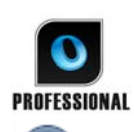

In OmniPage Professional è possibile specificare come input di processo le cartelle e le cartelle di posta controllate (Outlook e Lotus Notes). Queste consentono di avviare automaticamente l'elaborazione quando i file di immagini vengono copiati in cartelle predefinite o giungono nella posta di arrivo sotto forma di allegati di posta elettronica.

Questa funzione è utile per elaborare automaticamente insiemi di file con contenuto conosciuto in arrivo da percorsi remoti, anche in assenza del personale.

Generalmente si tratta di report o documenti sotto forma di moduli, forniti in continuazione o a intervalli regolari, ad esempio ogni settimana o ogni mese.

Per usare questa funzione, preparare un insieme di cartelle o cartelle di posta da controllare. Queste cartelle non devono essere usate per altri scopi, nemmeno per i processi gestiti mediante copertine con codice a barre. Quando si imposta un processo di questo tipo, scegliere Processo di controllo delle cartelle, denominarlo, quindi fare clic su Avanti. Selezionare le cartelle nella finestra di dialogo visualizzata.

I file in arrivo vengono rimossi dalle cartelle controllate non appena vengono inviati a OmniPage per l'elaborazione; pertanto, se si intende conservare i file in arrivo, occorre predisporre un ulteriore percorso di archiviazione.

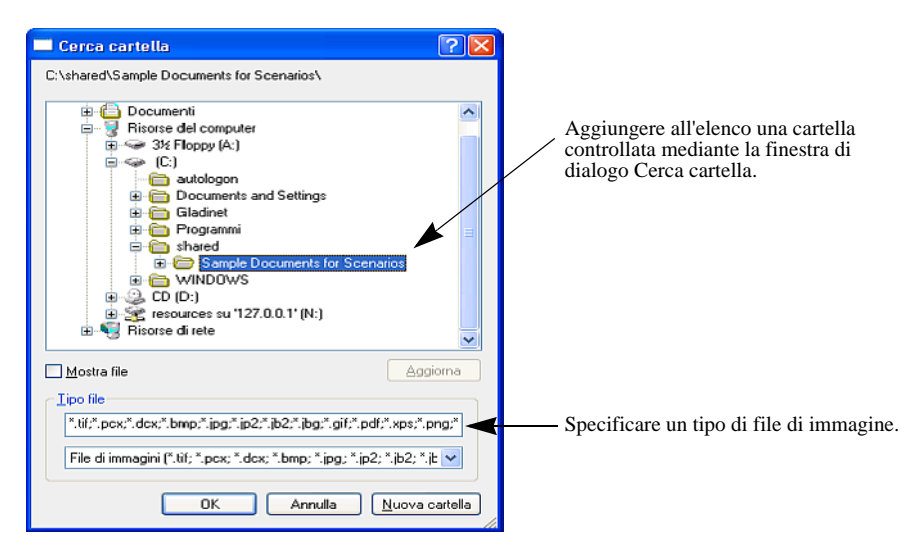

Aggiungere le cartelle e i tipi di file desiderati (un tipo o tutti i tipi). Fare clic sulla casella di controllo di fianco alla cartella selezionata per includere anche le relative sottocartelle. Per attivare un numero di tipi di file, aggiungere più volte una nuova cartella, una per ogni tipo. Aggiungere un segno di spunta per controllare anche le sottocartelle della cartella selezionata.

Nella successiva scheda del Processo guidato, impostare le istruzioni di temporizzazione, specificando un'ora di inizio e di fine per l'esecuzione del controllo. È possibile specificare delle ricorrenze, ad esempio indicare di controllare le cartelle solo durante la pausa pranzo (Inizio: 12.15; Fine: 13.05) ogni lunedì, mercoledì e venerdì, oppure programmare un'elaborazione notturna per gli ultimi tre giorni di ogni mese, quando si lascia il computer in esecuzione per raccogliere ed elaborare i report mensili in arrivo da altri percorsi.

Quando i file vengono inseriti in una cartella controllata, il programma rimane in attesa di altri file approssimativamente per il periodo di tempo specificato nelle Opzioni di Batch Manager, in modo da elaborarli tutti insieme. Al termine dell'arrivo dei file viene avviata l'elaborazione.

Per interrompere anticipatamente il controllo, scegliere Disattiva processo. A questo punto sarà possibile modificare il processo nel modo desiderato.

# Cartelle di posta controllate

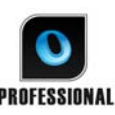

In OmniPage Professional è possibile specificare come input di processo le cartelle di posta controllate, che consentono di avviare automaticamente l'elaborazione **PROFESSIONAL** quando i file di immagini dei tipi specificati giungono in cartelle di posta

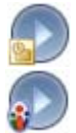

predefinite. Questa funzione è utile per elaborare automaticamente insiemi di file in arrivo, con contenuto conosciuto, anche in assenza dell'utente. Il programma supporta il controllo delle cartelle di posta di Microsoft Outlook e

Lotus Notes.

# Elaborazione mediante codici a barre

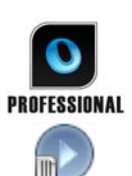

In OmniPage Professional è possibile eseguire flussi di lavoro (serie di passaggi e relative impostazioni) usando copertine con codici a barre, che definiscono il flusso di lavoro da eseguire. Le quali indicano un flusso di lavoro (con un identificatore, il nome e i passaggi del flusso di lavoro) e contengono informazioni sulla creazione dei flussi di lavoro (nome dell'autore, data di creazione ecc.). L'elaborazione mediante codici a barre non può essere ricorrente.

L'elaborazione mediante codici a barre può essere svolta in due modi:

### Input da scanner

L'elaborazione del flusso di lavoro viene gestita da una copertina posizionata all'inizio di un documento da digitalizzare dopo aver premuto il pulsante di avvio dello scanner.

### Input da file di immagini

L'elaborazione dei processi viene gestita copiando l'immagine della copertina con codice a barre in una cartella controllata in cui verranno recapitate le immagini del documento da elaborare.

Per l'input da scanner è necessario:

- 1. Creare un flusso di lavoro che contenga i passaggi dell'elaborazione richiesti, inserendo come primo passaggio le immagini da digitalizzare.
- 2. Stampare una pagina con codice a barre che identifichi il flusso di lavoro.
- 3. Avviare l'elaborazione mediante codici a barre dallo scanner.

Per eseguire la digitalizzazione mediante una pagina con codice a barre:

- 1. Posizionare la copertina con codice a barre sulla parte superiore del documento nell'alimentatore automatico di fogli (ADF).
- 2. Premere il pulsante Avvia dello scanner.
- 3. Nella scheda Scanner della finestra di dialogo Opzioni, selezionare "Flusso di lavoro mediante copertine con codici a barre" come azione predefinita del pulsante dello scanner. È inoltre possibile scegliere *Richiedi flusso di lavoro*. In questo caso viene visualizzata una finestra di dialogo con le scelte disponibili: Digitalizzazione, Flusso di lavoro mediante copertine con codici a barre, nonché tutti i flussi di lavoro di digitalizzazione.

Tutte le pagine disponibili verranno elaborate dal flusso di lavoro specificato o finché non viene rilevata una nuova pagina con codice a barre. Il risultato verrà salvato come specificato dal flusso di lavoro.

Per l'input da immagini è necessario creare un processo gestito da copertine con codici a barre.

Per un processo gestito da copertine con codici a barre viene usato un particolare tipo di cartella controllata. Per l'elaborazione mediante codici a barre usare sempre una cartella distinta. L'ora di inizio del flusso di lavoro corrisponde al momento in cui la copertina con il codice a barre viene collocata in una cartella controllata.

Per l'elaborazione di un processo gestito da copertine con codici a barre è necessario:

- 1. Creare un flusso di lavoro che contenga i passaggi dell'elaborazione necessari. Scegliere l'input Carica file, attivando l'opzione "Selezionare i file da caricare ogni volta che viene avviato questo flusso di lavoro".
- 2. Salvare una copertina con codice a barre che identifichi il flusso di lavoro.
- 3. Definire le istruzioni sulla tempistica per il controllo della cartella di codici a barre in Batch Manager creando un processo gestito da copertine con codici a barre.

Per eseguire l'elaborazione ricorrendo ad un processo gestito da copertine con codici a barre:

- 1. Verificare che il processo sia in esecuzione al momento opportuno.
- 2. La cartella viene controllata e il flusso di lavoro viene avviato non appena si colloca una copertina con codice a barre nella cartella controllata specificata.
- 3. Il flusso di lavoro elaborerà i file di immagini che vengono collocati nella cartella dopo la copertina.
- 4. Il flusso di lavoro verrà completato nell'ora finale specificata per il processo, oppure ogni volta che viene rilevata una nuova copertina con codice a barre.

È possibile copiare l'immagine della copertina con codice a barre e i file di immagini nella cartella di codici a barre controllata o istruire terzi ad eseguire l'operazione. È inoltre possibile posizionare nella cartella controllata solo un file di immagine della copertina con codice a barre, quindi fare in modo che uno scanner di rete crei i file di immagini e li invii in tale cartella.

# Assistente di archiviazione

L'Assistente di archiviazione consente di creare flussi di lavoro di digitalizzazione per ripetute operazioni di conversione dei documenti. Viene usato per operazioni di digitalizzazione che non richiedono l'interazione con l'utente durante l'elaborazione. Normalmente l'operatore alla postazione di digitalizzazione prepara i documenti, applicando la corretta copertina con codice a barre ad ognuno di essi, senza dover conoscere l'elaborazione o la destinazione successive dei documenti poiché sono preimpostate. Associare un pulsante dello scanner ad OmniPage (vedere il capitolo 3, sezione Digitalizzazione), quindi stampare una copertina con codice a barre per identificare il flusso di lavoro. Di conseguenza, è possibile digitalizzare, convertire e salvare le informazioni, senza interagire con il programma, dopo aver premuto il pulsante dello scanner.

Creazione del flusso di lavoro:

- 1. Selezionare Assistente di archiviazione nel menu Strumenti.
- 2. Assegnare un nome al flusso di lavoro, scegliere un tipo di file di output, un percorso e un nome file.
- 3. Controllare le impostazioni del flusso di lavoro ed eventualmente modificarle.
- 4. Stampare la copertina con codice a barre.

5. Nel pannello di controllo associare OmniPage ad un pulsante dello scanner (operazione da eseguire solo una volta). Vedere "Digitalizzazione in OmniPage e flussi di lavoro" a pagina 36.

Usare il flusso di lavoro:

- 1. Nello scanner posizionare all'inizio di un documento la copertina con codice a barre stampata.
- 2. Premere il pulsante dello scanner associato a OmniPage. Il documento verrà convertito usando i passaggi e le impostazioni del flusso di lavoro di riferimento, quindi collocato nella destinazione indicata.

È possibile gestire i processi dalle cartelle controllate mediante le copertine con codici a barre memorizzate sotto forma di file di immagine. Tali processi consentono di eseguire passaggi interattivi come il controllo ortografico e la definizione manuale delle aree, che ora sono disponibili tramite l'Assistente di archiviazione.

# Informazioni tecniche

Il presente capitolo fornisce informazioni sull'individuazione e sulla risoluzione dei problemi e altri dati tecnici relativi all'uso di OmniPage. Si consiglia inoltre di leggere il file in linea Leggimi e altri argomenti della Guida, nonché di consultare le pagine del sito Web di Nuance.

# Risoluzione dei problemi

Nonostante la facilità d'uso di OmniPage, talvolta possono verificarsi alcuni problemi. Molti messaggi di errore contengono spiegazioni chiare sulle misure da adottare: controllare i collegamenti dei cavi, chiudere altre applicazioni aperte per liberare memoria e così via.

Per informazioni sull'ottimizzazione delle prestazioni del sistema e dell'applicazione, consultare la documentazione di Windows o la Guida di OmniPage.

I formati di file supportati sono elencati qui di seguito. Nella Guida vengono fornite ulteriori informazioni.

### Verifiche e soluzioni preliminari

In caso di problemi con l'avvio o l'uso di OmniPage, provare innanzitutto a fare alcune verifiche e ad adottare le seguenti soluzioni.

- Verificare che il sistema soddisfi tutti i requisiti elencati. Vedere il capitolo "Installazione e impostazione".
- Verificare che lo scanner sia collegato e che tutti i collegamenti dei cavi siano ben saldi.
- Visitare la sezione di supporto del sito Web di Nuance all'indirizzo http://italy.nuance.com, che contiene le Note tecniche (Tech Notes) sui problemi più comuni che si possono incontrare usando OmniPage. Le nostre pagine Web possono anche fornire assistenza sulle modalità di installazione e sulla risoluzione dei problemi.
- Usare il software fornito con lo scanner per accertarsi che questo funzioni correttamente prima di usarlo con OmniPage.
- Verificare che siano installati i driver appropriati per lo scanner, la stampante e la scheda video. Per ulteriori informazioni, visitare la pagina Web di Nuance tramite la Guida in linea e consultare la sezione relativa agli scanner.

- Effettuare la deframmentazione del disco fisso. Per ulteriori informazioni, consultare la Guida in linea di Windows.
- Disinstallare OmniPage, quindi reinstallarlo, come spiegato nella sezione "Disinstallazione del software" del capitolo "Installazione e impostazione".

### Test di OmniPage

Riavviando Windows in modalità provvisoria è possibile effettuare la verifica del funzionamento di OmniPage in modo semplificato. Si consiglia di eseguire questa operazione quando non è possibile risolvere problemi di crash del sistema o se OmniPage ha cessato di funzionare. Per ulteriori informazioni, consultare la Guida in linea di Windows.

### Per verificare OmniPage in modalità provvisoria, procedere nel modo seguente:

- 1. Riavviare il computer in modalità provvisoria premendo F8 immediatamente dopo la comparsa del messaggio "Avvio di Windows in corso".
- 2. Avviare OmniPage e provare a eseguire l'OCR di un'immagine. Usare un file di immagini noto: per esempio, uno dei file di immagini di esempio forniti con il programma.
  - Se OmniPage non si avvia o non funziona correttamente in modalità provvisoria, è probabile che sussista un problema di installazione. Disinstallare e reinstallare OmniPage, quindi avviarlo con Windows in modalità provvisoria.
  - Se OmniPage funziona in modalità provvisoria, è possibile che il driver di un dispositivo presente nel sistema interferisca con il funzionamento di OmniPage. Cercare di individuare e risolvere il problema riavviando Windows in modalità di conferma passaggio per passaggio. Per ulteriori informazioni, consultare la Guida in linea di Windows.

### Il testo non viene riconosciuto correttamente

Provare le seguenti soluzioni se una parte qualsiasi del testo originale non viene convertita correttamente durante l'OCR.

• Verificare che nell'immagine della pagina tutte le parti del testo si trovino all'interno di aree di testo. Se una parte del testo non è racchiusa in un'area, essa viene ignorata durante l'OCR. Vedere la sezione dedicata alla creazione e alla modifica delle aree, nel capitolo "Elaborazione dei documenti".

- Assicurarsi che le aree di testo siano state identificate correttamente. Se necessario, identificare di nuovo i tipi e i contenuti delle aree, quindi eseguire ancora l'OCR del documento. Vedere la sezione "Tipi e proprietà delle aree" nel capitolo "Elaborazione dei documenti".
- Assicurarsi di non aver caricato per errore un modello non appropriato. Se i bordi delle aree tagliano parti di testo, il riconoscimento non può avvenire correttamente.
- Regolare i comandi a scorrimento Luminosità e Contrasto nel pannello Scanner della finestra di dialogo Opzioni. Per ottenere i risultati desiderati, può essere necessario provare diverse combinazioni di impostazioni.
- Usare gli strumenti di miglioramento delle immagini per ottimizzare l'immagine per l'OCR.
- Verificare la risoluzione dell'immagine originale. Portare il cursore sopra la miniatura di una pagina per far comparire una finestra. Se la risoluzione è significativamente superiore o inferiore a 300 dpi, il riconoscimento può dare risultati insoddisfacenti.
- Accertarsi che le lingue appropriate per il documento siano selezionate nel pannello OCR della finestra di dialogo Opzioni. Selezionare soltanto le lingue che compaiono nel documento. In particolare, l'impostazione di una lingua dell'Asia orientale per testi in altre lingue (e viceversa) genererà probabilmente risultati non utilizzabili.
- I risultati del riconoscimento in giapponese, coreano e cinese possono essere visualizzati e salvati solo se sul computer è installato il supporto delle lingue dell'Asia orientale. Vedere "Riconoscimento delle lingue dell'Asia orientale" a pagina 60.
- Attivare IntelliTrain ed effettuare alcune correzioni ortografiche. Questa operazione può essere molto utile nel caso di caratteri stilizzati o documenti uniformemente degradati. Se IntelliTrain è in funzione, provare a disattivarlo, poiché per alcuni tipi di documenti degradati può risultare inutile ai fini del miglioramento dei risultati del riconoscimento. Vedere "IntelliTrain" a pagina 62.
- Effettuare qualche operazione di training manuale o modificare una parte del training esistente per rimuovere dati di training inappropriati.
- Se si usa True Page come vista dell'editor di testo o per l'esportazione, il testo riconosciuto viene posto in riquadri di testo o in cornici. Se il riquadro è troppo piccolo, una parte del testo può essere nascosta. Per vedere il testo, posizionare il cursore nel riquadro di testo e usare i tasti freccia della tastiera per far scorrere il testo verso l'alto e il basso, o verso destra e sinistra.
- Verificare che non vi siano polvere, impronte, macchie o graffi sul vetro, sugli specchi e sulle lenti dello scanner. Pulire se necessario.

### Problemi con il riconoscimento di fax

Provare le seguenti soluzioni per migliorare la precisione dell'OCR su immagini fax.

- Chiedere ai mittenti di usare, per quanto possibile, documenti originali e puliti.
- Chiedere ai mittenti di inviare i fax usando le modalità Fine o Migliore. In tal modo si ottiene una risoluzione di 200x200 dpi.
- Chiedere ai mittenti di inviare i file direttamente dal proprio computer a quello del ricevente, se entrambi i computer sono provvisti di modem-fax. I fax possono essere salvati come file di immagini e possono essere successivamente caricati in OmniPage. Vedere la sezione "Input da file di immagini" nel capitolo "Elaborazione dei documenti".

### Problemi di sistema o di prestazioni durante l'OCR

Provare le seguenti soluzioni se si verifica un crash durante l'OCR o se l'elaborazione richiede un tempo eccessivo.

- Verificare la qualità dell'immagine. Consultare la documentazione dello scanner per migliorare la qualità delle immagini digitalizzate.
- Suddividere le immagini di pagine complesse (con molto testo e grafica o con formattazione elaborata) in sezioni di minori dimensioni. Definire le aree manualmente o modificare le aree create automaticamente ed eseguire l'OCR su un'area della pagina alla volta. Vedere la sezione "Operazioni sulle aree" nel capitolo "Elaborazione dei documenti".
- Riavviare Windows XP o Vista in modalità provvisoria, o Windows NT in modalità VGA, quindi verificare il corretto funzionamento di OmniPage effettuando l'OCR sui file di immagini di esempio forniti con il programma.

Se si stanno effettuando più operazioni contemporaneamente, come ad esempio il riconoscimento e la stampa, l'OCR può richiedere più tempo.

# Tipi di file supportati

Per il caricamento vengono supportati i formati di file di immagini TIFF, PCX, DCX, BMP, JPEG, JB2, JP2, GIF, PNG, XIFF, MAX, PDF, XPS e HD Photo.

Per il salvataggio dei risultati del riconoscimento sotto forma di testo vengono supportati i tipi di file seguenti:

- HTML 3.2, 4.0
- Microsoft Excel 97, 2000, XP, 2003, 2007
- Microsoft PowerPoint 97
- Microsoft Publisher 98
- Microsoft Word 97, 2000, XP, 2003 (WordML), 2007
- Documenti OmniPage
- PDF (normale), modificato, con immagine su testo, con sostituti d'immagine
- RTF Word 6.0/95, RTF Word 97, RTF Word 2000, RTF 2000 ExactWord
- WordPad
- WordPerfect 12, X3
- Testo, testo con interruzioni di riga, testo formattato, testo separato da virgole
- Testo Unicode, testo Unicode con interruzioni di riga, testo Unicode formattato, testo Unicode separato da virgole
- Convertitore audio (per salvare il testo riconosciuto letto ad alta voce)

In OmniPage Professional vengono supportati anche i formati seguenti:

• eBook, Microsoft InfoPath (per i moduli), Microsoft Reader e XML.

# Indice analitico

Fare clic su un numero di pagina per passare all'elemento corrispondente.

### Α

A più colonne riquadri 65 Accesso Web per l'attivazione 12 Acquisisci testo voci di menu 31 ADF 32.36 Agente OmniPage 16, 84 Agente per l'avvio di OmniPage 16, 84 Aggiunta ad aree 51 dati di training a file di training 63 di allegati di posta elettronica 78 parole a un dizionario utente 56 passaggi di flussi di lavoro 86 Alimentatore automatico di fogli (ADF) 32, 36 Arresto dei flussi di lavoro 84 Allegati di posta elettronica 78 Amazon Kindle 79 Ancoraggio visualizzazione della posizione 19 Ancoraggio dei pannelli 19 Apertura di file di immagini 32 Appunti invio dei risultati del riconoscimento 71 Aree 49 aggiunta 51 alfanumeriche 49 da ignorare 50 definizione manuale 47, 98, 100 di tabelle 49, 52 elaborazione 50 eliminazione dei modelli 52 forme non consentite 51

grafiche 50 in Direct OCR 31 irregolari 50 lingue dell'Asia orientale 60 modelli 38, 52, 99 modifica dei modelli 52 modifica del tipo 50 numeriche 49 operazioni 50 proprietà 48 salvataggio dei modelli 53 scaricamento dei modelli 53 sostituzione dei modelli 53 tipi 48, 99 unione 51 Aree di tabelle 49 Arial Unicode MS 61 Ascolto dei testi letti 68 Asia orientale testi verticali 48 Assegnazione di OmniPage a pulsanti dello scanner 36 Assistente di archiviazione 95 Assistente di flussi di lavoro 29, 85 Assistente eDiscovery per PDF ricercabile 77 Attivazione dell'icona di OmniPage nella barra delle applicazioni 84 Attivazione di OmniPage 16 Aumento della memoria 98 Automatico training 62 Avanzate opzioni di salvataggio 74

#### Avvio applicazione di destinazione 73 dei flussi di lavoro dal desktop 84 Avvio del programma 13 Avvio di Batch Manager 87 Avvio di un dizionario utente 58 Avvio flussi di lavoro 16, 84 В Barra degli strumenti ancorabile e mobile 57 Barra degli strumenti Disegno modulo 68 Barra degli strumenti Disposizione modulo 69 Barra degli strumenti Formattazione 19 Barra degli strumenti Immagine 19 Barra degli strumenti Standard 20 Barra delle applicazioni icona dei flussi di lavoro 84 Barre degli strumenti 24 Batch Manager 87 Bianco e nero digitalizzazione 35 immagini 72 Bordi lettere consolidamento 42 Box 32, 80 С Cambio vista 19, 24 Capovolgimento immagini 42 Caratteri attributi 64 Caratteri incerti 55 Caricamento dizionari utente 58 file di immagini 32 file di training 63 immagini con Caricatore rapido 23, 33 immagini da Esplora risorse 35

modelli delle aree 38, 52 Modelli di miglioramento delle immagini 46 Caricatore rapido 19, 21, 33 Caricatore rapido in Vista di conversione rapida 23, 34 Cartella di posta controllo 93 Cartelle controllate 91, 93 Cartelle intelligenti 91, 93 Casella di controllo 69 Caselline 69 Cinese 60 Cloud Connector 32, 80 Collegamenti a pagine Web 64 Collegamenti ipertestuali 64 Colonna singola pagine con tabelle 38 Colorazione di aree di immagini 43 Colore da rimuovere in moduli 42 Colori digitalizzazione 35 evidenziazioni 57 immagini 72 Completamente ricercabile, PDF 77 Completamento controllo ortografico in un flusso di lavoro 83 definizione delle aree in un flusso di lavoro 83 Composizione dei flussi di lavoro 82 Compressione MRC 77 Conclusione flussi di lavoro 86 Confronto delle parole riconosciute con quelle originali 57 Conservazione degli stili dei paragrafi 73

Consigli sui problemi 97 Consolidamento bordi lettere 42 Contrasto 35, 99 Contrasto/luminosità 42 Controllate cartelle di posta 93 Controllo ortografico in un flusso di lavoro 83 opzioni 56 Conversione da PDF 77, 78 Conversione da un documento all'altro 37 Conversione dei file di immagini 84 Conversione immediata guidata 35, 77, 78 Convertitori di esportazione 74 Convertitori multipli 75 Copertine elaborazione mediante codici a barre 93 Copia negli Appunti 71 Coreano 60 Cornici 65, 74, 99 Corsivo 64 Creazione dati di training 63 di flussi di lavoro nuovi da esistenti 86 flussi di lavoro 86 Crittografia PDF 77 Cronologia del miglioramento immagini 46 Ctrl per evitare il riancoraggio dei pannelli 19 Documenti D Dati di moduli estrazione 70 Definizione aree per strumenti SET 41 Definizione automatica delle aree 37 Definizione automatica di testo verticale 48 Definizione delle aree in Direct OCR 31

Definizione delle aree in un flusso di lavoro 83 Definizione immediata delle aree 66 Definizione manuale delle aree 47 Definizione rapida delle aree 51 Descrizione del layout di un documento 37 Desktop 19 avvio dei flussi di lavoro 84 **Digitalizzazione 35** guidata 13 immagini 35 in flussi di lavoro 36, 95 input da 35 Diminuzione della risoluzione delle immagini 42 Direct OCR 30 Disallineamento nelle pagine digitalizzate 43 Disancoraggio pannelli 19 Disattivazione dell'esecuzione dei processi 89 Disinstallazione del software 17 Disturbo rimozione dalle immagini 42 Dizionari 56 Dizionari finanziari 60 Dizionari legali 56, 60 Dizionari medici 56, 60 Dizionari professionali 56, 60 Dizionari specializzati 60 delle Dizionari utente 56, 58 Dizionari verticali 60 con vari layout 37 copia negli Appunti 71 descrizione del layout 37 esportazione 71 fronte e retro 36 in OmniPage 18 salvataggio 71

Documenti fronte e retro 36 Documenti legali 38 Documenti OmniPage 18 formato di salvataggio 71 Documento layout modulo 38 Documento pronto pulsante 83 Doppio schermo 22 Dropbox. 32, 80 Е Editor livelli di formattazione 55 Editor di testo 19, 55, 64 Elaborazione con flussi di lavoro 83 da altre applicazioni 30 manuale 30 mediante codici a barre 93 panoramica dei passaggi 19 passaggi fondamentali 19 passaggio per passaggio 30 Elaborazione aree 50 Elaborazione dei moduli con rimozione del Estrazione di elementi da OPD 18 colore 42 Elaborazione di un passaggio alla volta 19 Elaborazione premendo un pulsante 23, 34, 36 Evidenziazioni 55, 57 Elaborazione preventiva delle immagini 39 Elaborazione programmata 87 Elimina disturbi 42 Eliminazione dizionari utente 59 file di training 63 immagini dall'esportazione 73 processi 91 Esecuzione di processi senza richieste di conferma 89

flussi di lavoro 83 processi di Batch Manager 89 Esempi file di immagini 98 Esplora risorse caricamento di file 35, 84 Esplora risorse di Windows 35, 84 Esporta risultati pulsante 72 Esportazione grafica 73 in file 72 in Kindle 79 in pagina continua 73 in PDF 76 in posta elettronica 78 in True Page 74 negli Appunti 71 Esportazioni ripetute 71 Esportazioni ripetute 71 Estrazione del testo da file PDF 78 Estrazione di dati da moduli 70 Evernote 32, 80 Evidenziazione del testo 66 Excel 2007 (XLSX) 101 F Fax riconoscimento 100 File come destinazione di esportazione 72 come origine di immagini 32 conservati alla disinstallazione 17 opzioni di separazione 72 tipi per l'esportazione 73

File di immagini conversione 84 di esempio 98 input 32 ordine di lettura 32 File di immagini di più pagine 72 File OPD estrazione di elementi 18 incorporazione di elementi 18 incorporazione di modelli 53 File PDF input 32 File PDF convertiti in documenti Word 77 Flussi di lavoro avviati da scanner 36 composizione 82 conclusione 86 creazione 86 esecuzione 83 esistente come origine di uno nuovo 86 icona nella barra delle applicazioni 84 interazione con l'utente 83 passaggi di miglioramento delle immagini 47 passaggi e impostazioni 85 per estrazione di dati da moduli 70 sospensione e interruzione 84 visualizzatore 91 visualizzazione dello stato 91 Flusso di lavoro stato 19, 24, 91 Fogli di calcolo pagine 38 Formattazione livelli 55, 73 Fotocamera digitale input 33, 43

Fronte retro scanner 36 funzioni nuove 7 G Gestione dei processi 90, 91 Gestione dello spazio di lavoro 22 Gestione documenti 19, 20 Giapponese 60 Google Docs 32, 80 Gradazioni di grigio digitalizzazione 35 immagini 72 Grafica modifica 64 nelle esportazioni 73 Grassetto 64 Gruppo strumenti OmniPage 20 Guida in linea visualizzazione 19, 24 Ignorare aree 50 Ignorati passaggi di processi interattivi 89 Immagine 69 **Immagine OCR 40** Immagine originale 40 Immagine primaria 40 Immagine primaria/OCR 41 Immagini a colori 72 capovolgimento 42 in bianco e nero 72 in scala di grigi 72 modifica 64 qualità 36 raddrizzamento 43

risoluzione 42, 72, 99 ritaglio 42 rotazione 42 salvataggio 72 sfondi 47 sostituti in PDF 76 strumenti di miglioramento 41 Immagini originali salvataggio 72 Importa e converti 34 Impostazione dello scanner 13 Impostazione di Direct OCR 31 Impostazione guidata dello scanner 13 Impostazioni Acquisisci testo 31 finestra di dialogo Opzioni 26 per Direct OCR 31 tipi di area 52 Impostazioni di flussi di lavoro 85 In attesa pagine 66 Incorporazione di elementi in OPD 18 Incorporazione di modelli in file OPD 53 Informazioni tecniche 97 Inglese incorporato in lingue dell'Asia orientale 60 Input da file di immagini 32 da file PDF 32 da scanner 35 dalla fotocamera digitale 33 mediante il Caricatore rapido 33 Installazione **OmniPage 12** scanner 13 IntelliTrain 62, 99 Interattivi

passaggi di processi 89 Interazione con l'utente in flussi di lavoro 83 Interfaccia utente semplificata 23 Intestazioni/piè di pagina 55 Invio a Kindle 79 di pagine per posta elettronica 78 Invio automatico per posta 78 Κ Kindle 9, 79 L Layout conservazione 56 descrizione 37 rilevamento automatico 37 Lettura vocale del testo con RealSpeak 67 Linea 69 Linearizzato **PDF 77** Lingue 59, 99 Lingue dell'Asia orientale supporto 12, 60 Livelli di formattazione 55 testo normale 55, 56 True Page 56 Lotus Notes 87, 88, 93 Luminosità 35, 99 Luminosità OCR 42 Luminosità/contrasto 42 Μ Manuale training 62 Mappa caratteri 57 Marcatura del testo 66 Massimizzazione dello spazio di lavoro 22 Memorizzazione delle modifiche alle aree 66 Menu Finestra per controllo viste 21

Messaggi di avvertimento di processi 91 Messaggi di errore dei processi 90, 91 Microsoft Live SkyDrive 32, 80 Microsoft Outlook 78, 87, 88, 93 Microsoft Word apertura dei file PDF 77 Miglioramento della precisione 35, 62, 98 Miglioramento delle immagini cronologia 46 in flussi di lavoro 47 Miniature 19, 20 Modalità provvisoria 98 Modelli in OPD 53 Modello aree 38, 52, 99 modulo 70 Modifica aree 50 attributi dei caratteri 64 attributi dei paragrafi 64 dizionari utente 58 file di training 63 flussi di lavoro 86 grafica 64 immediata 66 in True Page 65 modelli delle aree 53 oggetti del modulo 70 ordine di lettura 65 output PDF 76 parte di una pagina 66 processi 89 qualità delle immagini 39 tabelle 52, 64 testi verticali 48 testo riconosciuto 64

Modifica dei flussi di lavoro 86 Modifica immediata 66 Modulo area 50 Multipli convertitori 75 Ν Nascondere o mostrare le evidenziazioni 55 Non consentite forme di aree 51 Non stampabili caratteri 55 Notifica del completamento di processi 87 Notifica e-mail del completamento di processi 87 Nuance Cloud Connector 32, 80 Numeri di riga 38 nuove funzioni 7 Nuovo avvio per nuovi flussi di lavoro 86 Occultamento di parole riservate 66 OCR Batch Manager 87 controllo ortografico dei risultati 56 Direct OCR 30 impostazioni per Direct OCR 30 prestazioni insufficienti 100 verifica dei risultati dell'OCR 57 Oggetti del modulo modifica 70 OmniPage assegnazione a pulsanti dello scanner 36 attivazione 16 avvio 13 disinstallazione 17 installazione 12 reinstallazione 17
verifica 98 versioni precedenti 12 Omnipage desktop 19 documenti 18 viste del desktop 19 Operazioni sulle aree 50 Opzioni finestra di dialogo 26 Opzioni di salvataggio 74 Opzioni per il controllo ortografico 56 Ordine degli elementi sulla pagina 65 Ordine di lettura 65 Oscuramento del testo 66 Ottimizzazione della luminosità 35 Outlook 87, 88, 93 Ρ Pagina continua 73 Pagina pronta pulsante 83 Pagine copia negli Appunti 71 file di immagini di più pagine 72 invio per posta elettronica 78 navigazione 20 raddrizzamento 43 Pagine a più colonne 38 Pagine per i processi numero massimo 89 Pagine Web collegamenti 64 Pannelli 19 Pannelli a schede 19 Pannelli affiancati 19 Pannelli mobili 19 Pannello Immagine 19 Pannello Immagine pagina 19

Panoramica dei passaggi di elaborazione 19 PaperPort 17, 26 Paragrafo modifica degli attributi 64 stili 64, 73 Parole contrassegnate nell'editor 55 Parole incerte 55 Parole non incluse nei dizionari 55 Passaggi di elaborazione fondamentali 19 Passaggi di flussi di lavoro 85 Password per PDF 77 PDF conversione da/a 77 conversione in Word 78 ottimizzati per il Web 77 PDF completamente ricercabile 77 PDF linearizzato 77 PDF modificato 76 PDF ricercabili 76, 77 Personalizzato layout 38 Personalizzazione convertitori di esportazione 74 Porta in secondo piano 69 Posta elettronica 78 PowerPoint 2007 (PPTX) 101 Precisione effetto del training 62 effetto dell'eliminazione dei disturbi 42 effetto della digitalizzazione 35 effetto della luminosità 35 miglioramento 35, 62, 98 Problemi con i fax 100 Problemi di prestazioni durante l'OCR 100 Problemi di sistema o di prestazioni durante 1'OCR 100

Procedura conversioni Requisiti minimi di sistema 11 guidata per le dirette 35, 78 Requisiti per il supporto delle lingue dell'Asia Processi orientale 12 disattivazione 89 Rettangolo 69 Riancoraggio pannelli 19 esecuzione 90, 91 esecuzione senza richieste di conferma 89 Ricerca nell'output PDF 76 gestione 90, 91 istruzioni di temporizzazione 92 parole incerte 56 messaggi di errore 90, 91 parole non incluse nei dizionari 56 modifica 89 Riconoscimento notifica del completamento 87 lingue 59, 99 miglioramento della velocità 100 numero massimo di pagine 89 ricorrenti 92 precisione 36, 62, 98 problemi con i fax 100 stato 90, 91 salvataggio dei risultati 72 Programma Riconoscimento lento 100 pannelli 19 Proprietà delle aree 48 Riconoscimento lingue dell'Asia orientale 60 Puntatore 41 Ricorrenti processi 89, 92 Punti rimozione dalle immagini 42 Riduzione dell'area dell'immagine 42 Q Riempi 43 Qualità delle immagini 36 Riempi testo 69 R Rilevamento automatico del layout 37 Raddrizza 43 Rimozione dei bordi delle immagini 42 Raddrizza 3D 43 Rimozione dei modelli delle aree 53 Raddrizzamento 3D manuale 43 Rimozione del disturbo dalle immagini 42 Raddrizzamento delle pagine 43 Rimozione di passaggi di flussi di lavoro 86 Raddrizzamento foto digitali 43 Rimuovi colore 42 Raddrizzamento manuale 43 Riquadri 65 Raggruppamento di elementi 65 per il testo riconosciuto 99 Rapidità di riconoscimento e salvataggio 23 Risoluzione 42, 72, 99 **Registrazione 16** Risoluzione dei problemi 97 Reimpostazione viste 21 Ritaglia 42 Reinstallazione di OmniPage 17 Ruota 42 Requisiti del sistema operativo 12 S Requisiti di memoria 11, 98 Salvataggio Requisiti di sistema 11 come documento OmniPage 71

dizionari utente 58 documenti 71 e avvio 73 file di training 63 file PDF 76 immagini originali 72 in file 72 in più tipi di file 75 in posta elettronica 78 modelli delle aree 53 opzioni 74 risultati del riconoscimento 72 testo 72 Salvataggio e applicazione di modelli di ortografico 56 miglioramento delle immagini 46 Saturazione/tonalità 42 Sbarramento del testo 66 Scanner 99 driver 14 fronte retro 36 impostazione 13 Scaricamento dizionari utente 58 file di training 63 modelli delle aree 53 Scelte linguistiche verificate 60 Scopo dei flussi di lavoro 82 Scopo del training 62 Seleziona area 41 Selezione 68 Selezione additiva di aree 41 Selezione sottrattiva di aree 41 Separazione di elementi 65 Sfondi da elaborare 47 Sfondi da ignorare 47 Sfondi per la definizione delle aree 47 Sincronizza viste 41

Soluzioni per prestazioni insufficienti 97 Sospensione dei flussi di lavoro 84 Sostituzione dei modelli delle aree 53 Sottolineato 64 Spazio su disco 11 Stato dei processi 90, 91 Stato di avanzamento report su flussi di lavoro 91 Strumenti di allineamento orizzontale 69 Strumenti di allineamento verticale 69 Strumenti SET 41 definizione di un'area 41 Suggerimenti durante il controllo Tabella 69 Tabelle aree 49, 52 in pagine a colonna singola 38 modifica 64 modifica dei divisori 52 nell'editor di testo 64 righe 52 rimozione dei divisori 52 Temporizzazione dei processi 92 Testo 68 direzione 48, 60 salvataggio 72 Testo formattato 56 vista 73 Testo in cerchio 69 Testo normale vista 73 Testo normale nell'editor 55, 73 Testo verticale 60 definizione automatica 48 Text-to-Speech

funzione 68 Tipi di aree 48 Tipi di PDF 76 Tonalità/saturazione 42 Training 62 automatico (IntelliTrain) 62 file di training 63 manuale 62 ulteriore 62 True Page 56 esportazione 74 modifica 65 TWAIN driver di scanner 14 U unione di aree 51 **URL 64** Uso di Direct OCR 31 V Verifica dei risultati dell'OCR 57 Verifica del testo 57 Verifica di OmniPage 98 Verifica scelte linguistiche 60 Verificatore dinamico 57 Vista cambio 19, 24 classica 19 conversione rapida 23 flessibile 21 mediante menu Finestra 21 personalizzata 24 reimpostazione 21 Vista classica 19 Vista conversione rapida 19, 23 Vista conversione rapida con Caricatore rapido 23, 34 Vista flessibile 19, 21

Viste 19 Viste personalizzate 24 Visualizzazione file di input o output 91 stato di avanzamento di flussi di lavoro 91 Visualizzazione di testi verticali 48 W Web visualizzazione con PDF 77 Word file come input 37 Word 2007 (DOCX) 101 Х XPS 77, 101 Ζ Zoom 20, 41, 57

## LICENZE/COMUNICAZIONI TERZE

I componenti di verifica delle parole, ortografia e sillabazione di questo prodotto sono basati in parte su Proximity Linguistic Technology. Sistema di sillabazione Proximity © Copyright 1988. Tutti i diritti riservati. Franklin Electronic Publishers, Inc.

Database linguistici in inglese americano di Proximity/Merriam-Webster. © Copyright 1982, 1983, 1987, 1988 Merriam-Webster Inc. © Copyright 1982, 1983, 1987, 1988 Franklin Electronic Publishers, Inc. Le parole vengono confrontate con i database linguistici di Proximity/ Merriam-Webster da 116.000, 80.821, 92.641, 106713, 118.533, 91928, 103.792, 130.690 e 140.713 voci. Database linguistici in inglese britannico di Proximity/Collins. © Copyright 1985 William Collins Sons & Co. Ltd. Supplementi legale e medico © Copyright 1982 Merriam-Webster Inc. © Copyright 1982, 1985 Franklin Electronic Publishers, Inc. Le parole vengono confrontate con i database linguistici di Proximity/Collins da 80.307, 90.406, 105.785 e 115.784 voci. Database linguistici in francese, tedesco, italiano, portoghese brasiliano, portoghese continentale e spagnolo di Proximity/Collins. © Copyright 1984, 1985, 1986, 1988 William Collins Sons & Co. Ltd. © Copyright 1984, 1985, 1986, 1988 Franklin Electronic Publishers, Inc. Le parole vengono confrontate con i database linguistici di Proximity/Collins da 136.771, 150.893, 178.839, 207.119, 212.565 e 194.393 voci. Database linguistico in olandese di Proximity/Van Dale. © Copyright 1987 Van Dale Lexicografie bv. © Copyright 1987 Franklin Electronic Publishers, Inc. Le parole vengono confrontate con il database linguistico di Proximity/Van Dale da 119.614 voci. Database linguistico in danese di Proximity/Munksgaard. © Copyright 1988 Munksgaard International Publishers Ltd. © Copyright 1988 Franklin Electronic Publishers, Inc. Le parole vengono confrontate con il database linguistico di Proximity/Munksgaard da 113.000 voci. Database linguistici in norvegese e svedese di Proximity/IDE. © Copyright 1988 IDE a.s. © Copyright 1988 Franklin Electronic Publishers, Inc. Le parole vengono confrontate con il database linguistico di Proximity/Munksgaard da 113.000 voci. Database linguistici in norvegese e svedese di Proximity/IDE. © Copyright 1988 IDE a.s. © Copyright 1988 Franklin Electronic Publishers, Inc.

Dizionari di INSO/Vantage Research: Sistema di correzione ortografica International CorrectSpell ™ © 1993 by Lernout & Hauspie.

Database sillabario di sloveno, copyright © 2002 Ambeis d.o.o.

Dizionario di esperanto basato sulla compilazione di Toon Witkam e Stefan MacGill.

Le funzionalità OCR per le lingue dell'Asia orientale sono state sviluppate congiuntamente da Beijing Wintone Information Technology Corporation Ltd e Nuance Communications, Inc. Tutti i diritti riservati.

Progetto International Components for Unicode (ICU), copyright © 1995-2009 International Business Machines Corporation e altri.

Questo software è basato, in parte, sul lavoro dell'Independent JPEG Group, di Colosseum Builders, Inc., del FreeType Team e di Catharon Productions, Inc.

Software dell'Independent JPEG Group, copyright © 1991-1995, Thomas G. Lane.

Parti di questo software sono protetti da copyright © 2006 The FreeType Project <www.freetype.org>. Tutti i diritti riservati. FreeType 2.3.1, Turner, Wilhelm, Lemberg.

Zlib copyright © 1995-1998 Jean-Loup Gailly e Mark Adler.

Questo prodotto è stato sviluppato ricorrendo al software Kakadu.

Comandi della finestra di dialogo Opzioni esportazione di Allan Nielsen, controllo Supergrid, copyright © 1999.

Questo prodotto include software sviluppato dal progetto OpenSSL <a href="http://www.openssl.org/">http://www.openssl.org/</a>> con software scritto da Eric Young e Tim Hudson.

Parte di questo software è stato realizzato da RSA Data Security Inc. Algoritmo MD5 di Message Digest.

Crittografia/Decrittazione AES per PDF © 2001, Dott. Brian Gladman, Worcester, Regno Unito.

Amazon Kindle 2, Copyright ©1999-2011.

Componenti per la gestione delle lingue dell'Asia orientale: copyright © 2009 Adobe Systems Incorporated. Tutti i diritti riservati.

Alcune integrazioni e altri componenti: © 2009 Microsoft Corp. Tutti i diritti riservati.

Creazione di PDF: ©1993-2011 Zeon Corporation. Tutti i diritti riservati.

RealSpeak<sup>™</sup> Solo 2002-2011 Nuance Communications, Inc. Tutti i diritti riservati.

© Nuance Communications, Inc., 2011.

Tutti i diritti riservati. Soggetto a modifica senza preavviso.